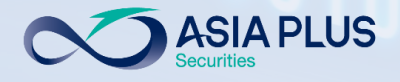

# **User Guide**

### **ASP Global Invest**

#### "PC Version"

|                                                                                                    |                            |                |        |        | TRADING        | RESEAR  |
|----------------------------------------------------------------------------------------------------|----------------------------|----------------|--------|--------|----------------|---------|
|                                                                                                    | Watchlists Screener Alerts |                |        |        |                | Product |
|                                                                                                    | ASP US Stocks V            | Add Instrument | $\sim$ |        | New …          | ΕQ Δ    |
|                                                                                                    | Instrument                 | Last Traded    | Net    | %      | Bid            | 170     |
| mild and a state of the state of the state o | E Apple Inc.               | 179.30         | 4.97   | 2.85%  | 179.41         | 179.    |
|                                                                                                    | Microsoft Corp.            | 334.65         | 6.31   | 1.92%  | 335.07         | Bid     |
|                                                                                                    | Amazon.com Inc.            | 3,466.30       | 84.47  | 2.50%  | 3,465.53       | 179.41  |
|                                                                                                    | Meta Platforms Inc.        | 341.66         | 7.92   | 2.37%  | 341.55         |         |
|                                                                                                    | Alphabet Inc A Share       | 2,928.82       | 50.68  | 1.76%  | 2,929.00       | = INAS  |
|                                                                                                    | The Walt Disney Company    | 150.40         | 1.30   | 0.87%  | 150.35         | Overvi  |
|                                                                                                    | Procter & Gamble Co.       | 158.86         | 0.61   | 0.39%  | 158.85         | _       |
|                                                                                                    | Nike Inc.                  | 163.90         | -1.50  | -0.91% | 163.90         | Intrad  |
|                                                                                                    | Lululemon Athletica Inc.   | 402.48         | 7.39   | 1.87%  | 402.48         |         |
|                                                                                                    | The Estee Lauder Co.       | 365.12         | 8.36   | 2.34%  | 365.12         |         |
|                                                                                                    | JPMorgan Chase & Co.       | 157.94         | -1.19  | -0.75% | 157.76         |         |
| . 99                                                                                                    | BlackRock Inc.             | 914.91         | 12.53  | 1.39%  | 914.41         |         |
|                                                                                                    | 🕰 McDonald's Corp.         | 264.52         | 2.00   | 0.76%  | 264.48         |         |
|                                                                                                    | 5 Starbucks Corp.          | 114.68         | -0.03  | -0.03% | 114.66         | 1       |
|                                                                                                    | EQ Coca-Cola Co.           | 58.06          | 0.26   | 0.45%  | 58.05          | Wedr    |
|                                                                                                    |                            |                |        |        |                | L Avidu |
|                                                                                                    | Positions Orders           |                |        |        |                |         |
|                                                                                                    | <b>Q</b> Filter            |                |        |        |                |         |
|                                                                                                    | Instrument 🔺               | Status L/S     |        | Amount | Pos. Open Cost | Price   |
|                                                                                                    | — Stocks (2)               |                |        |        |                |         |
|                                                                                                    | NVidia Corp.               | Open Long      |        | 4      | 309.70 310     | 0.77    |
|                                                                                                    | Delectic Technologies Inc. | 0              |        | 100    | 05.40          |         |

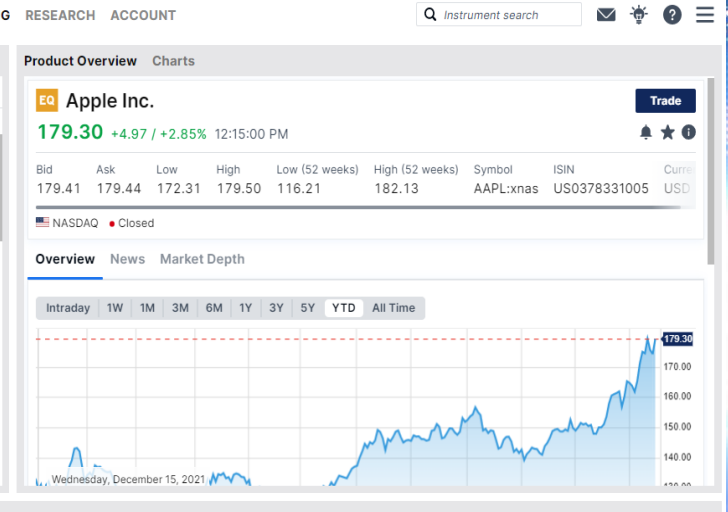

| ositions Orders            |        |      |        |           |            |          |         |          |      |       |       |       |   |
|----------------------------|--------|------|--------|-----------|------------|----------|---------|----------|------|-------|-------|-------|---|
| <b>Q</b> Filter            |        |      |        |           |            |          |         |          |      |       |       |       |   |
| Instrument 🔺               | Status | L/S  | Amount | Pos. Open | Cost Price | Close    | % Price | P/L      | Stop | Limit | % Day |       |   |
| — Stocks (2)               |        |      |        |           |            |          |         |          |      |       |       |       |   |
| NVidia Corp.               | Open   | Long | 4      | 309.70    | 310.77     | 304.59 🖉 | -1.65%  | -29 USD  | Add  | Add   | 7.49% | Close | i |
| Palantir Technologies Inc. | Open   | Long | 120    | 25.49     | 25.52      | 18.86 🖉  | -26.00% | -804 USD | Add  | Add   | 1.18% | Close | i |
| Palantir Technologies Inc. | Open   | Long | 120    | 25.49     | 25.52      | 18.86 🖉  | -26.00% | -804 USD | Add  | Add   | 1.18% | Close | i |

MacBook Pro

USD V i Cash: 103.15 Account value: 3.576.14 All accounts

Update July 2022 Under State July 2022 Under State July 2022 Under State July 2022 Under State July 2022 Under State July 2023 Under State July 2023 Under

1680 1888 🖂 global@asiaplus.co.th 🌐 asiaplus.co.th

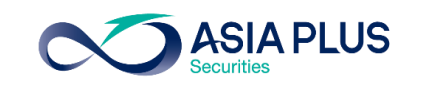

## คลิกหัวข้อที่ต้องการอ่านได้ที่นี่

#### หัวข้อ

ตลาดหุ้นที่สามารถลงทุนได้ผ่านระบบ Global Invest

<u>รายละเอียดตลาดหลักทรัพย์ที่เปิดให้บริการ</u>

<u>ขั้นตอนการเข้าระบบซื้อขาย Global Invest</u>

หน้าจอหลักงองระบบซื้องาย

<u>สร้าง Watchlists หุ้นที่ชื่นชอบ</u>

<u>ค้นหาหุ้น</u>

หน้าจอ Product Overview

#### **Charts**

0 2680 1888

GLOBAL

INVESTMENT

เริ่มต้นซื้องาย

global@asiaplus.co.th @asiaplus.co.th

#### หัวข้อ

<u>ประเภทคำสั่งซื้องาย</u>

<u>การตั้งระยะเวลางองคำสั่ง (Duration)</u>

<u>ดูพอร์ตปัจจุบัน</u>

#### <u>วิธีการงายหุ้น</u>

ติดตามข่าวสาร หุ้นรายตัว และตัวเลขเศรษฐกิจ

<u>รายละเอียดเกี่ยวกับบัญชีซื้องาย</u>

Subscriptions - สมัครดูราคา Realtime

<u> Activity Log – ดูประวัติการทำรายการย้อนหลัง</u>

<u>ข้อจำกัดและความเสี่ยง</u>

<u>ตารางสรุปข้อมูลสำคัญในแต่ละประเทศที่อยู่ในระบบออนไลน์</u>

#### **ASIA PLUS** ตลาดหลักทรัพย์ที่สามารถลงทุนได้ผ่านระบบ Global Invest

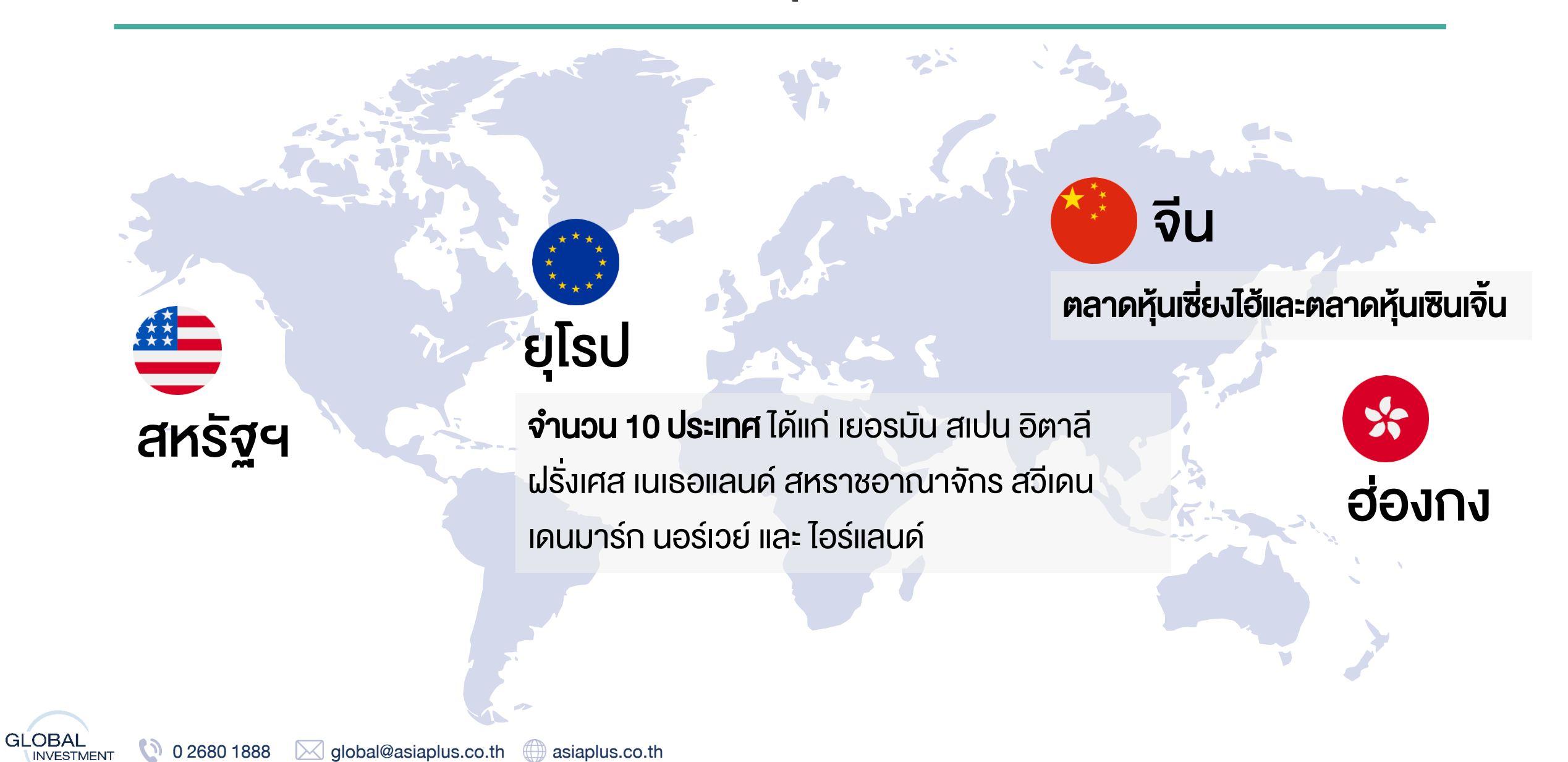

0 2680 1888 global@asiaplus.co.th

()

asiaplus.co.th

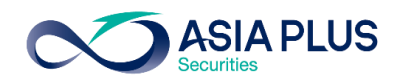

## ตลาดหลักทรัพย์ยุโรปที่เปิดให้บริการ

|             | Country               | Exchange                                | Code ย่ององตลาดหุ้น |
|-------------|-----------------------|-----------------------------------------|---------------------|
|             | อังกฤษ                | London Stock Exchange                   | xlon                |
|             | ฝรั่งเศส              | Euronext Growth Paris                   | xpar                |
|             | เยอรมนี               | Deutsche Börse (Indices & ETFs)         | xetr                |
|             | เนเธอแลนด์            | Euronext Amsterdam                      | xams                |
|             | สเปน                  | BME Spanish Exchanges                   | xmce                |
|             | อิตาลี                | AIM Borsa Italiana/Milan Stock Exchange | xmil                |
|             | เดนมาร์ก              | NASDAQ OMX Copenhagen                   | xcse                |
|             | สวีเดน                | NASDAQ OMX Stockholm                    | xome                |
|             | นอร์เวย์              | Oslo Børs/Oslo Stock Exchange           | xosl                |
| Ū           | ไอร์แลนด์             | Euronext Dublin                         | xdub                |
| 0 2680 1888 | global@asiaplus.co.th | asiaplus.co.th                          |                     |

## ตลาดหลักทรัพย์จีนที่สามารถลงทุนได้

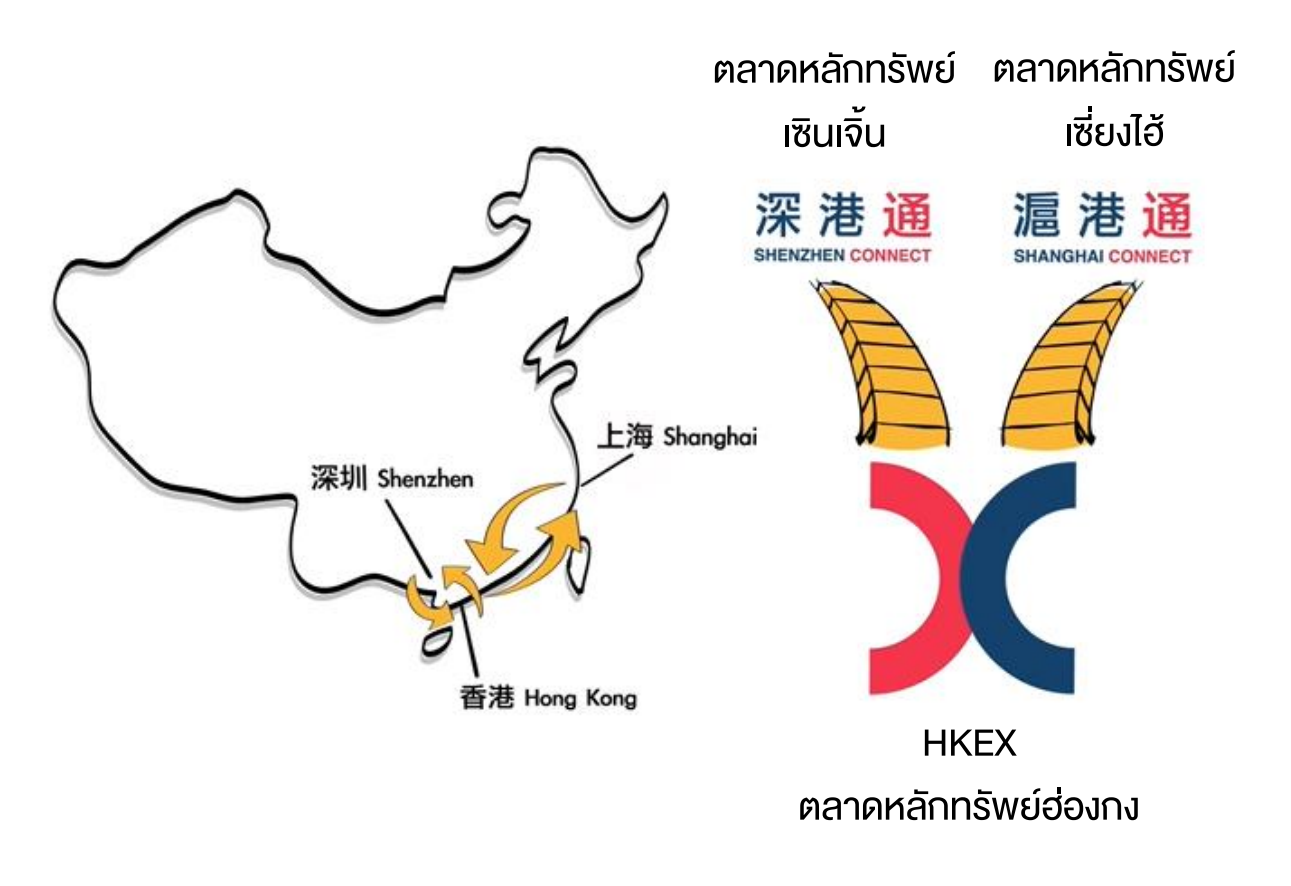

#### ตลาดหุ้นที่สามารถลงทุนได้

1.ตลาดหลักทรัพย์เซี่ยงไฮ้ (Shanghai Stock Exchange; SSE) 2.ตลาดหลักทรัพย์เซินเจิ้น (Shenzhen Stock Exchange; SZSE) โดยเป็นการซื้องายผ่าน <mark>Stock Connect</mark>

**ASIA PLUS** 

#### Stock Connect คืออะไร ?

ระบบการซื้องายระหว่างตลาดหลักทรัพย์เซินเจิ้น เซี่ยงไฮ้ และตลาด หลักทรัพย์ฮ่องกง เพื่อให้นักลงทุนทั่วไปสามารถซื้องายหุ้น A-Share หรือว่าหุ้นจีนแผ่นดินใหญ่ได้

#### **จำนวนหุ้นจีน A–Share ที่สามารถลงทุนได้ ?** หุ้นจำนวนประมาณ 700 กว่าตัว

## ขั้นตอนที่ 1: เข้าหน้า Website asiaplus.co.th

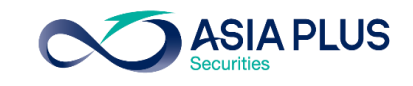

#### เข้าสู่หน้าเว็บไซต์ <u>www.asiaplus.co.th</u> และคลิก "เข้าสู่ระบบ"

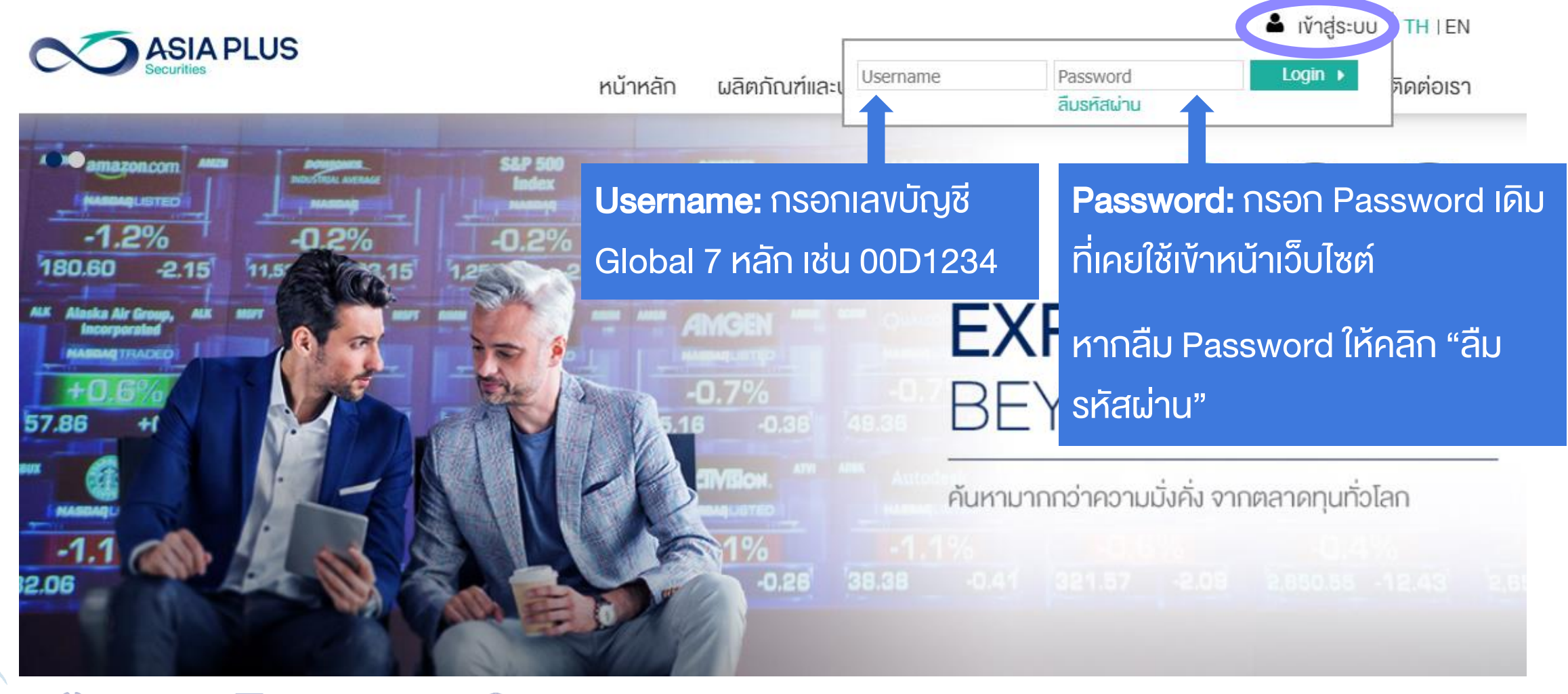

GLOBAL

INVESTMENT

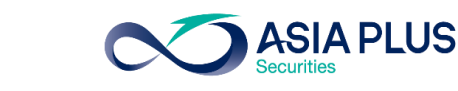

### หากจำ Password ไม่ได้ ให้คลิก "ลืมรหัสผ่าน"

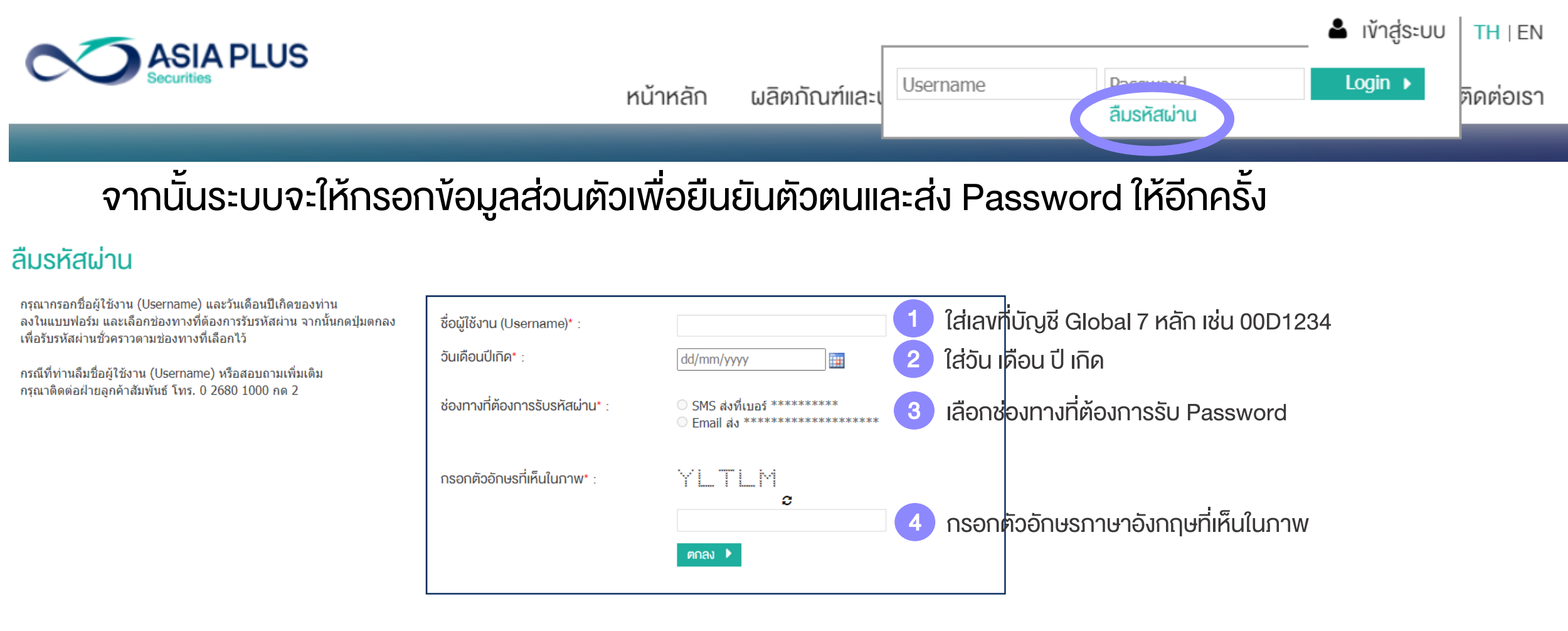

#### ท่านสามารถคลิกลืมรหัสผ่านได้ทุกเมื่อ หรือโทร Call Center ที่เบอร์ 02-680-1000

🔮 0 2680 1888 🛛 🖂 global@asiaplus.co.th 🏾 🌐 asiaplus.co.th

## ลูกค้าได้รับ Email แจ้ง Password ชั่วคราวเพื่อเข้าระบบ

บริษัทหลักทรัพย์ เอเซีย พลัส จำกัด ขอแจ้ง **รหัสผ่านชั่วคราว(Password)** ของท่านตามไฟล์แนบ โดยรหัสสำหรับการเปิด ไฟล์ คือ วันเดือนปีเกิด(ววดดปปปป)(ปีค.ศ.) ของท่าน ทั้งนี้ เพื่อให้ท่านสามารถเข้าใช้งานเว็บไซต์ตลอดจนบริการทาง อินเทอร์เน็ต รวมถึงเข้าระบบซื้อขายหลักทรัพย์ต่างประเทศของบริษัทฯได้ ขอให้ท่านดำเนินการตามขั้นตอนดังนี้

- เข้าไปที่เว็บไซต์ <u>www.asiaplus.co.th</u> เพื่อ log in เข้าสู่ระบบด้วย รหัสผู้ใช้งาน (Username) คือ เลขที่บัญชีชื้อ ขายหลักทรัพย์ (7 หลัก) และ รหัสผ่านชั่วคราว(Password)
- ทำการเปลี่ยนรหัสผ่าน (Password) ทันที ด้วยการกำหนด Password ใหม่ด้วยตัวท่านเอง เพื่อความปลอดภัยใน การใช้งานระบบของท่าน

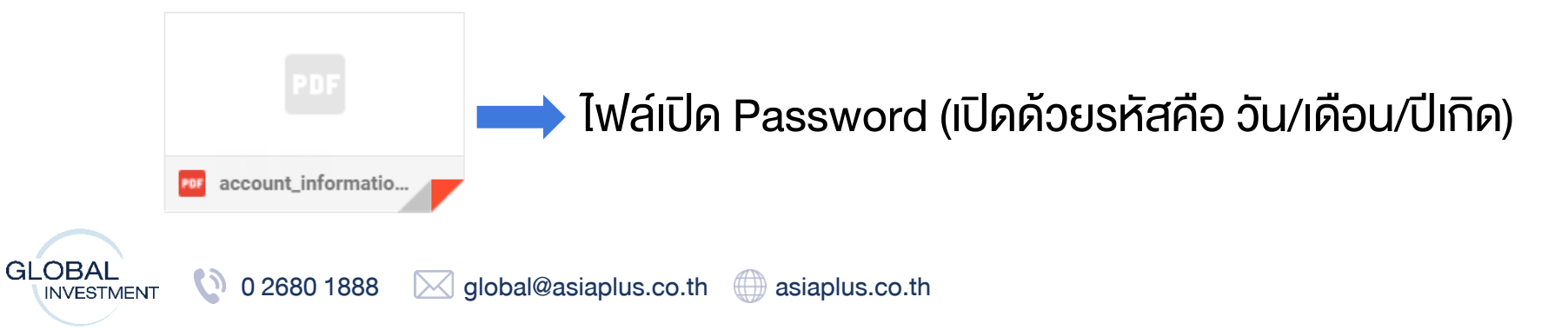

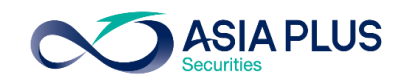

### ใน Email ประกอบไปด้วยข้อมูลอะไรบ้าง ?

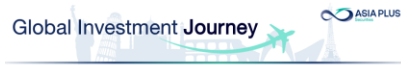

#### 4 ขั้นตอนง่ายๆ.. เข้าสู่ระบบซื้องาย Global Invest

| 1. เข้าสู่เว็บไซต์ | www.asiaplus.co.t |
|--------------------|-------------------|
| •                  |                   |

2. คลิกเข้าสู่ระบบ

| Lieemanne | Descused | Login h |
|-----------|----------|---------|
|-----------|----------|---------|

-กรอกเลขที่บัญชีลงทุนต่างประเทศของท่านจำนวน "7 หลัก" เช่น 00A1234

-กรอก Password ชั่วคราวที่ท่านได้รับใน Email ฉบับนี้

3. เปลี่ยน Password และเข้าสู่ระบบอีกครั้ง

4. เลือกช่องทางรับ OTP และ ใส่รหัส OTP อีกครั้งเพื่อยืนยันตัวตน

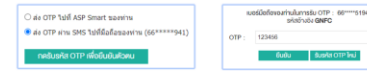

#### คลิกเข้าระบบซื้องายได้เลย ! ไม่ต้อง Log In ซ้ำ

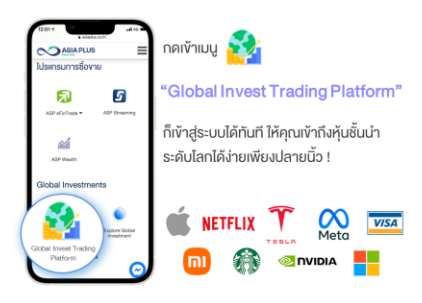

#### เสริมความมั่นใจก่อนซื้องาย ด้วยข้อมูลจัดเต็มรวมไว้ที่นี่

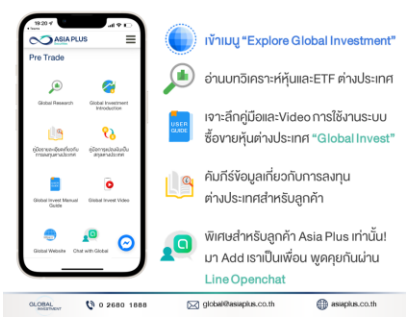

1.งั้นตอนการเง้าระบบ ซื้องาย Global Invest

#### 2.QR Code ให้เข้า Line Openchat

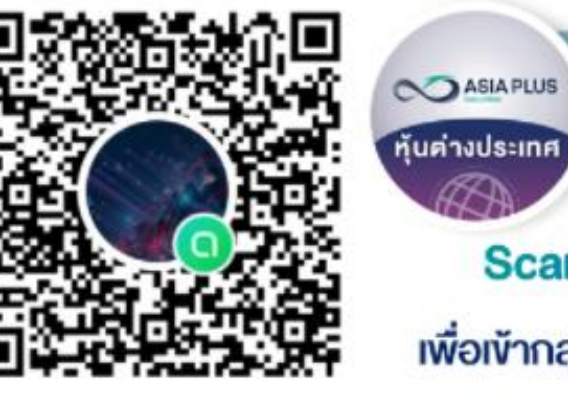

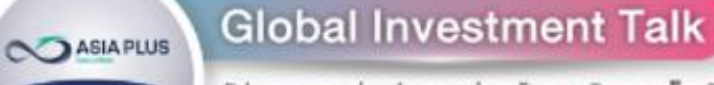

อัปเดตตลาดต่างประเทศ ง่าว หุ้นรายตัว รวดเร็ว ทันใจ!! พร้อมปรึกษาและพูดคุยกับทีมงานผู้เชี่ยวชาญด้านลงทุน ต่างประเทศ

#### Scan QR Code หรือ คลิกที่นี่

เพื่อเข้ากลุ่มไลน์พูดคุยเรื่องลงทุนต่างประเทศ

#### 3.Password ชั่วคราว เพื่อเข้าหน้าเว็บ

| PDF | account_informatio |
|-----|--------------------|

## งั้นตอนที่ 2: ยืนยันตัวตน 2 งั้นตอนผ่าน OTP

**ASIA PLUS** 

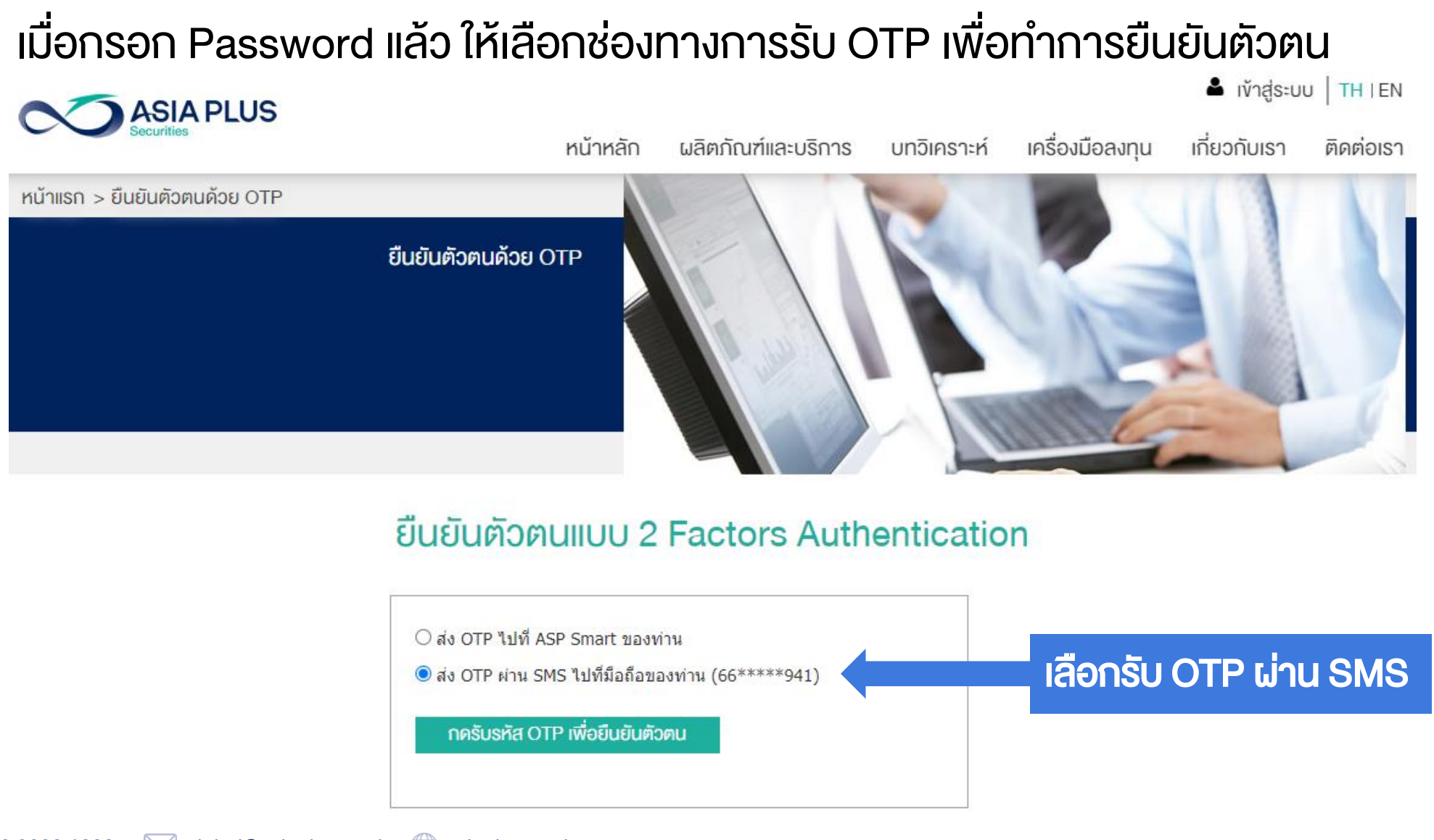

GLOBAL 0 2680 1888 global@asiaplus.co.th asiaplus.co.th

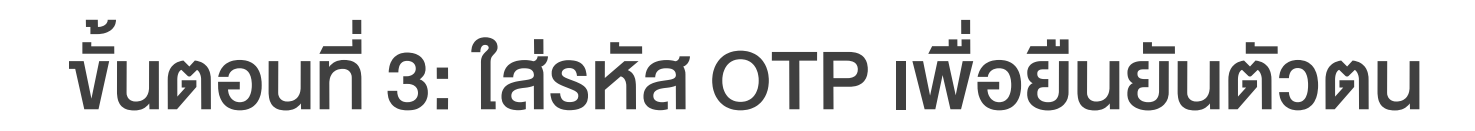

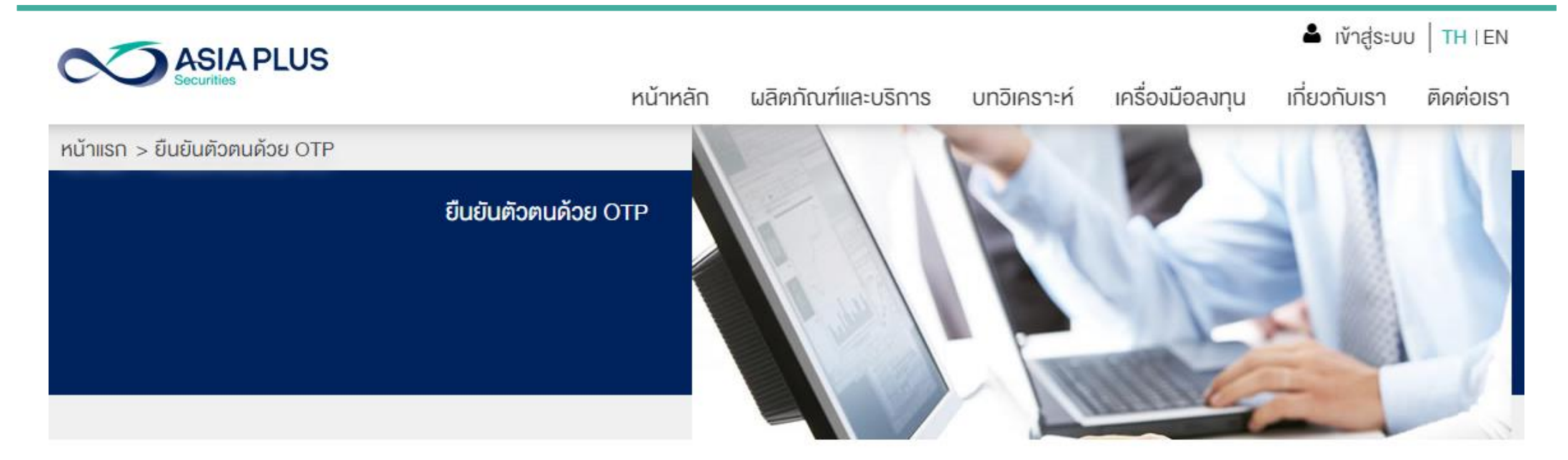

#### ยืนยินตัวตนแบบ 2 Factors Authentication

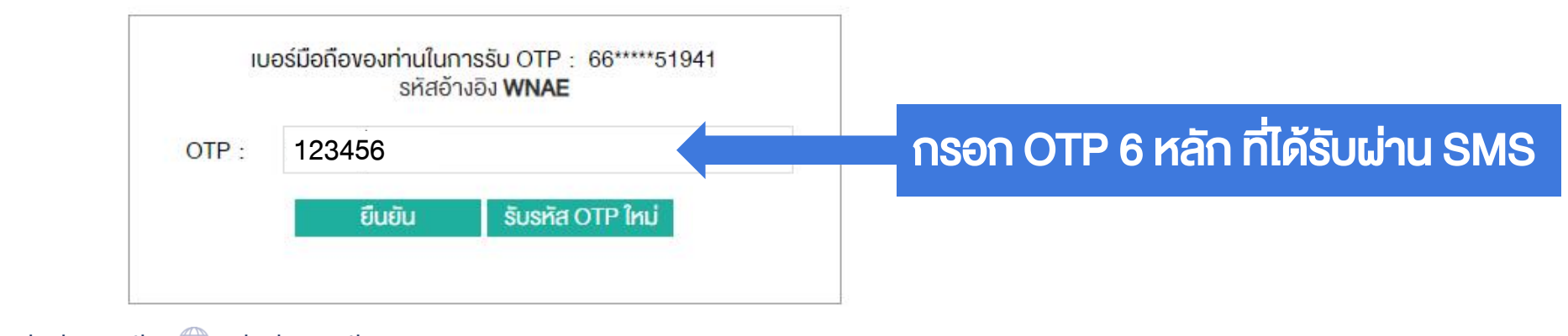

**ASIA PLUS** 

GLOBAL 0 2680 1888 global@asiaplus.co.th asiaplus.co.th

## ขั้นตอนที่ 4: เข้าสู่ระบบซื้อขาย Global Invest

**ASIA PLUS** 

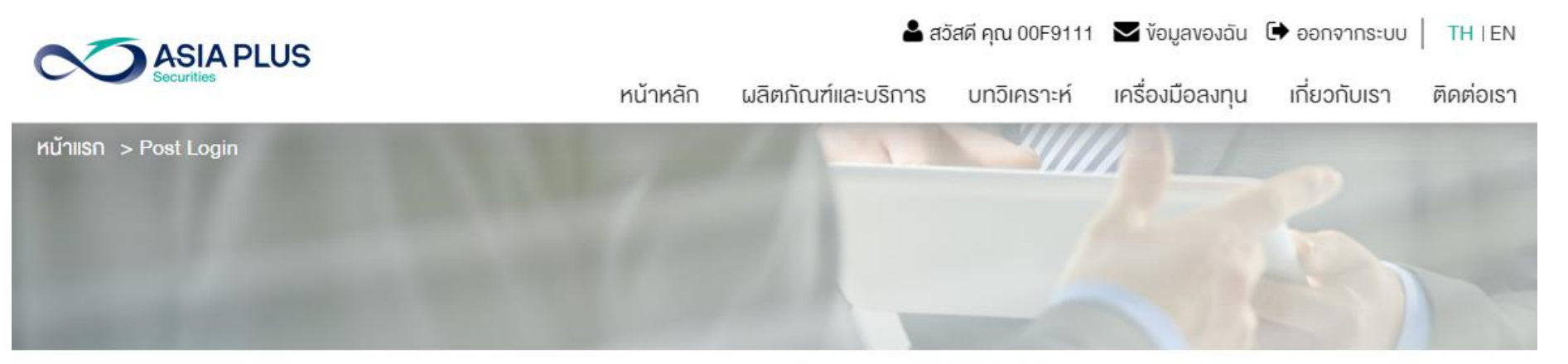

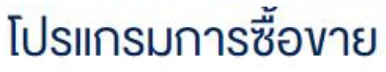

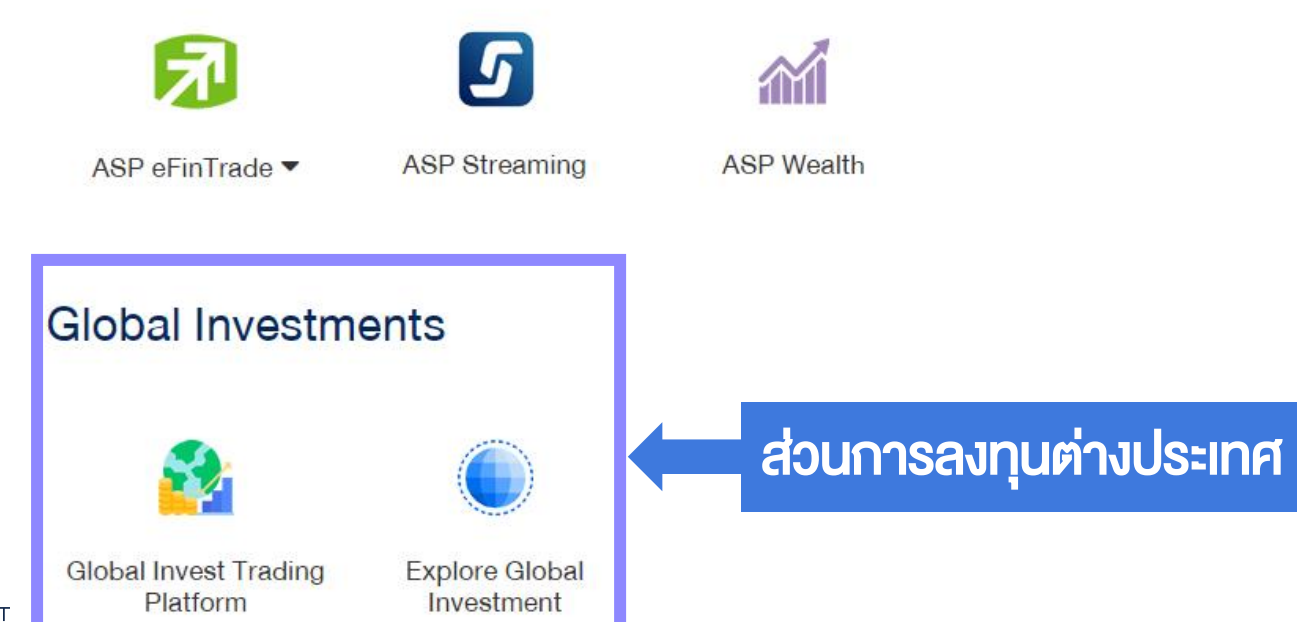

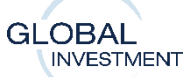

GLOBAL

## ขั้นตอนที่ 4: เข้าสู่ระบบซื้อขาย Global Invest

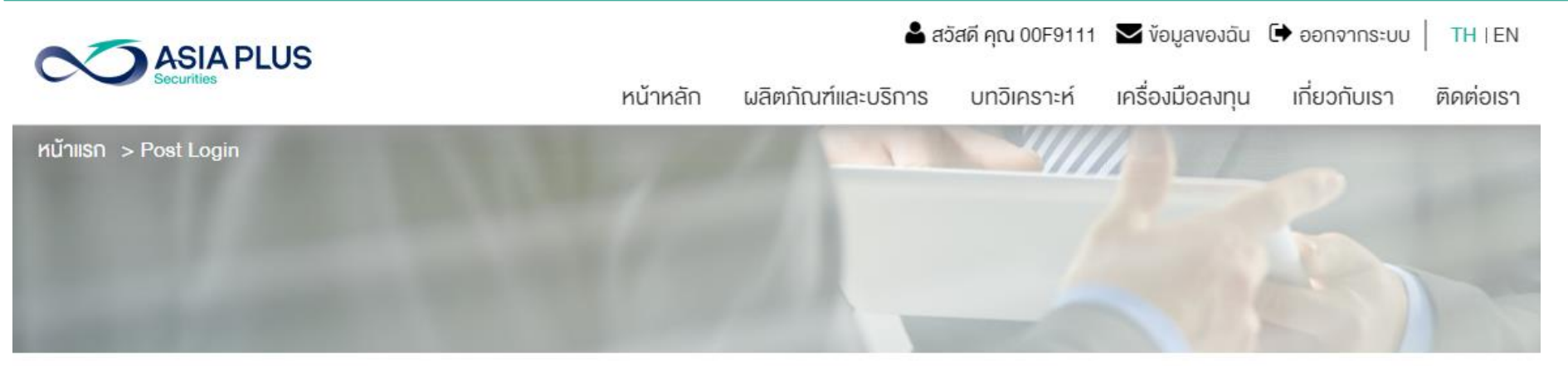

#### โปรแกรมการซื้องาย

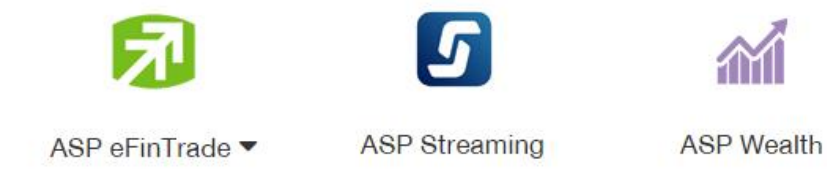

#### **Global Investments**

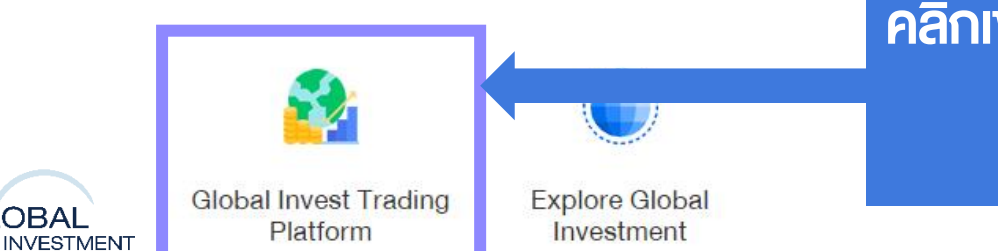

คลิกเข้าระบบซื้อขาย Global Invest ได้ที่นี่

โดยไม่ต้อง Login ซ้ำ

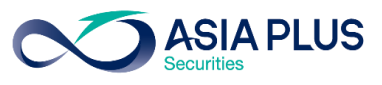

GLOBAL INVESTMENT

Ø

## ขั้นตอนที่ 4: เข้าสู่ระบบซื้อขาย Global Invest

ASIA PLUS

| เมื่อคลิกเข้                | 1 ico          | n <sub>Glo</sub> | bal Invest | at Trading | <b>v</b> | ะนำเ       | า่าน    | เข้าสู่ระบบ               | เซื้อ    | งาย           | ทันที           | โดยไม่     | <b>ຕ້</b> ວນ    | Log Ir             | າ ຮ້ຳ       |       |
|-----------------------------|----------------|------------------|------------|------------|----------|------------|---------|---------------------------|----------|---------------|-----------------|------------|-----------------|--------------------|-------------|-------|
|                             |                |                  |            | /          |          |            | TRADING | RESEARCH ACCOUNT          |          |               |                 |            | <b>Q</b> Instru | ment search        | M 🔅 🤅       | 2 =   |
| Watchlists Screener Alerts  |                |                  |            |            |          |            |         | Product Overview Charts   | ;        |               |                 |            |                 |                    |             |       |
| ASP US Stocks V             | Add Instrument |                  | $\sim$     |            |          | Nev        | w       | Apple Inc. 17             | I.14 -1  | 1 12 / -0 65% | 12:15:00 PM     |            |                 |                    | f) Trad     | de    |
| Instrument                  | Last Tr        | aded             | Net        | %          |          | Bid        | Ask     |                           |          |               |                 |            |                 |                    | -           | _     |
| Apple Inc.                  | 171            | .14              | -1.12      | -0.65%     | 170.     | 99 1       | 71.04   | Bid Ask Low               | High     | Low (52 \     | veeks) High (5: | 2 weeks)   |                 |                    |             |       |
| Microsoft Corp.             | 323            | .80              | -1.10      | -0.34%     | 323.     | 65 3       | 23.91   | 170.99 171.04 169.6       | 9 1/3.   | 47 116.21     | 182.1           | 3          |                 |                    |             |       |
| வ Amazon.com Inc.           | 3,400          | .35              | 22.93      | 0.68%      | 3,398.   | 48 3,4     | 01.25   | Symbol AAPL:xnas • ISIN I | JS037833 | 1005 • Curre  | ncy USD         |            |                 | <b>N</b>           | ASDAQ • Clo | losed |
| Meta Platforms Inc.         | 333            | .79              | -1.11      | -0.33%     | 333.     | 95 3       | 34.15   | Querview News Mark        | at Donth |               |                 |            |                 |                    |             |       |
| 🔨 Alphabet Inc A Share      | 2,834          | .50              | -54.40     | -1.88%     | 2,833.   | 52 2,8     | 35.34   | Overview News Mark        | erbeptii |               |                 |            |                 |                    |             |       |
| The Walt Disney Company     | 148            | .76              | 0.01       | 0.01%      | 148.     | 71 1       | 48.77   |                           | 014      |               | VTD AU TIM      |            |                 |                    |             |       |
| 🙉 Procter & Gamble Co.      | 157            | .46              | -3.65      | -2.27%     | 157.     | 51 1       | 57.52   | Intraday 1W 1M 3M         | 6M 1     | Y 3Y 5Y       | YID All Time    |            |                 |                    |             |       |
| Nike Inc.                   | 161            | .36              | -1.36      | -0.84%     | 161.     | 36 1       | 61.39   |                           |          |               |                 |            |                 |                    | M           |       |
| EQ Lululemon Athletica Inc. | 384            | .66              | -5.96      | -1.53%     | 384.     | 40 3       | 84.71   |                           |          |               |                 |            |                 |                    | ····        | 71.14 |
| 🕰 The Estee Lauder Co.      | 345            | .96              | -16.72     | -4.61%     | 345.     | 92 3       | 46.18   |                           |          |               |                 |            |                 |                    | 1N 16       | 60.00 |
| JPMorgan Chase & Co.        | 156            | .76              | -3.65      | -2.28%     | 156.     | 78 1       | 56.79   |                           |          |               |                 |            | ~               |                    | Y           |       |
| BlackRock Inc.              | 913            | .57              | -7.98      | -0.87%     | 913.     | 55 9       | 14.67   |                           |          |               |                 | m          | V m             | ~~~~               | 15          | 50.00 |
| McDonald's Corp.            | 261            | .70              | -3.85      | -1.45%     | 261.     | 61 2       | 61.66   |                           |          |               |                 | <i>.</i> • | -               | m~                 | 14          | 40.00 |
| Starbucks Corp.             | 108            | .63              | -4.96      | -4.37%     | 108.     | 67 1       | 08.70   | Monday, June 28, 2021     | /        | m.r.          |                 |            |                 |                    | 13          | 30.00 |
| Positions Orders            |                |                  |            |            |          |            |         |                           |          |               |                 |            |                 |                    |             |       |
| Q Filter                    |                |                  |            |            |          |            |         |                           |          |               |                 |            |                 |                    |             |       |
| Instrument                  | Status         | L/S              | Am         | iount Po   | os. Open | Cost Price | C       | lose % Price              | P/L      | Stop          | Limit           | % Day      | P/L (USD)       | Market Value (USD) | 1           |       |
| — Stocks (2)                |                |                  |            |            |          |            |         |                           |          |               |                 |            |                 | 3,399              |             |       |
| NVidia Corp.                | Open           | Long             |            | 4          | 309.70   | 310.77     | 278.0   | 0                         |          | Add           | Add             | -2.06%     |                 | 1,112              | Close       | i     |
| Palantir Technologies Inc.  | Open           | Long             |            | 120        | 25.49    | 25.52      | 19.06   | 30                        |          | Add           | Add             | 3 93%      |                 | 2 287              | Close       |       |

All accounts USD V i Cash: 103.15 Account value: 3,493.82

## หน้าจอหลักของระบบซื้อขาย

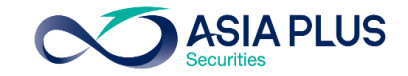

| Watchlists Screener Alerts |                  |        |        |           |                              | Product Overview Charts                                                                                                    |
|----------------------------|------------------|--------|--------|-----------|------------------------------|----------------------------------------------------------------------------------------------------|
| ASP US Stocks 🗸            | Q Add Instrument |        | ~      |           | New …                        | EO NVidia Corp. 283 87 -20 72 / -6 80% 12:15:31 PM                                                                                                    |
| Instrument                 | Last Traded      | Net    | %      | Bid       | Ask Price Update Market      |                                                                                                    |
| Apple Inc.                 | 172.26           | -7.04  | -3.93% | 172.19    | 172.21 12:15:00 🖉 • NASDAQ   | Bid Ask Low High Low (52 weeks) High (52 weeks)                                                                                                    |
| Microsoft Corp.            | 324.90           | -9.75  | -2.91% | 325.14    | 325.19 12:15:19 🖉 • NASDAQ   | 283.64 283.85 280.93 311.60 115.67 346.47                                                                                                    |
| Amazon.com Inc.            | 3,377.42         | -88.88 | -2.56% | 3,375.92  | 3,378.52 12:15:10 🖉 • NASDAQ | Symbol NVDA:xnas • ISIN US67066G1040 • Currency USD                                                                                                    |
| Meta Platforms Inc.        | 334.90           | -6.76  | -1.98% | 334.58    | 334.78 12:15:42 🖉 • NASDAQ   | Overview News Market Depth                                                                                                    |
| Alphabet Inc A Share       | 2,888.90         | -39.92 | -1.36% | 2,889.50  | 2,891.39 12:15:15 🖉 • NASDAQ | CVELVIEW NEWS MAINEL DEPLI                                                                                                    |
| The Walt Disney Company    | 148.75           | -1.65  | -1.10% | 148.72    | 148.75 12:05:09 🖉 • NYSE     | Intraday 1W 1M 2M 6M 1V 2V 5V VTD All Time                                                                                                    |
| Procter & Gamble Co.       | 161.11           | 2.25   | 1.42%  | 161.02    | 161.07 12:05:04 🖉 • NYSE     | Intraday IW IM 3M 6M IT 3Y 5Y YID All lime                                                                                                    |
| Nike Inc.                  | 162.72           | -1.18  | -0.72% | 162.72    | 162.74 12:05:12 🖉 • NYSE     | 325.0                                                                                                    |
| Lululemon Athletica Inc.   | 390.62           | -11.86 | -2.95% | 390.51    | 390.81 12:15:04 🖉 • NASDAQ   |                                                                                                    |
| The Estee Lauder Co.       | 362.68           | -2.44  | -0.67% | 362.51    | 362.73 12:05:13 🖉 • NYSE     |                                                                                                    |
| JPMorgan Chase & Co.       | 160.41           | 2.47   | 1.56%  | 160.39    | 160.40 12:05:01 🖉 • NYSE     | 250.0                                                                                                    |
| BlackRock Inc.             | 921.55           | 6.64   | 0.73%  | 921.28    | 921.55 12:05:10 🖉 • NYSE     | 225.0                                                                                                    |
| McDonald's Corp.           | 265.55           | 1.03   | 0.39%  | 265.47    | 265.54 12:05:06 🖉 • NYSE     | 2000                                                                                                    |
|                            |                  |        |        |           |                              | Thursday, December 16, 2021                                                                                                    |
| ositions Orders            |                  |        |        |           |                              |                                                                                                    |
| O Filter                   |                  |        |        |           |                              |                                                                                                    |
| Instrument A               | Statue 1/6       |        | Amount | Bee Open  | Cost Briss                   | D/I Stop Limit // Day D/I (USD) Market Value (USD) Evenance (USD) Evenance                                                                                                    |
|                            | Status L/S       | ,      | Amount | Pos. Open | Cost File Close A File       |                                                                                                    |
| Instrument A + Stocks (2)  | Status L/S       | •      | Amount | Pos. Open | Cost Price Close % Price     | P/L         Stop         Limit         % Day         P/L (USD)         Market Value (USD)         Exposure (USD)         Expiry           -978         3,336         3,336         -         -         -         -         -         -         -         -         -         -         -         -         -         -         -         -         -         -         -         -         -         -         -         -         -         -         -         -         -         -         -         -         -         -         -         -         -         -         -         -         -         -         -         -         -         -         -         -         -         -         -         -         -         -         -         -         -         -         -         -         -         -         -         -         -         -         -         -         -         -         -         -         -         -         -         -         -         -         -         -         -         -         -         -         -         -         -         -         >         -         - <td< td=""></td<> |

#### Function ของระบบซื้อขาย

Trading: หน้าจอหลักสำหรับดู
 ข้อมูล ซื้องายและดูพอร์ตการลงทุน

2.Research: ติดตามง้อมูลง่าวสาร เศรษฐกิจรอบโลก

3.Account: รายละเอียดเกี่ยวกับ ข้อมูลซื้องายย้อนหลัง และอื่นๆ

All accounts USD V I Cash: 103.15 Account value: 3,430.86

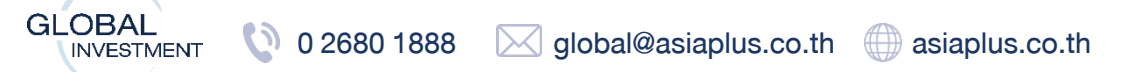

## หน้าจอหลักงองระบบซื้องาย

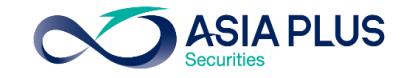

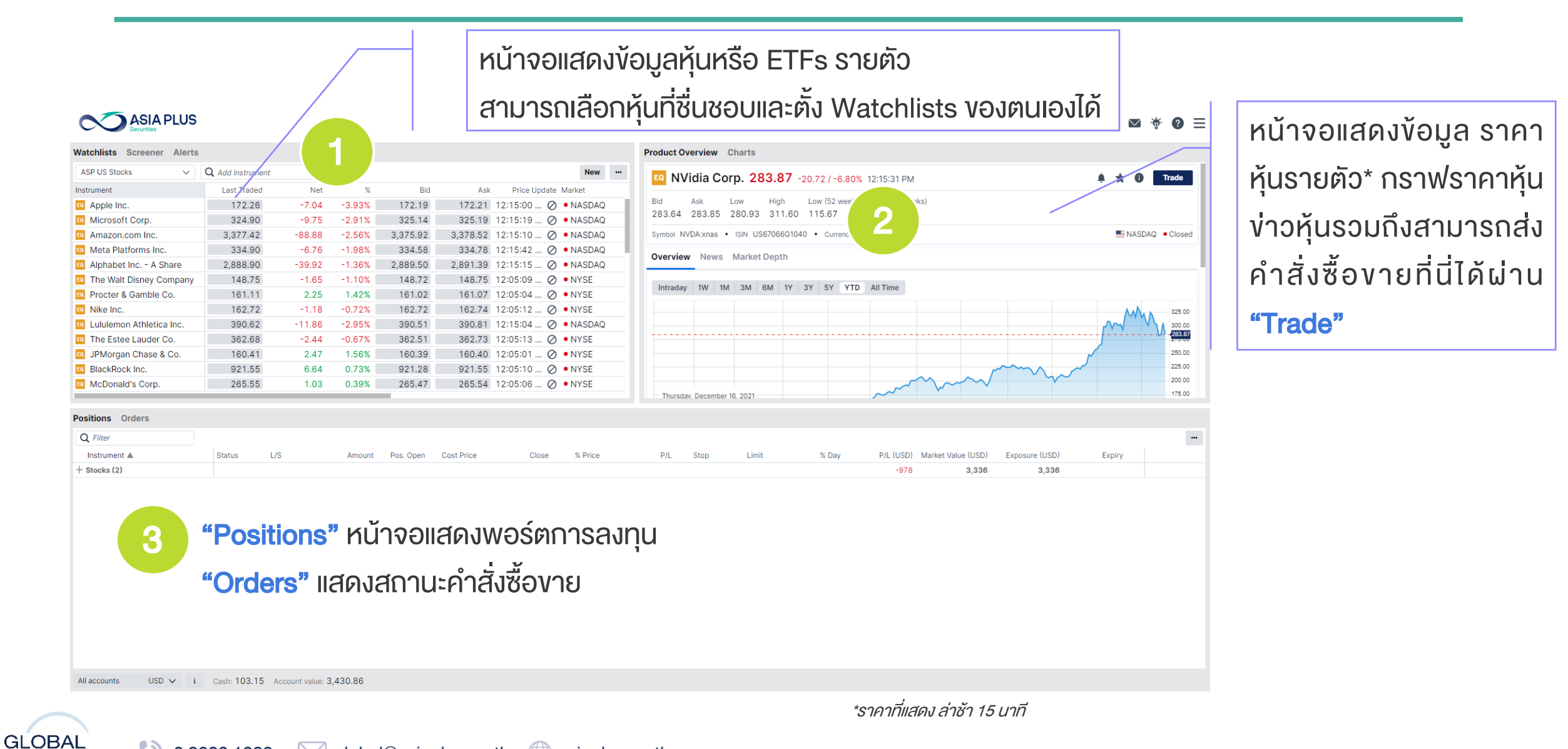

INVESTMENT 🚺 0 2680 1888 🖂 global@asiaplus.co.th 🌐 asiaplus.co.th

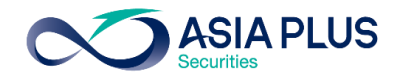

| Watchlists Screener Alerts       |               |           |                  |                     |              | Product overview Charts                                                                      |
|----------------------------------|---------------|-----------|------------------|---------------------|--------------|----------------------------------------------------------------------------------------------|
| ASP US Stocks V Q A              | dd Instrument | $\sim$    |                  |                     | New …        | EQ         Pepsico Inc. 165.75 +2.48 / +1.52% 12:15:02 PM         ▲ ★ ①         Trade        |
| Instrument                       | Last Traded   | Net       | %                | Bid                 | Ask          |                                                                                              |
| Apple Inc.                       | 163.17        | -3.06     | -1.84%           | 163.48              | 163.49       | Bid Ask Low High Low (52 weeks) High (52 weeks)<br>165 72 165 73 160 92 166 50 129 19 177 24 |
| Microsoft Corp.                  | 289.86        | -6.06     | -2.05%           | 290.25              | 290.29       |                                                                                              |
| Amazon.com Inc.                  | 2,912.82      | -45.15    | -1.53%           | 2,911.08            | 2,912.76     | Symbol PEP:xnas • ISIN US7134481081 • Currency USD                                           |
| 🕰 Meta Platforms Inc.            | 200.06        | -2.91     | -1.43%           | 200.19              | 200.21       | Overview News Market Depth                                                                   |
| 🝳 Alphabet Inc A Share           | 2,638.13      | -39.86    | -1.49%           | 2,638.68            | 2,640.04     |                                                                                              |
| 📫 The Walt Disney Company        | 140.72        | -4.85     | -3.33%           | 140.70              | 140.72       | Intraday 1W 1W 2W CM 1V 2V EV VTD All Time                                                   |
| Procter & Gamble Co.             | 155.14        | 0.78      | 0.51%            | 155.11              | 155.14       | intraday iv im 3m ow if 31 51 11D All line                                                   |
| ₽ Nike Inc.                      | 131.18        | -2.79     | -2.08%           | 131.18              | 131.19       | 175.00                                                                                       |
| 🛯 Lululemon Athletica Inc.       | 320.58        | -2.26     | -0.70%           | 320.57              | 320.77       |                                                                                              |
| 🝳 The Estee Lauder Co.           | 285.69        | -6.51     | -2.23%           | 285.62              | 285.69       | 165.75                                                                                       |
| 💵 JPMorgan Chase & Co.           | 134.40        | -3.89     | -2.81%           | 134.32              | 134.37       | 160.00                                                                                       |
| BlackRock Inc.                   | 696.59        | -41.12    | -5.57%           | 696.50              | 697.00       | 155.00                                                                                       |
| 🕰 McDonald's Corp.               | 235.81        | -0.84     | -0.35%           | 235.78              | 235.82       | 150.00                                                                                       |
| 🕰 Starbucks Corp.                | 90.03         | -1.50     | -1.64%           | 90.05               | 90.06        | Tuesday, September 7, 2021                                                                   |
| 🕰 Coca-Cola Co.                  | 62.57         | 0.10      | 0.16%            | 62.56               | 62.57        | PEP:xnas 140.00                                                                              |
|                                  |               |           |                  |                     |              |                                                                                              |
| ositions Orders Order & Trade B  | lotter        |           |                  |                     |              |                                                                                              |
| Position list Exposure and P/L Q | Filter        |           |                  |                     |              | Group by: Product Underlying                                                                 |
| Instrument                       | # Symbol L/   | S         | Amount           | Pos. open           | Close C      | ost price P/L % Price % day P/L (USD) Exposure (USD) Last update Market value (USD)          |
| - Stocks (2)                     |               |           |                  |                     |              |                                                                                              |
| Select Account                   | × [           |           |                  |                     |              | Close                                                                                        |
| All accounts                     | บรอ 🚹 หน้า    | A IIA UCS | ccount:          | จะแสดงยอ            | ดเงินรวมงอ   | พลูกค้าเป็นสกุล USD                                                                          |
| 34950/F9111CNH                   |               | ด CNH:    | จะแสดงหุ้        | นจีน และเงิเ        | มสกุล CNH    | (สกุลหยวน Offshore)                                                                          |
| 34950/F9111EUR                   | EUR 🗿 wəs     | ์ด EUR: จ | ะแสดงหุ้เ        | ມຍຸໂຣປ ແລະ <b>ເ</b> | งินสกุล EU   | R                                                                                            |
| 34950/F9111HKD                   |               | ์ต HKD: ' | จะแสดงห <u>้</u> | นฮ่องกงและ          | ะเงินสกุล HI | <d< td=""></d<>                                                                              |
| 0.4050/501111100                 |               |           | · ·              |                     | 1            |                                                                                              |

🗤 บาบนเพลงเลยเนง.บบ.เก 🥁 สงเลยเนง.บบ.เก

Cash: 3,053.82 Account value: 4,905.09

All accounts

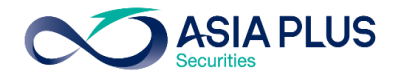

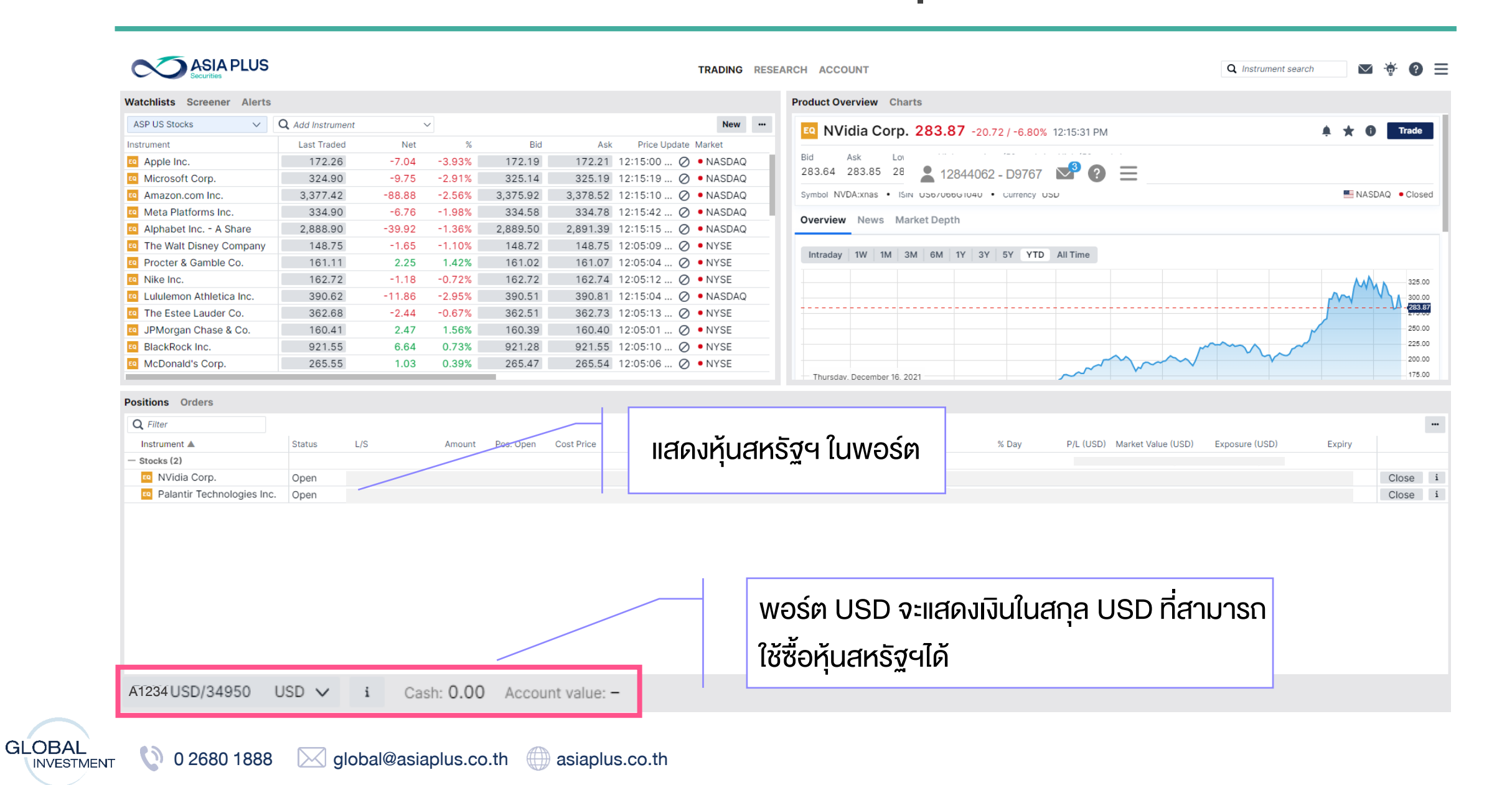

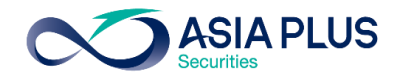

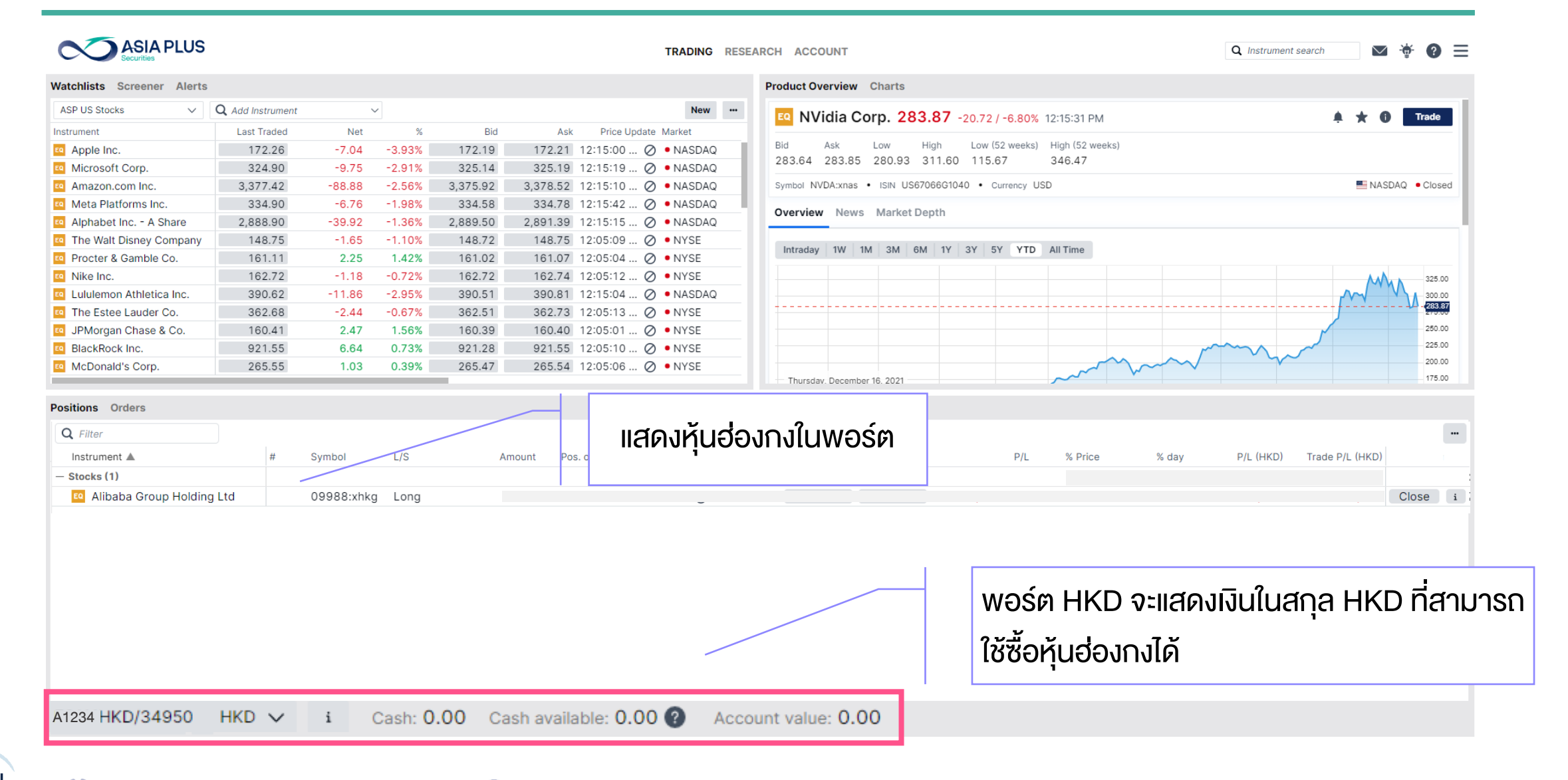

GLOBAL 0 2680 1888 global@asiaplus.co.th asiaplus.co.th

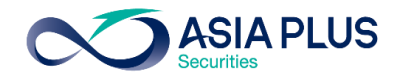

| ASP US Stocks    istrument Apple Inc. Microsoft Corp. | Q Add Instrument |        |        |          |                            | Product Overview Charts                                        |
|-------------------------------------------------------|------------------|--------|--------|----------|----------------------------|----------------------------------------------------------------|
| a Apple Inc.<br>Microsoft Corp.                       |                  | ~      | -      |          | Ne                         | Trade                                                          |
| Apple Inc.<br>Microsoft Corp.                         | Last Traded      | Net    | %      | Bid      | Ask Price Update Market    |                                                                |
| Microsoft Corp.                                       | 172.26           | -7.04  | -3.93% | 172.19   | 172.21 12:15:00 ⊘ • NASD   | Bid Ask Low High Low (52 weeks) High (52 weeks)                |
|                                                       | 324.90           | -9.75  | -2.91% | 325.14   | 325.19 12:15:19 ⊘ • NASD   | 283.64 283.85 280.93 311.60 115.67 346.47                      |
| Amazon.com Inc.                                       | 3,377.42         | -88.88 | -2.56% | 3,375.92 | 3,378.52 12:15:10 🖉 • NASD | Symbol NVDA:xnas • ISIN US67066G1040 • Currency USD            |
| Meta Platforms Inc.                                   | 334.90           | -6.76  | -1.98% | 334.58   | 334.78 12:15:42 🖉 • NASD   | Quantian Nama Market Depth                                     |
| Alphabet Inc A Share                                  | 2,888.90         | -39.92 | -1.36% | 2,889.50 | 2,891.39 12:15:15 🖉 • NASD | Overview News Market Depth                                     |
| The Walt Disney Company                               | 148.75           | -1.65  | -1.10% | 148.72   | 148.75 12:05:09 🖉 • NYSE   |                                                                |
| Procter & Gamble Co.                                  | 161.11           | 2.25   | 1.42%  | 161.02   | 161.07 12:05:04 🖉 • NYSE   | Intraday 1W 1M 3M 6M 1Y 3Y 5Y YID All Time                     |
| Nike Inc.                                             | 162.72           | -1.18  | -0.72% | 162.72   | 162.74 12:05:12 🖉 • NYSE   | 325.00                                                         |
| Lululemon Athletica Inc.                              | 390.62           | -11.86 | -2.95% | 390.51   | 390.81 12:15:04 🖉 • NASD   |                                                                |
| The Estee Lauder Co.                                  | 362.68           | -2.44  | -0.67% | 362.51   | 362.73 12:05:13 🖉 • NYSE   |                                                                |
| JPMorgan Chase & Co.                                  | 160.41           | 2.47   | 1.56%  | 160.39   | 160.40 12:05:01 🖉 • NYSE   | 250.00                                                         |
| BlackRock Inc.                                        | 921.55           | 6.64   | 0.73%  | 921.28   | 921.55 12:05:10 🖉 • NYSE   | 225.00                                                         |
| McDonald's Corp.                                      | 265.55           | 1.03   | 0.39%  | 265.47   | 265.54 12:05:06 🖉 • NYSE   | 20.00                                                          |
| <b>Q</b> Filter                                       |                  |        |        |          |                            |                                                                |
| Instrument 🔺                                          | Status           | L/S    |        | Amount P | os. open IIAOJKI           | EISUIUWƏSA P/L (EUR) % Price Market Value (EUR) Exposure (EUR) |
| Charles (O)                                           |                  | /      |        |          | 1                          |                                                                |
| - Stocks (3)                                          | AG Open          | Long   |        |          |                            | Close                                                          |
| Mercedes-Benz Group                                   |                  |        |        |          |                            |                                                                |
| Mercedes-Benz Group                                   | Open             | Long   |        |          |                            | Close                                                          |

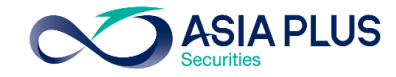

| Net           0.00         0.0           -2.81         -1.0           -38.31         -1.6           -42.83         -1.8           -3.24         -2.7           -2.36         -0.3           0.12         0.0           -0.17         -0.0           -0.67         -0.3           -2.57         -1.5 | %         Bid           0%         141.71           5%         264.89           2%         2,332.91           2%         2,316.67           8%         113.22           2%         734.90           4%         278.46           9%         182.14           9%         169.49 | New<br>250+<br>Ask<br>141.72<br>264.96<br>2,332.92<br>2,317.38<br>113.24<br>734.91<br>278.63<br>192.19 | Save                                                                                                    | EQ       Kweichow Moutai 2,036.00 +25.45 / +1.27% 14:00:05          ▲ ▲ ● Trade         Bid       Ask       Low       High       52 week range       Volume       Rating ● Target price       2,036.00       2,036.06       2,001.00       2,041.00       1,526.04           2,180.00       2,524,571       Buy       2,325.29         Symbol       600519:xssc       • ISIN       CNE0000018R8          • Currency       CNY          ■ Shanghai-Hong Kong Stock Connect       • Ckr         Overview       Analysis       Fundamentals       Market Depth            2,045          2,045          2,045          2,045          2,045          2,045          2,045          2,045          2,045          2,045          2,045          2,045          2,045          2,045          2,045          2,045          2,045          2,045          2,045          2,045          2,045          2,045          2,045          2,045          2,045          2,045          2,045          2,045          2,045          2,045          2,045          2,045          2,045          2,045          2,045          2,045 |
|----------------------------------------------------------------------------------------------------|----------------------------------------------------------------------------------------------------|----------------------------------------------------------------------------------------------------|----------------------------------------------------------------------------------------------------|----------------------------------------------------------------------------------------------------|
| Net           0.00         0.0           -2.81         -1.0           -38.31         -1.6           -42.83         -1.8           -3.24         -2.7           -2.36         -0.3           0.12         0.0           -0.17         -0.0           -0.67         -0.3           -2.57         -1.5 | %         Bid           0%         141.71           5%         264.89           2%         2,332.91           2%         2,316.67           8%         113.22           2%         734.90           4%         278.46           9%         182.14           9%         169.49 | 250+<br>Ask<br>141.72<br>264.96<br>2,332.92<br>2,317.38<br>113.24<br>734.91<br>278.63<br>192.19        | results found<br>Price update<br>11:15:00 @<br>11:15:19 @<br>11:15:15 @<br>11:15:15 @<br>11:15:11 @<br>11:15:11 @<br>11:05:12 @ | Bid       Ask       Low       High       52 week range       Volume       Rating ()       Target price         2,036.00       2,036.06       2,001.00       2,041.00       1,526.04       2,180.00       2,524,571       Buy       2,325.29         Symbol       600519:xssc       • ISIN       CNE0000018R8       • Currency       CNY       Shanghai-Hong Kong Stock Connect       • Ckr         Overview       Analysis       Fundamentals       Market Depth       • Chr       • Chr       • Chr         Intraday       1W       1M       3M       6M       1Y       3Y       5Y       YTD       All time       • Chr                                                                                                    |
| Net           0.00         0.0           -2.81         -1.0           -38.31         -1.6           -42.83         -1.8           -3.24         -2.7           -2.36         -0.3           0.12         0.0           -0.17         -0.0           -0.67         -0.3           -2.57         -1.5 | Bid           0%         141.71           5%         264.89           2%         2,332.91           2%         2,316.67           8%         113.22           2%         734.90           4%         278.46           9%         182.14           9%         169.49           | Ask<br>141.72<br>264.96<br>2,332.92<br>2,317.38<br>113.24<br>734.91<br>278.63<br>192.19                | Price update<br>11:15:00 Ø<br>11:15:19 Ø<br>11:15:15 Ø<br>11:15:15 Ø<br>11:15:11 Ø<br>11:15:11 Ø<br>11:15:12 Ø                  | Did       Ask       Low       High       52 week range       Volume       Nating anget pilot         2,036.00       2,036.06       2,001.00       2,041.00       1,526.04       2,180.00       2,524,571       Buy       2,325.29         Symbol       600519:xssc       ISIN       CNE0000018R8       • Currency       CNY       Shanghai-Hong Kong Stock Connect       • Cline         Overview       Analysis       Fundamentals       Market Depth       Intraday       1W       1M       3M       6M       1Y       3Y       5Y       YTD       All time                                                                                                    |
| 0.00         0.0           -2.81         -1.0           -38.31         -1.6           -42.83         -1.8           -3.24         -2.7           -2.36         -0.3           0.12         0.0           -0.17         -0.0           -0.67         -0.3           -2.57         -1.5               | 0%       141.71         5%       264.89         2%       2,332.91         2%       2,316.67         8%       113.22         2%       734.90         4%       278.46         9%       182.14         9%       169.49                                                           | 141.72<br>264.96<br>2,332.92<br>2,317.38<br>113.24<br>734.91<br>278.63<br>182.19                       | 11:15:00 Ø<br>11:15:19 Ø<br>11:15:15 Ø<br>11:15:15 Ø<br>11:15:11 Ø<br>11:15:11 Ø<br>11:05:12 Ø                                  | Symbol 600519:xssc • ISIN CNE0000018R8 • Currency CNY       Shanghai-Hong Kong Stock Connect • Ck         Overview Analysis Fundamentals Market Depth       Intraday 1W 1M 3M 6M 1Y 3Y 5Y YTD All time                                                                                                    |
| -2.81 -1.0<br>-38.31 -1.6<br>-42.83 -1.8<br>-3.24 -2.7<br>-2.36 -0.3<br>0.12 0.0<br>-0.17 -0.0<br>-0.67 -0.3<br>-2.57 -1.5                                                                                                    | 5%       264.89         2%       2,332.91         2%       2,316.67         8%       113.22         2%       734.90         4%       278.46         9%       182.14         9%       169.49                                                                                   | 264.96<br>2,332.92<br>2,317.38<br>113.24<br>734.91<br>278.63<br>182.19                                 | 11:15:19 Ø<br>11:15:15 Ø<br>11:15:15 Ø<br>11:15:11 Ø<br>11:15:11 Ø<br>11:05:12 Ø                                                | Symbol 600519:xssc • ISIN CNE0000018R8 • • Currency CNY Shanghai-Hong Kong Stock Connect • Ck<br>Overview Analysis Fundamentals Market Depth<br>Intraday 1W 1M 3M 6M 1Y 3Y 5Y YTD All time                                                                                                    |
| -38.31 -1.6<br>-42.83 -1.8<br>-3.24 -2.7<br>-2.36 -0.3<br>0.12 0.0<br>-0.17 -0.0<br>-0.67 -0.3<br>-2.57 -1.5                                                                                                    | 2%       2,332.91         2%       2,316.67         8%       113.22         2%       734.90         4%       278.46         9%       182.14         9%       169.49                                                                                                    | 2,332.92<br>2,317.38<br>113.24<br>734.91<br>278.63<br>182.19                                           | 11:15:15 ()<br>11:15:15 ()<br>11:15:11 ()<br>11:15:11 ()<br>11:05:12 ()                                                         | Overview Analysis Fundamentals Market Depth<br>Intraday 1W 1M 3M 6M 1Y 3Y 5Y YTD All time                                                                                                    |
| -42.83 -1.8<br>-3.24 -2.7<br>-2.36 -0.3<br>0.12 0.0<br>-0.17 -0.0<br>-0.67 -0.3<br>-2.57 -1.5                                                                                                    | 2%     2,316.67       8%     113.22       2%     734.90       4%     278.46       9%     182.14       9%     169.49                                                                                                    | 2,317.38<br>113.24<br>734.91<br>278.63                                                                 | 11:15:15 Ø<br>11:15:11 Ø<br>11:15:11 Ø<br>11:05:12 Ø                                                                            | Intraday 1W 1M 3M 6M 1Y 3Y 5Y YTD All time                                                                                                    |
| -3.24 -2.7<br>-2.36 -0.3<br>0.12 0.0<br>-0.17 -0.0<br>-0.67 -0.3<br>-2.57 -1.5                                                                                                    | 8%     113.22       2%     734.90       4%     278.46       9%     182.14       9%     169.49                                                                                                    | 113.24<br>734.91<br>278.63                                                                             | 11:15:11 Ø<br>11:15:11 Ø<br>11:05:12 Ø                                                                                          | Intraday 1W 1M 3M 6M 1Y 3Y 5Y YTD All time                                                                                                    |
| -2.36 -0.3<br>0.12 0.0<br>-0.17 -0.0<br>-0.67 -0.3<br>-2.57 -1.5                                                                                                    | 2%       734.90         4%       278.46         9%       182.14         9%       169.49                                                                                                    | 734.91<br>278.63                                                                                       | 11:15:11 ⊘<br>11:05:12 ⊘                                                                                                    |                                                                                                    |
| 0.12 0.0<br>-0.17 -0.0<br>-0.67 -0.3<br>-2.57 -1.5                                                                                                    | 4%     278.46       9%     182.14       9%     169.49                                                                                                    | 278.63                                                                                                 | 11:05:12 Ø                                                                                                    | 2.05                                                                                                    |
| -0.17 -0.0<br>-0.67 -0.3<br>-2.57 -1.5                                                                                                    | 9%     182.14       9%     169.49                                                                                                    | 102 10                                                                                                 |                                                                                                    | · · · · · · · · · · · · · · · · ·                                                                                                    |
| -0.67 -0.3<br>-2.57 -1.5                                                                                                    | 9% 169.49                                                                                                    | 102.19                                                                                                 | 11:05:01 🖉                                                                                                    |                                                                                                    |
| -2.57 -1.5                                                                                                    |                                                                                                    | 169.51                                                                                                 | 11:15:11 🖉                                                                                                    |                                                                                                    |
|                                                                                                    | 0% 168.70                                                                                                    | 168.71                                                                                                 | 11:15:32 🖉                                                                                                    |                                                                                                    |
| -1.95 -0.9                                                                                                    | 5% 203.57                                                                                                    | 203.67                                                                                                 | 11:05:07 🖉                                                                                                    |                                                                                                    |
| 2.13 2.4                                                                                                    | 5% 89.07                                                                                                    | 89.08                                                                                                  | 11:05:12 🖉                                                                                                    |                                                                                                    |
| er<br>s L/S                                                                                                    | Arrou                                                                                                    | แสดงหุ้                                                                                                | ันจีน A-                                                                                                    | Share ในพอร์ต<br>ce P/L % day P/L (CNH) Mark                                                                                                    |
|                                                                                                    |                                                                                                    |                                                                                                    |                                                                                                    |                                                                                                    |
|                                                                                                    |                                                                                                    |                                                                                                    |                                                                                                    | พอร์ต CNH จะแสดงเงินในสกุล CNH (สกุลหยวน Offshor<br>ที่สามารถใช้ซื้อหุ้นจีน A-Share ได้                                                                                                    |
| 1                                                                                                    | L/S                                                                                                    | L/S Amou<br>Long                                                                                       | L/S Amou<br>Long                                                                                                    | L/S Amou<br>Long                                                                                                    |

GLOBAL O 2680 1888 global@asiaplus.co.th asiaplus.co.th

## สร้าง Watchlists หุ้นที่ชื่นชอบ

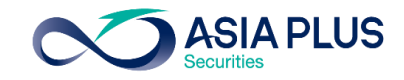

| ลูกค้าสามารถสร้<br>Watchlists Screener Alerts | ้าง List หุ้น           | เรายตัว | ) หรือ | ETFs ที่ | ตนเองชื่ | นชอบเองได้          |     | 4 |    | คลิกที่นี่ <b>เลือก "New'</b><br>จะปรากฏหน้าต่างนี้<br>สามารถตั้งชื่อตามต้อ |  |  |  |
|-----------------------------------------------|-------------------------|---------|--------|----------|----------|---------------------|-----|---|----|-----------------------------------------------------------------------------|--|--|--|
| ASP US Stocks                                 | <b>Q</b> Add Instrument | ~       | /      |          |          | Ne                  | w . |   |    | 📔 เช่น อยากดูหุ้น "HK 🕄                                                     |  |  |  |
| Instrument                                    | Last Traded             | Net     | %      | Bid      | Ask      | Price Update Market | _   |   |    |                                                                             |  |  |  |
| Apple Inc.                                    | 172.26                  | -7.04   | -3.93% | 172.19   | 172.21   | 12:15:00 🖉 • NASD   | AQ  | 1 |    | liation Greate                                                              |  |  |  |
| Microsoft Corp.                               | 324.90                  | -9.75   | -2.91% | 325.14   | 325.19   | 12:15:19 🖉 • NASD   | AQ  |   |    |                                                                             |  |  |  |
| Amazon.com Inc.                               | 3,377.42                | -88.88  | -2.56% | 3,375.92 | 3,378.52 | 12:15:10 🖉 • NASD   | AQ  |   |    |                                                                             |  |  |  |
| Meta Platforms Inc.                           | 334.90                  | -6.76   | -1.98% | 334.58   | 334.78   | 12:15:42 🖉 • NASD   | AQ  |   |    |                                                                             |  |  |  |
| 🛯 Alphabet Inc A Share                        | 2,888.90                | -39.92  | -1.36% | 2,889.50 | 2,891.39 | 12:15:15 🖉 • NASD   | AQ  |   |    |                                                                             |  |  |  |
| The Walt Disney Company                       | 148.75                  | -1.65   | -1.10% | 148.72   | 148.75   | 12:05:09 🖉 • NYSE   |     |   |    | New watch                                                                   |  |  |  |
| Procter & Gamble Co.                          | 161.11                  | 2.25    | 1.42%  | 161.02   | 161.07   | 12:05:04 🖉 • NYSE   |     |   |    |                                                                             |  |  |  |
| Nike Inc.                                     | 162.72                  | -1.18   | -0.72% | 162.72   | 162.74   | 12:05:12 🖉 • NYSE   |     |   | PI | ease enter the name of v                                                    |  |  |  |
| Eq Lululemon Athletica Inc.                   | 390.62                  | -11.86  | -2.95% | 390.51   | 390.81   | 12:15:04 ⊘ • NASD   | AQ  | _ |    | Please enter the name of y                                                  |  |  |  |
| The Estee Lauder Co.                          | 362.68                  | -2.44   | -0.67% | 362.51   | 362.73   | 12:05:13 🖉 • NYSE   |     |   | Wa | atchilst and we will save                                                   |  |  |  |
| IPMorgan Chase & Co.                          | 160.41                  | 2.47    | 1.56%  | 160.39   | 160.40   | 12:05:01 🖉 • NYSE   |     | _ |    |                                                                             |  |  |  |
| BlackRock Inc.                                | 921.55                  | 6.64    | 0.73%  | 921.28   | 921.55   | 12:05:10 🖉 • NYSE   |     | _ | U  | S Stocks                                                                    |  |  |  |
| McDonald's Corp.                              | 265.55                  | 1.03    | 0.39%  | 265.47   | 265.54   | 12:05:06 🖉 • NYSE   |     |   | _  |                                                                             |  |  |  |

ท้องการได้ **Stocks**"

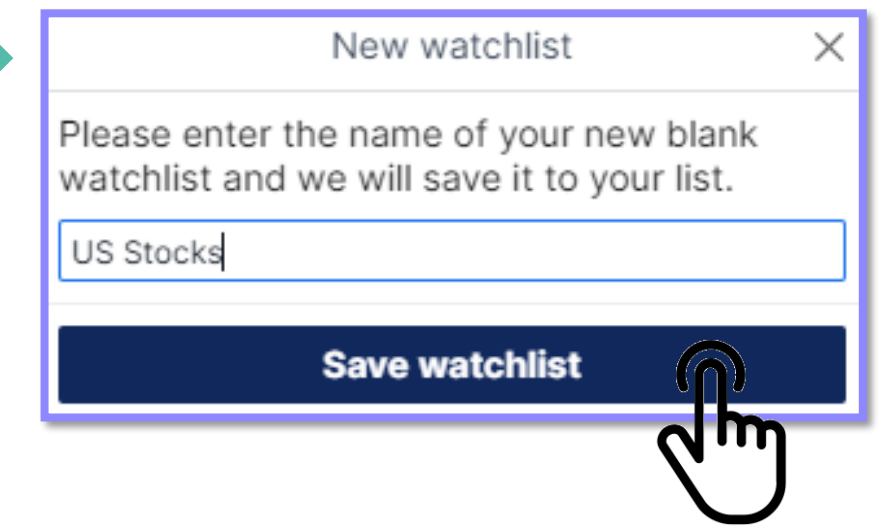

## สร้าง Watchlists หุ้นที่ชื่นชอบ

**ASIA PLUS** 

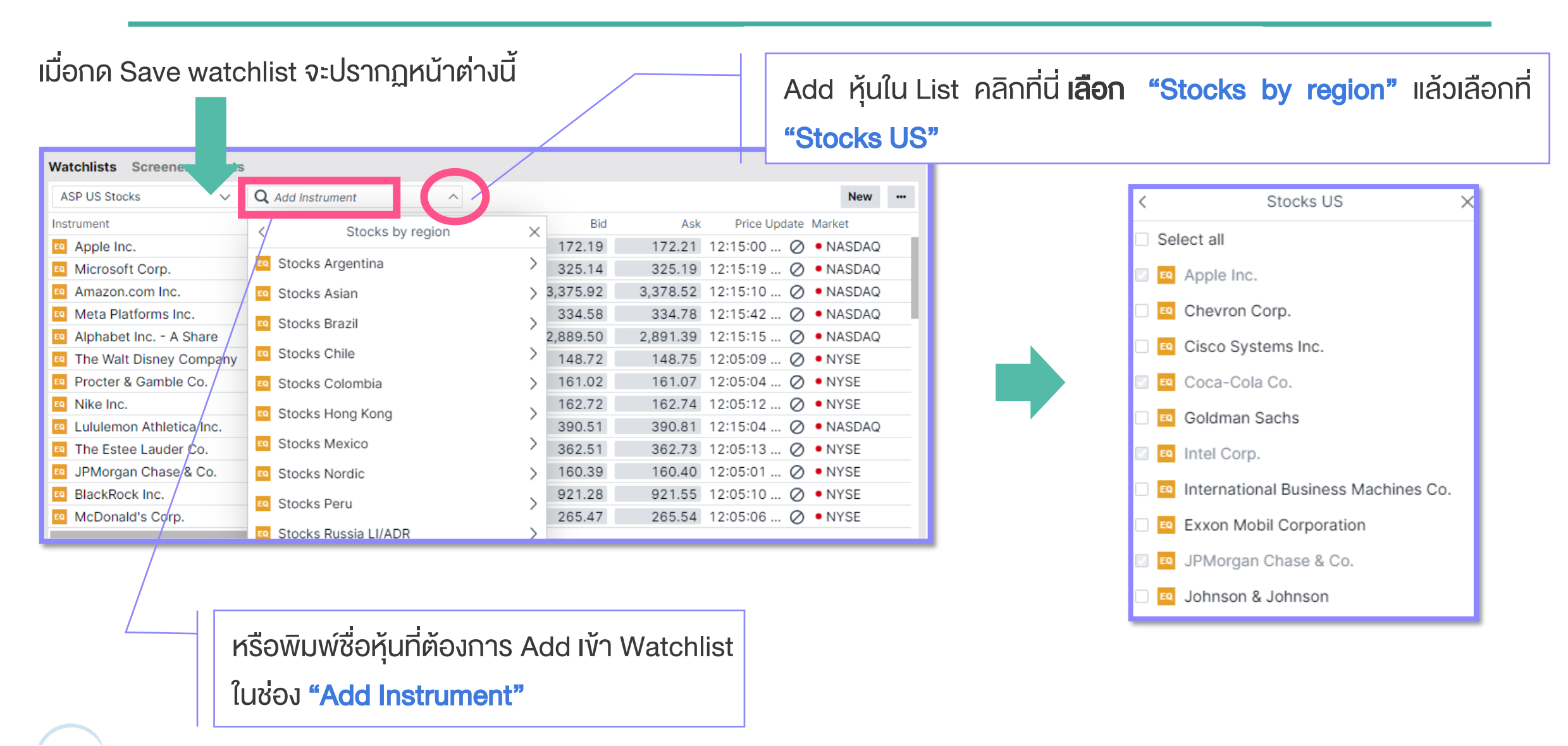

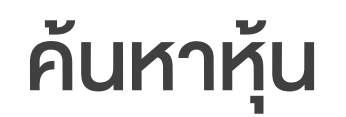

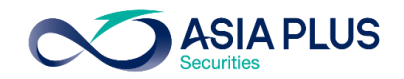

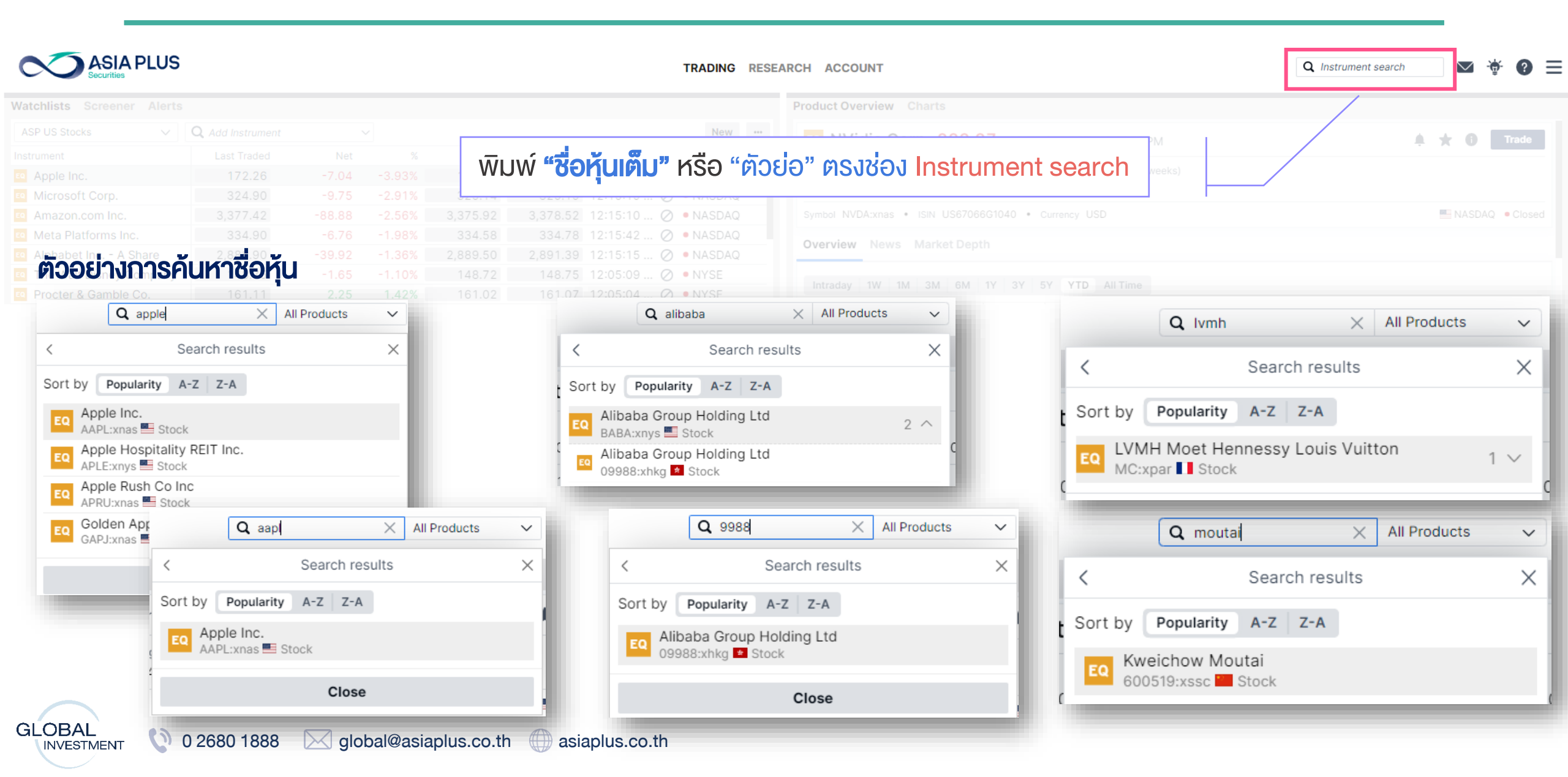

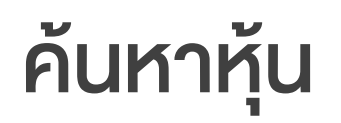

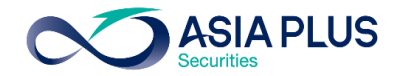

| tchlists Screener Alerts       |            |             |        |            |            | Product overview Charts    | < Search results           | ×   |             |
|--------------------------------|------------|-------------|--------|------------|------------|----------------------------|----------------------------|-----|-------------|
| ocks US 🗸 🗸 🗸                  |            |             |        |            | New        | EQ Unilever Plc            | Sort by Popularity A-Z Z-A |     | Trade       |
| rument                         |            |             |        |            |            |                            | Unilever PLC               | 4   |             |
| Abbott Laboratories            | 116.11     | -2.75       | -2.31% | 116.10     | 116.11     | 3,336.50 +8.50 / +0.26% 8  | UNA:xams Stock             | 1 ^ | Å ★ U       |
| AT&T Inc.                      | 23.00      | -0.57       | -2.42% | 23.00      | 23.01      | Bid Ask Low                |                            |     | jet price 🕜 |
| Apple Inc.                     | 157.44     | -1.86       | -1.17% | 157.64     | 157.67     | 3,330.50 3,332.00 3,267.50 |                            |     |             |
| Bank of America                |            |             |        | 38.57      |            |                            | EQ ULVR:xlon Stock         | 2 ^ |             |
| Berkshire Hathaway Inc. A      | 478,025.00 | -6,502.00   | -1.34% | 477,229.00 | 478,449.00 | and LSE_SETS Closed        | Unilever Plc               |     |             |
| Berkshire Hathaway Inc. B      | 318.52     | -4.20       | -1.30% | 318.25     | 318.49     | Overview News Analysis F   | UL:xnys Stock              |     |             |
| Chevron Corp.                  | 170.53     |             |        | 170.53     | 170.71     |                            |                            |     |             |
| Cisco Systems Inc.             | 54.40      | -1.19       | -2.14% | 54.38      | 54.39      | Intraday 1W 1M 3M 6M       |                            |     |             |
|                                |            |             |        |            |            |                            | Explore in screener        |     |             |
| itions Orders .<br>ທັບມາລາຕັ້ງ | าวาวบีวดท- | เมื่อแมวต่ผ | เวาแตร | อาดหวักท   | ອັນດ໌      |                            | Close                      |     |             |
| Filter                         |            | เบอนออู่เ   |        |            | 13440      |                            |                            |     |             |
| 2                              |            | ดหลัดกลั    | NCIUCH |            | าปอะเทศเว้ |                            |                            |     |             |

GLOBAL O 2680 1888 global@asiaplus.co.th asiaplus.co.th

\*ราคาที่แสดง ล่าช้า 15 นาที

## ค้นหาหุ้น ETF หรือ Fund

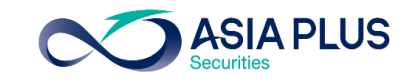

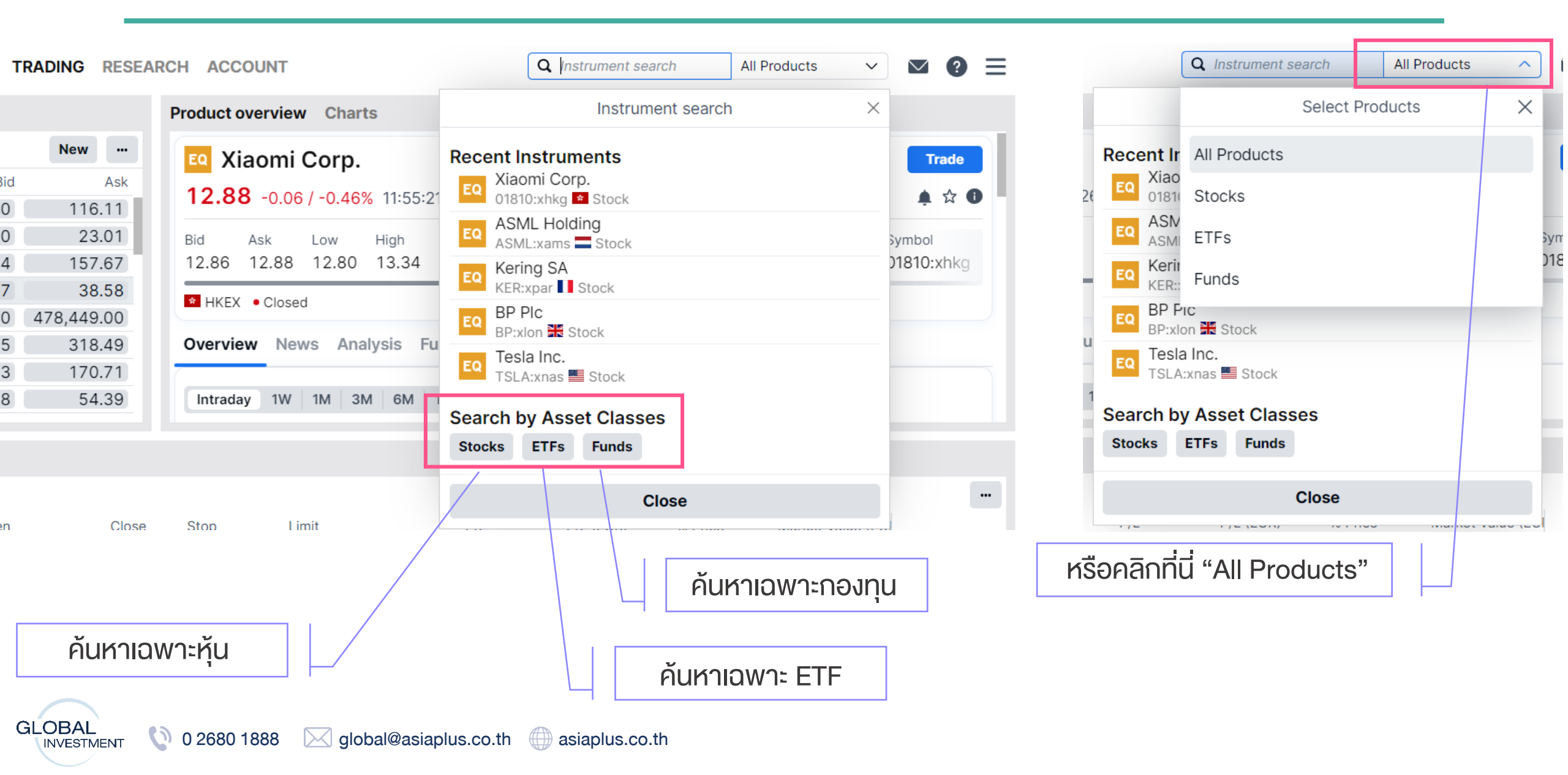

### ค้นหาหุ้นด้วย "Screener"

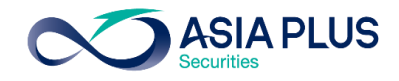

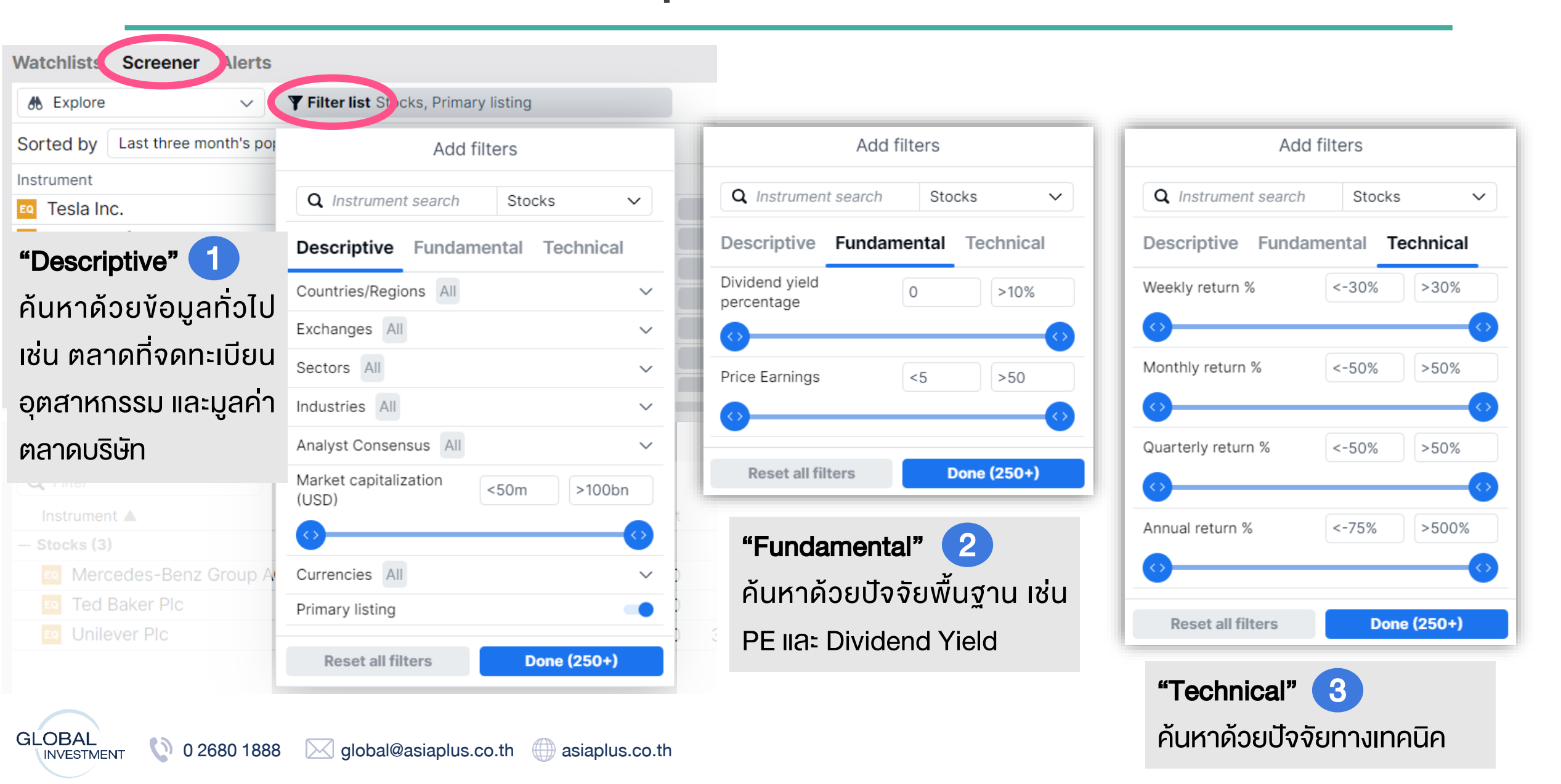

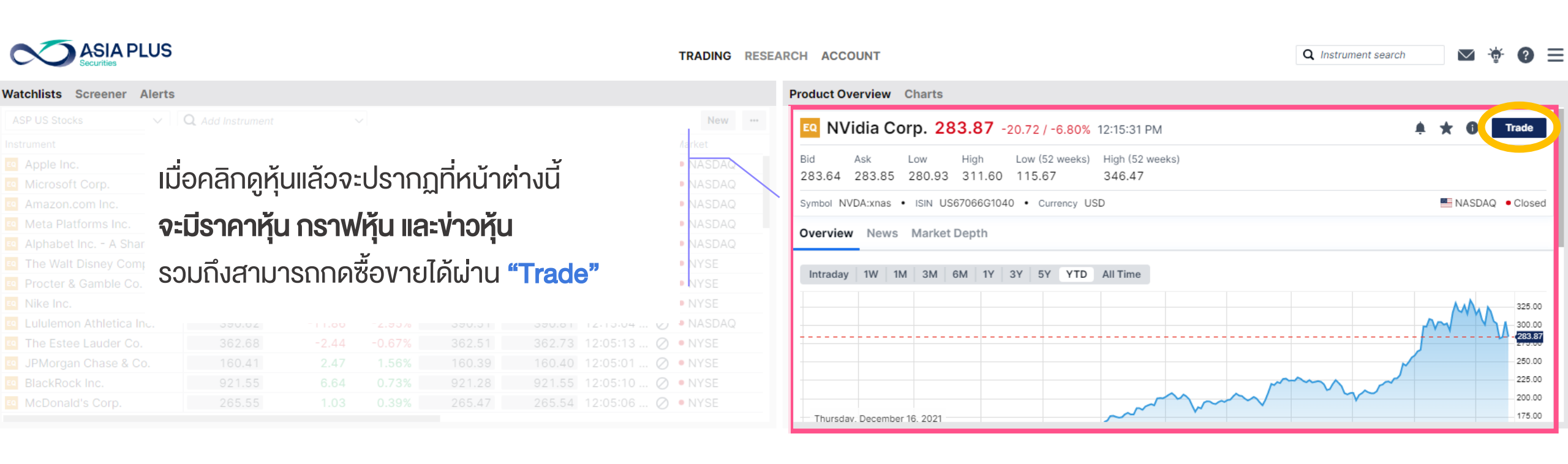

ค้นหาห้น

**ASIA PLUS** 

GLOBAL

INVESTMENT

#### **Product Overview**

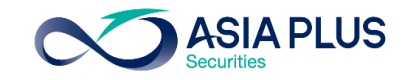

ราคาหุ้น\* *ล่าช้า 15 นาที* (หากต้องการ ดูราคาRealtime จะต้องสมัครบริการ เพิ่มเติม)

> กราฟหุ้น: สามารถเลือก Time frame ที่ต้องการได้

Product overview Charts Tesla Inc. 824.40 +19.82 / +2.46% 12:15:10 EQ Trade Bid Low (52 weeks) High (52 weeks) Rating 🕜 High Target price 🕜 Ask Low 824.63 825.29 782.17 849.99 546.98 1,243.49 Overweight 973.99 Symbol TSLA:xnas • ISIN US88160R1014 • Currency USD MASDAQ • Closed Overview News Analysis Fundamentals Market Depth 3M 1W 1M 6M 1Y 3Y 5Y YTD All Time Intraday 1.200.00 1,100.00 1,000.00 900.00 824.40 08 March 2022 700.00 TSLA:xnas Close 824.40 600.00 Indicative price. Prices delayed by 15 minutes Time Zoné: Bangkok, Hánoi, Jakarta 2022 2021 Oct Dec Feb Mar Apr May Sep Nov Jun

0 2680 1888 🖂 global@asiaplus.co.th 🌐 asiaplus.co.th

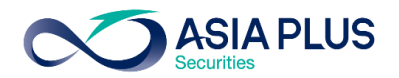

- 💋

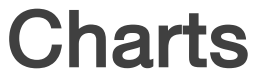

Product Overview Charts Full Screen 🛛 🖸 Add / remove charts 🕼 🛣 🦯 👁 🥆 **Q** Find Instrument ÷ **⊙, io** 0 L 1D : - -+EQ NVDA:xnas 1D ้สามารถกด **"Add"** เพื่อเพิ่มกราฟ กด Add หุ้นตัวอื่นดูเพื่อเปรียบเทียบ 4 X และใส่ชื่อหุ้นที่ต้องการดูที่ กราฟได้ "Find Instrument" Thursday, De Product Overview Charts NVDA:xnas สูงสุด 4 ช่อง Full Screen 🛛 🗹 Open High + 1D:-- Ø ‡ **Q** Find Instrument Low Close 1D EQ NVDA:xnas Period : Range  $\times$ \*\*\*\* ( i i i i 5 Minutes : 12 Hours 4 X 30 Minutes : 5 Days NVDA:xnas RS 1 Hour : 10 Days Thursday, December 16 1 Day : 3 Months NVDA:xnas NVDA:xnas Open 1 Week : 2 Years RSI 14 Wilder High สามารถเลือกช่วงเวลาที่ต้องการดู . + . Indicative price. Close Customise 69 16 August **Custom Time Range** กราฟได้ มีตั้งแต่รายนาทีจนถึง 20 ปี NVDA:xnas RSI 14 Wilder

NVDA:xnas

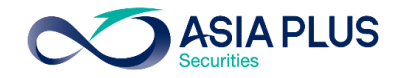

|                            |                         |        |        |           | [                   |         | RESEA | RCH ACCOUNT                          | Q Instrum                                      | ient search 🛛 🖬 🍯 😨 🚍 |
|----------------------------|-------------------------|--------|--------|-----------|---------------------|---------|-------|--------------------------------------|------------------------------------------------|-----------------------|
| Watchlists Screener Alerts |                         |        |        |           |                     |         |       | Product Overview Charts              |                                                |                       |
| ASP US Stocks V            | <b>Q</b> Add Instrument |        | ~      |           |                     | New     |       | ER NVidia Corp. 283 87 -20 72        | / -6.80% 12:15:31 PM                           | Trade                 |
| Instrument                 | Last Traded             | Net    | %      |           |                     |         |       |                                      | 12.10.01 W                                     | , , , <b></b>         |
| Apple Inc.                 | 172.26                  | -7.04  | -3.93% | ด้        | แหาซือห้แท          | 17      |       | Bid Ask Low High                     |                                                | ( <b>N</b> ''         |
| Microsoft Corp.            | 324.90                  | -9.75  | -2.91% | r         | un loonjui          | IU      |       | 283.64 283.85 280.93 311.60          | ส่าว่าสู่เสียงการเรา                           |                       |
| Amazon.com Inc.            | 3,377.42                | -88.88 | -2.56% |           |                     |         |       | Symbol NVDA:xnas • ISIN US67066G1040 | ajri ajçəv ibi iu                              | NASDAQ • Closed       |
| Meta Platforms Inc.        | 334.90                  | -6.76  | -1.98% | 334.58    | 334.78 12:15:42 🖉   | NASDAQ  | - 11  | Overview News Market Depth           |                                                |                       |
| Alphabet Inc A Share       | 2,888.90                | -39.92 | -1.36% | 2,889.50  | 2,891.39 12:15:15 🖉 | NASDAQ  |       | overview news market beptit          |                                                |                       |
| The Walt Disney Company    | 148.75                  | -1.65  | -1.10% | 148.72    | 148.75 12:05:09 🖉   | • NYSE  |       | Introdou 1W 1M 2M CM 1V 2            | กด icon "I rade"                               |                       |
| Procter & Gamble Co.       | 161.11                  | 2.25   | 1.42%  | 161.02    | 161.07 12:05:04 🖉   | • NYSE  |       | Intraday IW IN SM OM IT S            |                                                |                       |
| Nike Inc.                  | 162.72                  | -1.18  | -0.72% | 162.72    | 162.74 12:05:12 🖉   | • NYSE  |       |                                      |                                                | 325.00                |
| Lululemon Athletica Inc.   | 390.62                  | -11.86 | -2.95% | 390.51    | 390.81 12:15:04 🖉   | NASDAQ  |       |                                      |                                                | 300.00                |
| The Estee Lauder Co.       | 362.68                  | -2.44  | -0.67% | 362.51    | 362.73 12:05:13 🖉   | • NYSE  |       |                                      |                                                |                       |
| JPMorgan Chase & Co.       | 160.41                  | 2.47   | 1.56%  | 160.39    | 160.40 12:05:01 🖉   | • NYSE  |       |                                      |                                                | 250.00                |
| BlackRock Inc.             | 921.55                  | 6.64   | 0.73%  | 921.28    | 921.55 12:05:10 🖉   | • NYSE  |       |                                      | m                                              | 225.00                |
| McDonald's Corp.           | 265.55                  | 1.03   | 0.39%  | 265.47    | 265.54 12:05:06 🖉   | • NYSE  |       |                                      |                                                | 200.00                |
|                            |                         | _      | _      |           |                     |         |       | Thursday. December 16. 2021          | ~~ ·                                           | 175.00                |
| Positions Orders           |                         |        |        |           |                     |         |       |                                      |                                                |                       |
| Q Filter                   |                         |        |        |           |                     |         |       |                                      |                                                |                       |
| Instrument                 | Status L/S              | 6      | Amount | Pos. Open | Cost Price Close    | % Price |       | P/L Stop Limit %                     | Dav P/L (HKD) Market Value (HKD) Exposure (HKD | 2) Expiry             |

A1234USD/34950 USD V i Cash: 0.00 Account value: -

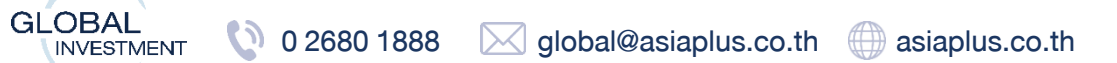

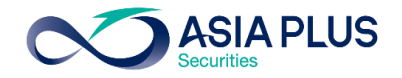

#### เมื่อคลิก "Trade" แล้ว จะปรากฏหน้าต่าง "Trade Ticket"

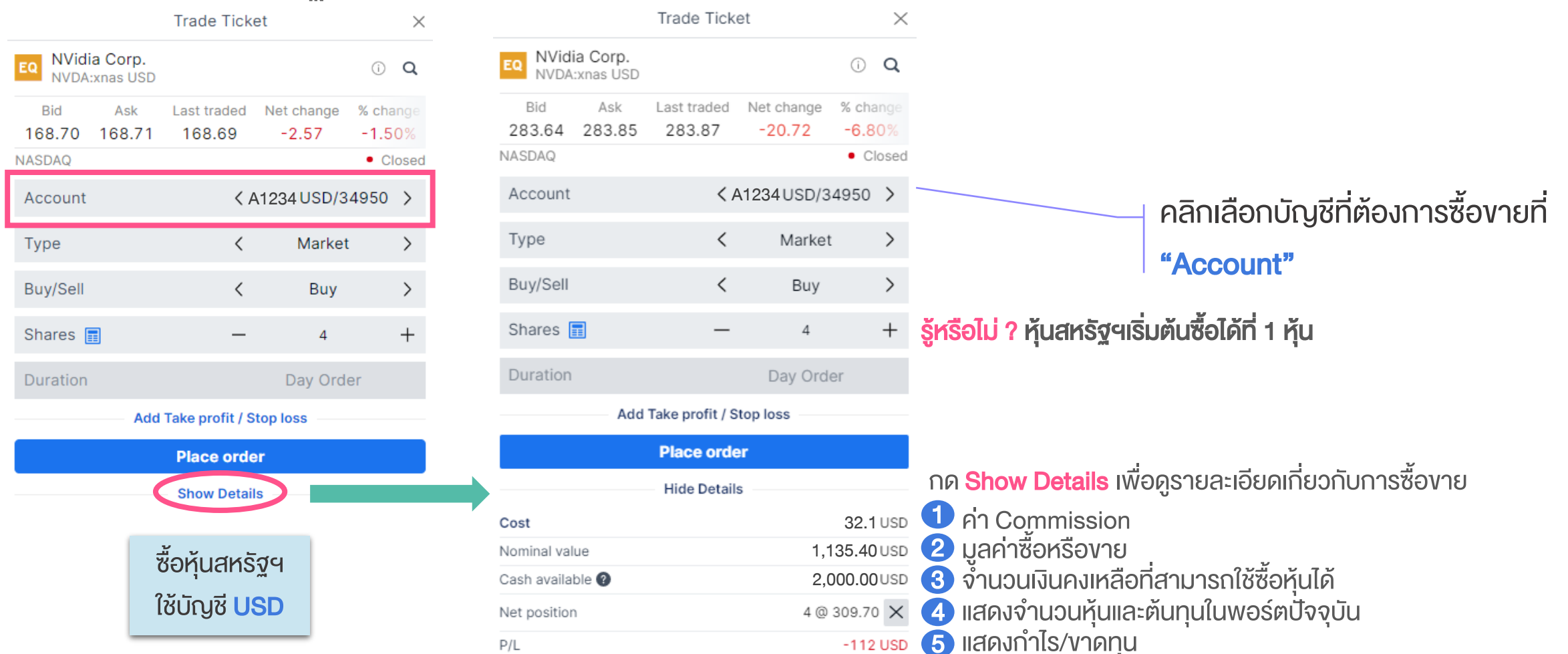

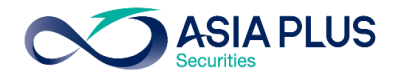

|                                  | Trade Ticke        | et                      | $\times$                              |
|----------------------------------|--------------------|-------------------------|---------------------------------------|
| EQ NVidia Corp.<br>NVDA:xnas USD |                    |                         | (i) <b>Q</b>                          |
| Bid Ask<br>283.64 283.85         | Last traded 283.87 | Net change<br>-20.72    | % change<br>-6.80%                    |
| Account                          | <  A               | 1234USD/3               | 4950 >                                |
| Туре                             | <                  | Market                  | >                                     |
| Buy/Sell                         | <                  | Buy                     | >                                     |
| Shares 📰                         | -                  | 4                       | +                                     |
| Duration                         |                    | Day Ord                 | er                                    |
| Add                              | Take profit / S    | top loss                |                                       |
|                                  | Place orde         | r                       |                                       |
|                                  | Hide Details       | 5                       |                                       |
| Cost<br>Nominal value            |                    | ซื้อหุ้นสห              | <sup>มรม</sup><br>รัฐฯ <sub>มรม</sub> |
| Cash available 🕐                 |                    | ใช้บัญชี <mark>เ</mark> |                                       |
| Net position                     |                    | 4 @                     | 309.70 X                              |

|                           | Irade                      | licket      |                     |                | ×          |       |
|---------------------------|----------------------------|-------------|---------------------|----------------|------------|-------|
| EQ NVidia Co<br>NVDA:xnas | rp.<br>USD                 |             |                     | i              | Q          |       |
| Bid As<br>283.64 283      | sk Last trad<br>3.85 283.8 | ded N<br>87 | et change<br>-20.72 | % cha<br>-6.80 | nge<br>D%  |       |
| NASDAQ                    |                            |             |                     | • Clo          | osed       | _     |
| Account                   | A                          | < A12       | 34HKD/34            | 1950           | >          |       |
| Туре                      |                            | <           | Market              |                | >          |       |
| Buy/Sell                  |                            | <           | Buy                 |                | >          |       |
| Shares 📰                  |                            | _           | 4                   |                | +          | KIJʻ  |
| Duration                  |                            |             | Day Orde            | r              |            | -ซื้อ |
|                           | Add Take prof              | iit / Stop  | loss                |                |            | -ซื้อ |
|                           | Place                      | order       |                     |                |            | -K^   |
|                           | Hide D                     | etails      |                     |                |            |       |
| Cost<br>Nominal value     |                            | 7           | ชื่อหุ้นสหร่        | ริฐฯ           | USD<br>USD | หาเ   |
| Cash available 🗿          | )                          | l           | ช้บัญชี H           | KD             | HKD        | ซอโ   |

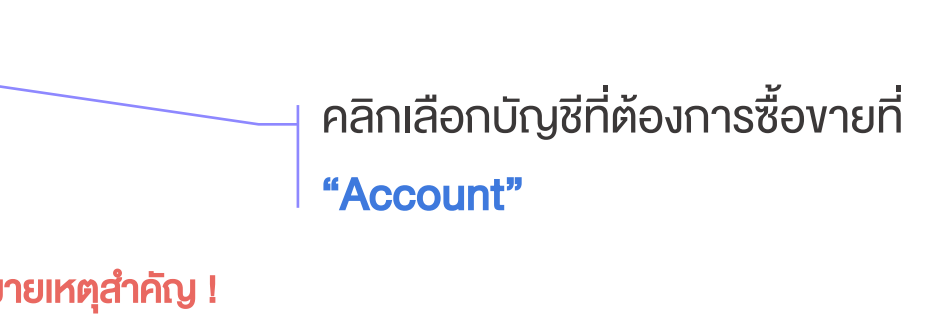

ซื้องายหุ้นสหรัฐฯ ต้องใช้บัญชี USD

ซื้องายหุ้นฮ่องกง ต้องใช้บัญชี HKD

หากเลือกผิดบัญชี ระบบจะขึ้นเครื่องหมายเตือน 🛕

หากลูกค้าต้องการใช้เงินสกุล HKD ซื้อหุ้น US สามารถทำได้ โดยกด ซื้อในบัญชี USD ปกติ และระบบจะไปดึงเงินสกุล HKD มาให้โดย อัตโนมัติ (เฉพาะกรณีที่ลูกค้าไม่มีเงินสกุล USD) โดยจะมีอัตรา แลกเปลี่ยนระหว่าง 2 สกุลตามจริง

-112 USD

P/L

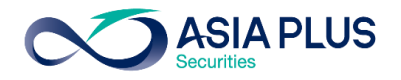

#### เลือกประเภทคำสั่งที่ต้องการตั้งที่ "Type"

|                                  | Trade Tick         | et                  | ×                  |  |  |  |  |
|----------------------------------|--------------------|---------------------|--------------------|--|--|--|--|
| EQ NVidia Corp.<br>NVDA:xnas USD |                    |                     | i Q                |  |  |  |  |
| Bid Ask<br>151.43 151.51         | Last traded 151.59 | Net change<br>-3.83 | % change<br>-2.46% |  |  |  |  |
| NASDAQ                           |                    |                     | Closed             |  |  |  |  |
| Account                          | <                  | A1234USD/3          | 4950 >             |  |  |  |  |
| Туре                             | <                  | Market              | >                  |  |  |  |  |
| Buy/Sell                         | <                  | Buy                 | >                  |  |  |  |  |
| Shares 📰                         | _                  | 40                  | +                  |  |  |  |  |
| Duration                         |                    | Day Orde            | er                 |  |  |  |  |
|                                  | Туре               |                     | ×                  |  |  |  |  |
| Market                           |                    |                     |                    |  |  |  |  |
| Limit                            |                    |                     |                    |  |  |  |  |
| Stop                             |                    |                     |                    |  |  |  |  |
| Use Advanced Orders              |                    |                     |                    |  |  |  |  |

คลิก **Use Advanced Orders** เพื่อเลือกประเภทคำสั่งเพิ่มเติม

|                                  | Trade Tick         | et                  | ×                  |  |  |  |  |
|----------------------------------|--------------------|---------------------|--------------------|--|--|--|--|
| EQ NVidia Corp.<br>NVDA:xnas USD |                    |                     | í q                |  |  |  |  |
| Bid Ask<br>151.43 151.51         | Last traded 151.59 | Net change<br>-3.83 | % change<br>-2.46% |  |  |  |  |
| NASDAQ                           |                    |                     | Closed             |  |  |  |  |
| Account                          | <                  | A1234USD/3          | 34950 >            |  |  |  |  |
|                                  | Туре               |                     | ×                  |  |  |  |  |
| Market                           |                    |                     |                    |  |  |  |  |
| Limit                            |                    |                     |                    |  |  |  |  |
| Stop                             |                    |                     |                    |  |  |  |  |
| Trailing Stop                    |                    |                     |                    |  |  |  |  |
| Stop Limit                       |                    |                     |                    |  |  |  |  |
| осо                              |                    |                     |                    |  |  |  |  |
| Algo                             |                    |                     |                    |  |  |  |  |
| Use Simple Orders                |                    |                     |                    |  |  |  |  |

#### <u>คลิกที่นี่เพื่อดูรายละเอียด</u> <u>ประเภทคำสั่งเพิ่มเติม</u>

\*ราคาที่แสดง ล่าช้า 15 นาที

|     |     | Y   |          |     |    |
|-----|-----|-----|----------|-----|----|
|     | V   |     |          |     |    |
| ISU | ิดเ | JRÐ | <b>V</b> | ยงา | ยๆ |

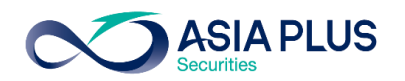

|                                  | Trade Tick         | et                   | $\times$                   |                |                         | Trade Tick         | ket                 |               | $\times$     |                                                   |
|----------------------------------|--------------------|----------------------|----------------------------|----------------|-------------------------|--------------------|---------------------|---------------|--------------|---------------------------------------------------|
| EQ NVidia Corp.<br>NVDA:xnas USD |                    |                      | ΰQ                         | EQ NVie<br>NVD | dia Corp.<br>A:xnas USD |                    |                     | (i)           | Q            |                                                   |
| Bid Ask<br>283.64 283.85         | Last traded 283.87 | Net change<br>-20.72 | % change<br>-6.80%         | Bid<br>290.74  | Ask<br>290.93           | Last traded 290.75 | Net change<br>13.56 | % cha<br>4.89 | nge<br>9%    |                                                   |
| NASDAQ                           |                    |                      | <ul> <li>Closed</li> </ul> | NASDAQ         |                         |                    |                     | • Cl          | osed         |                                                   |
| Account                          | < /                | A1234USD/3           | 34950 >                    | Accoun         | t                       | <                  | A1234USD/3          | 34950         | >            |                                                   |
| Туре                             | <                  | Marke                | t >                        | Туре           |                         | <                  | Marke               | et            | >            |                                                   |
| Buy/Sell                         | <                  | Buy                  | >                          | Buy/Sel        | I                       | <                  | Sell                | ~             | $\mathbf{x}$ | เปลี่ยนคำสั่ง "Buy" <mark>"Sell"</mark> ได้ที่นี่ |
| Shares 📰                         | -                  | 4                    | +                          | Shares         |                         | -                  | 4                   |               | +            |                                                   |
| Duration                         |                    | Day Ord              | er                         | Duratio        | n                       |                    | Day Orc             | der           |              | เปลี่ยนจำนวนหุ้นได้ที่นี่                         |
| Add                              | l Take profit / S  | top loss             |                            |                | Ado                     | d Take profit /    | Stop loss           |               |              |                                                   |
|                                  | Place orde         | ər                   |                            |                |                         | Place ord          | er                  |               |              | คลิกที่นี่เพื่อกดส่งคำสั่ง                        |
|                                  | Hide Detail        | s                    |                            |                |                         | Hide Detai         | ls                  |               |              | ้ หลังจาก Place Order จะปรากกอีกหม้าต่างเพื่อ     |
| Cost                             |                    |                      | USD                        | Cost           |                         |                    |                     |               | USD          |                                                   |
| Nominal value                    |                    | 1,                   | 135.40 USD                 | Nominal v      | alue                    |                    | 1                   | ,162.96       | USD          | Confirm รายการอีกครั้ง                            |
| Cash available 🕐                 |                    |                      | 103.15 USD                 | Cash avail     | able 🕜                  |                    |                     | 103.15        | USD          |                                                   |
| Net position                     |                    | 4 @                  | 309.70 ×                   | Net positio    | on                      |                    | 4 @                 | 0 309.70      | $\times$     |                                                   |
| P/L                              |                    |                      | -112 USD                   | P/L            |                         |                    |                     | -84           | USD          |                                                   |

\*ราคาที่แสดง ล่าช้า 15 นาที
## เริ่มต้นซื้องายหุ้นยุโรป

1031

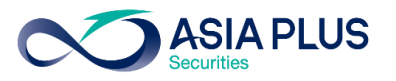

### ตลาดหุ้นยุโรปที่สามารถลงทุนได้ผ่านออนไลน์

|        |             | Country                   | Exchange                                | Code ย่ององตลาดหุ้น |
|--------|-------------|---------------------------|-----------------------------------------|---------------------|
|        |             | อังกฤษ                    | London Stock Exchange                   | xlon                |
|        |             | ฝรั่งเศส                  | Euronext Growth Paris                   | xpar                |
|        |             | เยอรมนี                   | Deutsche Börse (Indices & ETFs)         | xetr                |
|        |             | เนเธอแลนด์                | Euronext Amsterdam                      | xams                |
|        |             | สเปน                      | BME Spanish Exchanges                   | xmce                |
|        | Ŭ –         | อิตาลี                    | AIM Borsa Italiana/Milan Stock Exchange | xmil                |
|        | (           | เดนมาร์ก                  | NASDAQ OMX Copenhagen                   | xcse                |
|        | •           | สวีเดน                    | NASDAQ OMX Stockholm                    | xome                |
|        | •           | นอร์เวย์                  | Oslo Børs/Oslo Stock Exchange           | xosl                |
|        | Ŏ           | ไอร์แลนด์                 | Euronext Dublin                         | xdub                |
| GLOBAL | 0 2680 1888 | 🖂 global@asiaplus.co.th 🤅 | asiaplus.co.th                          | *ราคาที่แล          |

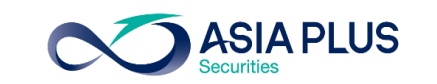

### ยุโรปประเทศนี้.. นึกถึงหุ้นอะไรดี ?

|                     | Country                    | Sector หุ้นเด่น          | ตัวอย่างหุ้น                                |
|---------------------|----------------------------|--------------------------|---------------------------------------------|
|                     | อังกฤษ                     | Consumer / Retail        | Unilever / Tesco                            |
|                     | ฝรั่งเศส                   | Luxury                   | LVMH/ Hermes                                |
| ĕ                   | เยอรมนี                    | Auto                     | Volkswagen/ Mercedes Benz/ BMW              |
|                     | เนเธอแลนด์                 | Technology               | ASML/ Prosus/ Adyen                         |
|                     | สเปน                       | Retail                   | Inditex                                     |
| Ŏ                   | อิตาลี                     | Utilities / Bank&Finance | Enel / ENI / Generali / Unicredit / Atlanti |
| $\mathbf{+}$        | เดนมาร์ก                   | Renewable Energy         | Vestas/ Orsted                              |
|                     | สวีเดน                     | Industrials              | Hexagon/ Assa Abloy/ Electrolux             |
|                     | นอร์เวย์                   | Basic Materials          | Yara International                          |
|                     | ไอร์แลนด์                  | ETF                      |                                             |
| L<br>Iment 🚺 0 2680 | ) 1888 🖂 global@asiaplus.c | o.th () asiaplus.co.th   | *574                                        |

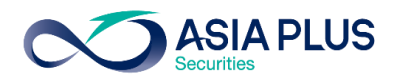

### ยุโรปประเทศนี้.. นึกถึงหุ้นอะไรดี ?

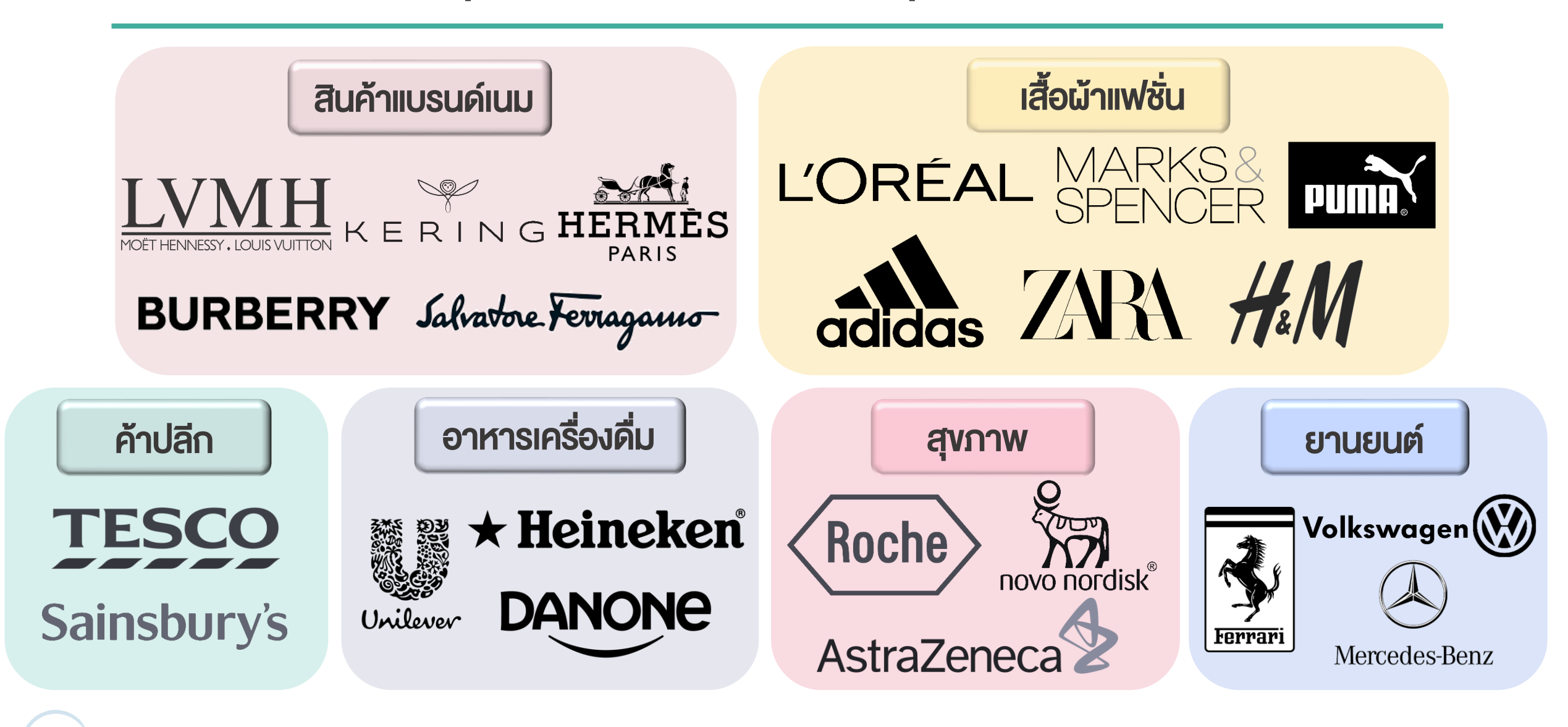

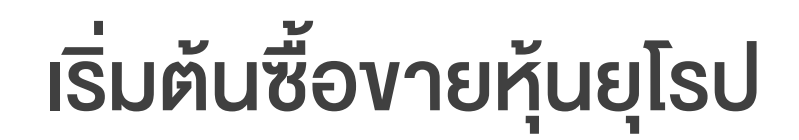

Х

() Q

Closéd

>

>

+

8.69 GBP

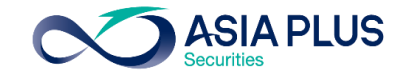

| Trade Ticket                |                             |                     | ×                          |                                         |                    |                            | Trade Ticket        |              |        |  |
|-----------------------------|-----------------------------|---------------------|----------------------------|-----------------------------------------|--------------------|----------------------------|---------------------|--------------|--------|--|
| EQ LVMH Moet<br>MC:xpar EUR | Hennessy Louis V            | uitton              | ΰQ                         | EQ A                                    | straZei<br>ZN:xlon | neca Plc<br><sub>GBp</sub> |                     | (            | DQ     |  |
| Bid Ask<br>584.00 584.3     | Last traded Ne<br>30 577.80 | et change<br>-39.60 | % change<br>-6.41%         | Bio<br>8,689                            | d<br>9.00          | Ask<br>8,693.00            | Last trade 8,679.00 | d Net change | % ch   |  |
| Euronext Paris              |                             |                     | <ul> <li>Closed</li> </ul> | London                                  | Stock E            | Exchange                   |                     | •            | Close  |  |
| Account                     | < A12                       | 234EUR/34           | 950 >                      | Acco                                    | unt                |                            | < A                 | 1234EUR/3495 | 0 >    |  |
| Туре                        | <                           | Market              | >                          | Туре                                    |                    |                            | <                   | Market       | >      |  |
| Buy/Sell                    | <                           | Buy                 | >                          | Buy/S                                   | Sell               |                            | <                   | Buy          | >      |  |
| Shares 🔳                    | -                           | 100                 | +                          | Share                                   | es 🔳               |                            | -                   | 100          | +      |  |
| Duration                    |                             | Day Order           | r                          | Durat                                   | tion               |                            |                     | Day Order    |        |  |
| A                           | dd Take profit / Stop       | loss                |                            |                                         |                    | Add Tak                    | e profit / Sto      | p loss       |        |  |
|                             | Place order                 |                     |                            |                                         |                    | P                          | lace order          |              |        |  |
|                             | Hide Details                |                     |                            |                                         |                    | H                          | lide Details        |              |        |  |
| Cost                        |                             | ۲.<br>۴.            | ห้นเมือนได                 | าการ์ ห้าาวั                            | 10014              |                            |                     | 8            | .69 GI |  |
| Nominal value               |                             | 00                  | ทุนขุเรม ร<br>ใช้บัก       | ังวิมเพิ่านอัง<br>มูชี <mark>EUR</mark> | טוווט              |                            |                     | 8,693        | .00 GE |  |
|                             |                             |                     |                            |                                         |                    |                            |                     |              |        |  |

ข้อควรรู้! สำหรับการซื้องายหุ้นอังกฤษ -หุ้นอังกฤษจะโชว์ธาคาบนกระดานเป็นเพนนี (GBp) โดย 100 เพนนี = 1 ปอนด์ (GBP) ตัวอย่าง: หุ้น AstraZeneca ราคา 8,679 เพนนี

ระบบจะคำนวณค่า Comm และ มูลค่าซื้องายให้ใน หน่วยปอนด์ (GBP) 8,693.00 GBP

โดยระบบจะใช้สกุล EUR ในการชำระราคา

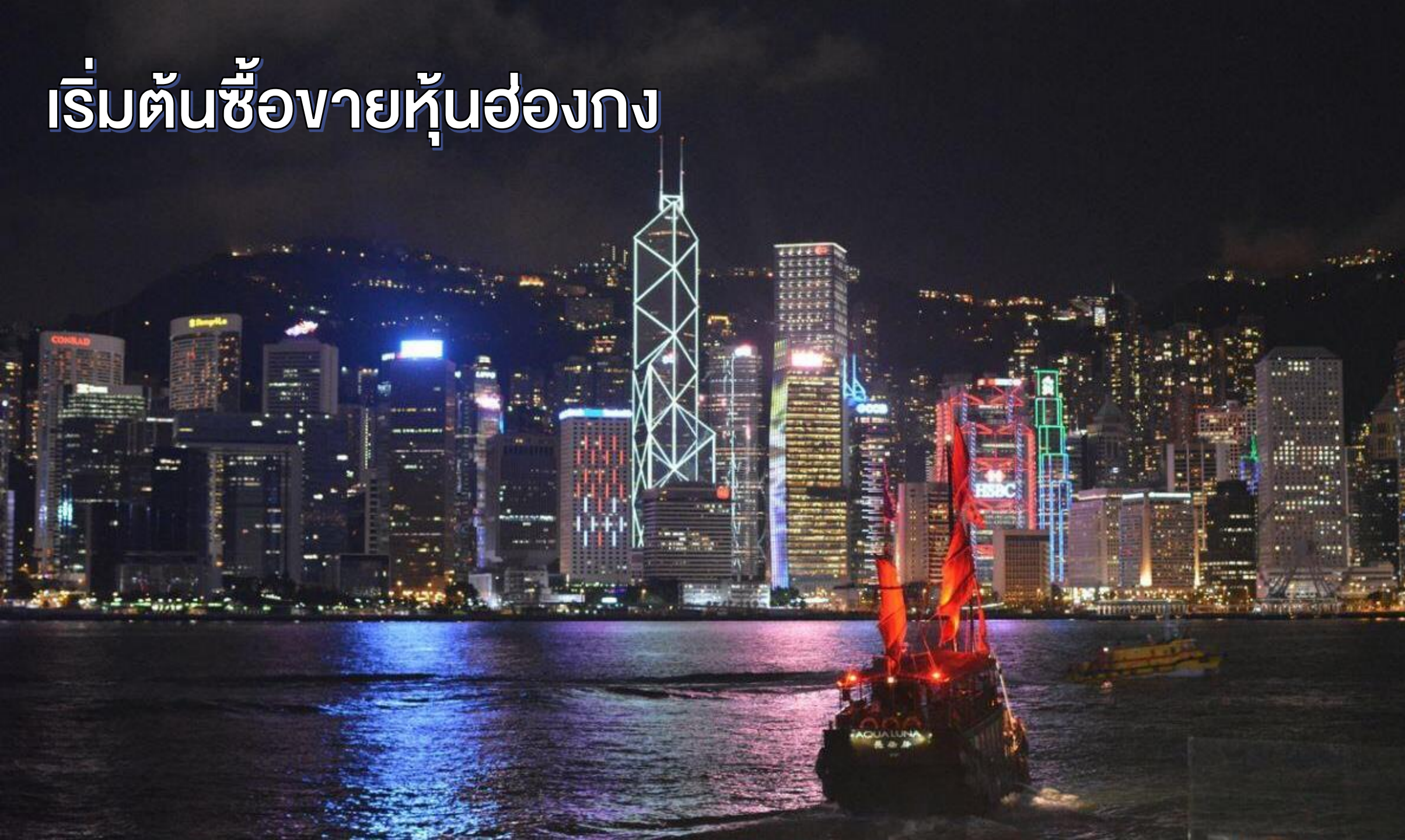

### วิธีค้นหาหุ้นฮ่องกง (H-Share)

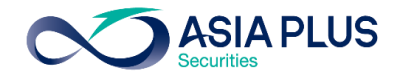

ค้นหาด้วย "Screener"

| Watchlists Screener lerts        |                                                        |        |        |                 |
|----------------------------------|--------------------------------------------------------|--------|--------|-----------------|
| 🏶 Explore 🗸 🗸                    | <b>Y</b> Filter list Socks, Hong Kong, Primary listing |        | Nev    | Save            |
| Sorted by Last three month's por | Add filters                                            |        | 18     | 2 results found |
| Instrument                       |                                                        | Bid    | Ask    | Price update    |
| 🛯 Hong Kong Exchanges a          | Q Instrument search Stocks ~                           | 386.40 | 386.60 | 15:08:08 🖉      |
| 🕰 Hang Seng Bank Ltd             | Descriptive Fundamental Technical                      | 138.80 | 139.10 | 15:08:08 🖉      |
| 🛯 Sun Hung Kai Properties        |                                                        | 92.55  | 92.70  | 15:08:08 🖉      |
| China Motor Bus Co Ltd           | Countries/Regions                                      | 37.000 | 88.300 | 15:08:08 🖉      |
| AIA Group Ltd                    | <b>Q</b> Search                                        | 34.950 | 85.050 | 15:08:08 🖉      |
| 🛯 Techtronic Industries Co       | 🕗 Hong Kong                                            | 31.600 | 81.900 | 15:08:08 🖉      |
| CLP Holdings Ltd                 | Hungary                                                | 65.15  | 65.25  | 15:08:08 🖉      |
| EQ Link Real Estate Investm      | Ireland                                                | 64.10  | 64.15  | 15:08:08 🖉      |
| 🕰 China Resources Beer (         | □ Italy                                                | 58.800 | 58.900 | 15:08:08 🖉      |
| Power Assets Holdings            | 🗌 Japan                                                | 49.45  | 49.65  | 15:08:08 🖉      |
|                                  | Luxembourg                                             |        |        |                 |

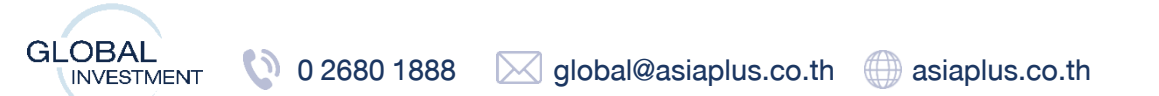

### วิธีดู Lot Size หุ้นฮ่องกง

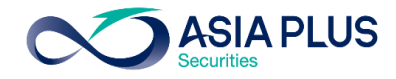

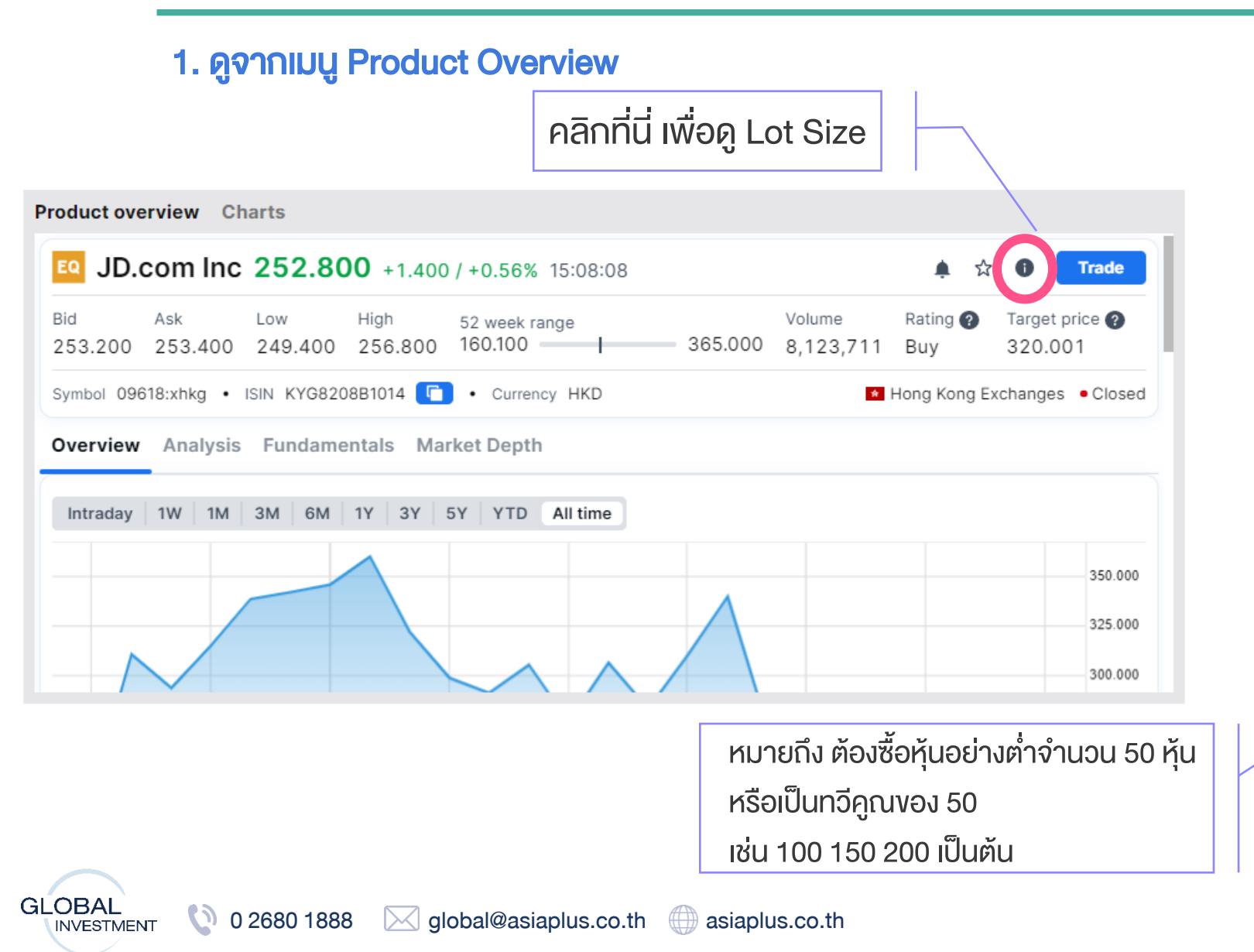

|                         | Trading     | Conditions >                          |
|-------------------------|-------------|---------------------------------------|
| A1234HKD/3495           | D           | HKD 🗸                                 |
| JD.com Ir<br>09618:xhkg | IC<br>J HKD | ٩                                     |
| Costs Trading           | grates In   | strument                              |
| Instrument<br>Exchange  |             | Hong Kong Exchanges                   |
| Sector                  |             | Diversified Retailers                 |
| Min. trade size         |             | 1 Share                               |
| Min. trade amount       |             | 500 HKD                               |
| Lot size                |             | 50 Shares                             |
| Tick size               |             | 0.2                                   |
| Risk rating 🕜           |             | 4                                     |
| Collateral value 🕜      |             | 0%                                    |
| Order types             | Stop Limi   | t, Stop, Trailing Stop, Limit, Market |
| ISIN                    |             | KYG8208B1014                          |
| 04-Jul-2022             | Trading t   | imes (HKT)                            |
| Pre-market              |             | 09:00 - 09:30                         |
| Automated               |             | 09:30 - 12:00                         |
| Break                   |             | 12:00 - 13:00                         |

### ้ วิธีดู Lot Size หุ้นฮ่องกง

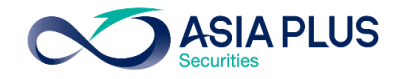

 $\times$ 

1 Share

500 HKD

100 Shares

KYG017191142

0.1

0%

3

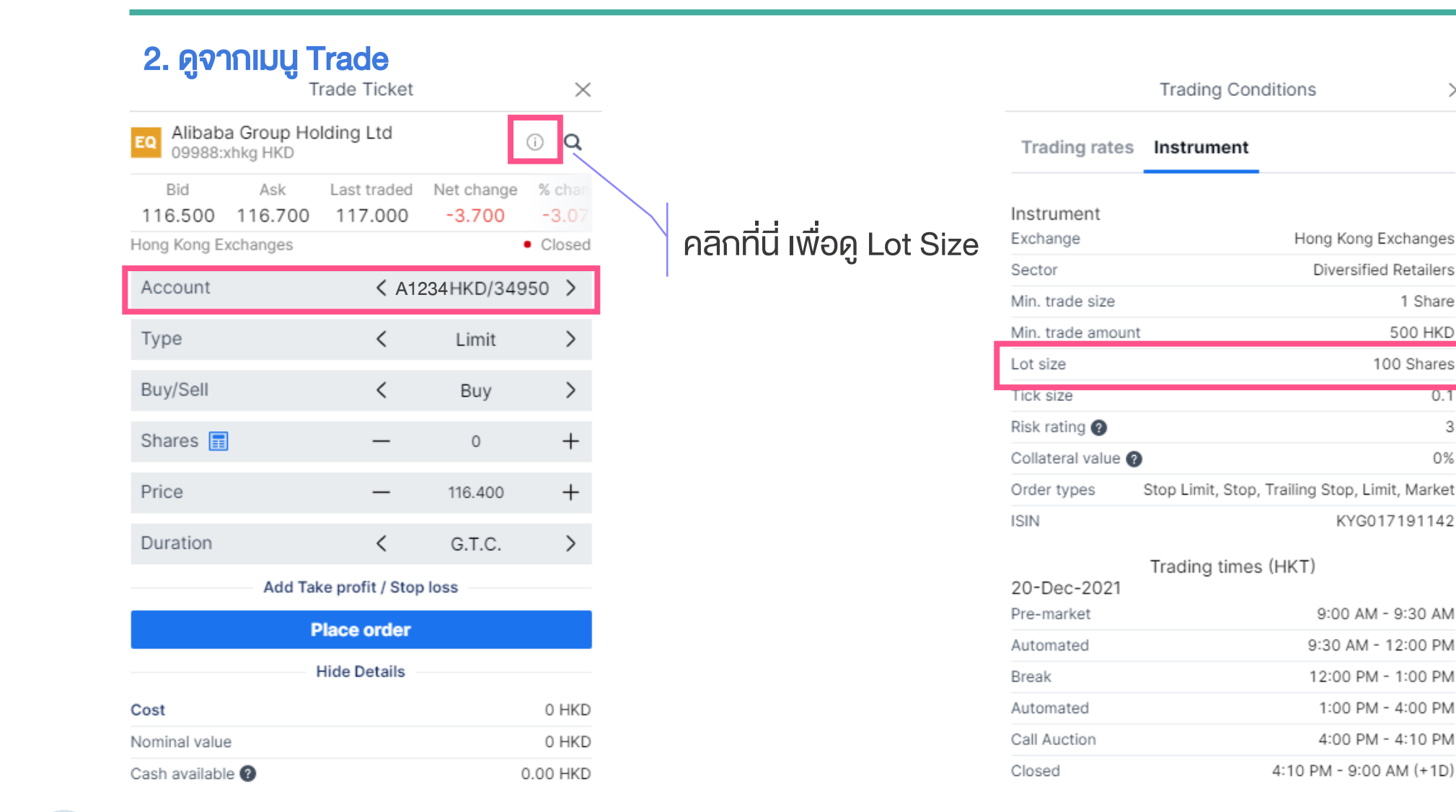

หมายถึง ต้องซื้อหุ้นอย่างต่ำ จำนวน 100 หุ้น หรือเป็นทวีคูณของ 100 เช่น 100 200 300 เป็นต้น

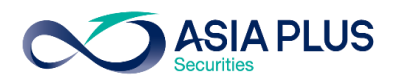

### เริ่มต้นซื้องายหุ้นฮ่องกง (H-Share)

| Trade Ticket         |                         |                     |                     |                |  |  |  |
|----------------------|-------------------------|---------------------|---------------------|----------------|--|--|--|
| EQ JD.com<br>09618:x | ו <b>Inc</b><br>hkg HKD |                     |                     | i q            |  |  |  |
| Bid<br>253.200       | Ask<br>253.400          | Last traded 252.800 | Net change<br>1.400 | % chan<br>0.56 |  |  |  |
| Account              | changes                 | <b>&lt;</b> A12     | 34 HKD/349          | 50 >           |  |  |  |
| Туре                 |                         | <                   | Limit               | >              |  |  |  |
| Buy/Sell             |                         | <                   | Buy                 | >              |  |  |  |
| Shares 🔳             |                         | -                   | 150                 | +              |  |  |  |
| Price                |                         | -                   | 253.400             | +              |  |  |  |
| Duration             |                         | <                   | G.T.C.              | >              |  |  |  |
|                      | Add Tak                 | ke profit / Stop    | loss                |                |  |  |  |
| Place order          |                         |                     |                     |                |  |  |  |
|                      | I                       | Hide Details        |                     |                |  |  |  |
| Cost                 |                         |                     |                     | HKD            |  |  |  |
| Nominal value HKI    |                         |                     |                     |                |  |  |  |

# ซื้อหุ้นฮ่องกง H-Share ใช้บัญชี HKD ประเภทคำสั่งซื้องายที่ต้องการ คำสั่งซื้อหรืองาย จำนวนหุ้นตาม Lot Size งองหุ้นนั้นๆ ราคาที่ต้องการ ระยะเวลาที่ต้องการตั้งคำสั่ง

#### คลิกที่นี่เพื่อกดส่งคำสั่ง

หลังจาก Place Order จะปรากฏอีกหน้าต่างเพื่อ Confirm รายการอีกครั้ง

#### ประเภทคำสั่งซื้องายที่ตั้งได้

|               | Туре              | × |
|---------------|-------------------|---|
| Market        |                   |   |
| Limit         |                   |   |
| Stop          |                   |   |
| Trailing Stop |                   |   |
| Stop Limit    |                   |   |
| осо           |                   |   |
| Algo          |                   |   |
|               | Use Simple Orders |   |

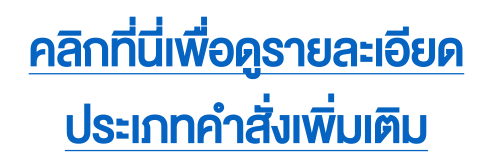

HKD

Cash available 👔

### รู้จักหุ้นจีน A-Share

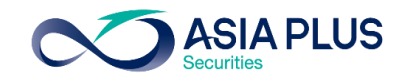

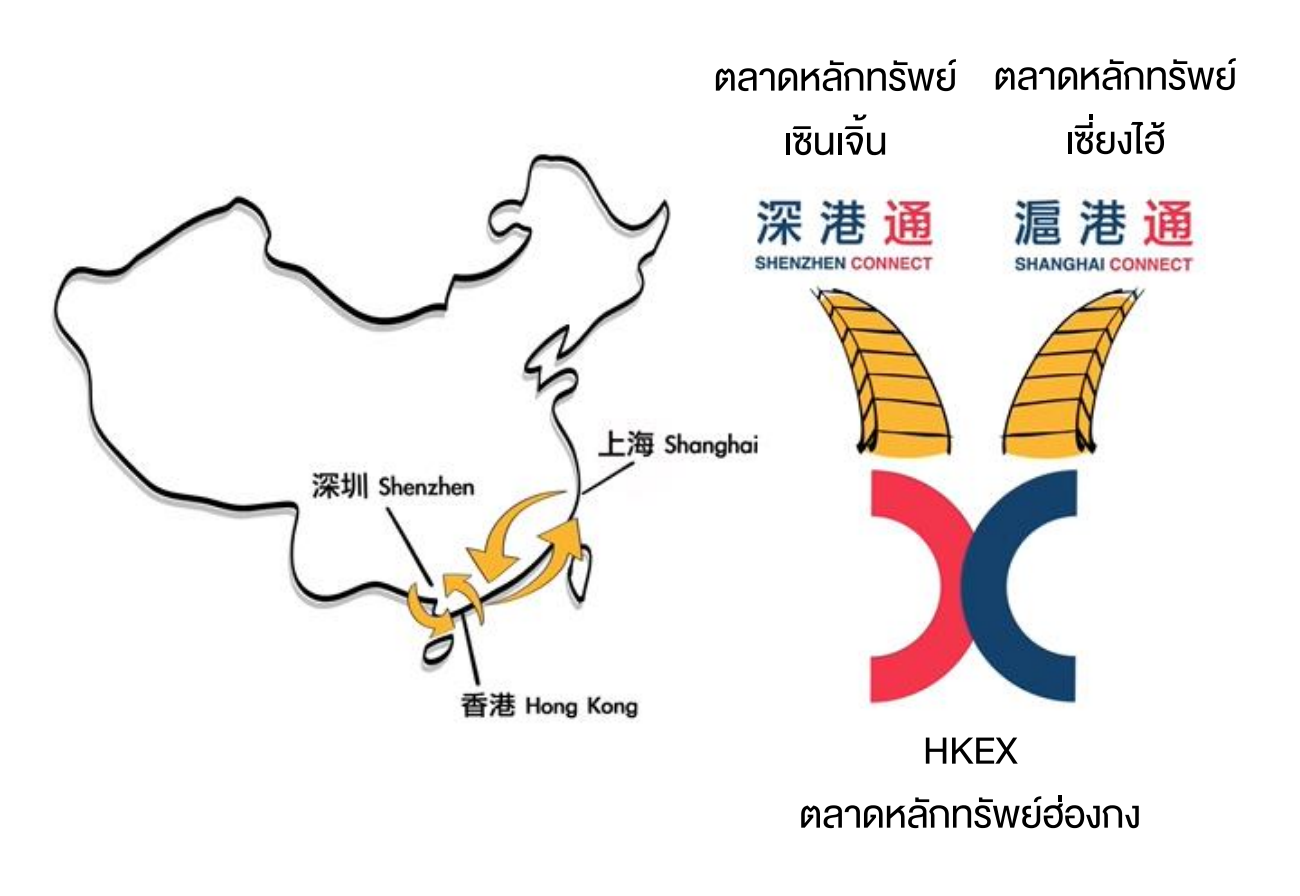

#### ตลาดหุ้นที่สามารถลงทุนได้

1.ตลาดหลักทรัพย์เซี่ยงไฮ้ (Shanghai Stock Exchange; SSE) 2.ตลาดหลักทรัพย์เซินเจิ้น (Shenzhen Stock Exchange; SZSE) โดยเป็นการซื้องายผ่าน <mark>Stock Connect</mark>

#### Stock Connect คืออะไร ?

ระบบการซื้องายระหว่างตลาดหลักทรัพย์เซินเจิ้น เซี่ยงไฮ้ และตลาด หลักทรัพย์ฮ่องกง เพื่อให้นักลงทุนทั่วไปสามารถซื้องายหุ้น A-Share หรือว่าหุ้นจีนแผ่นดินใหญ่ได้

#### **จำนวนหุ้น/ETF จีนที่สามารถลงทุนได้ ?** หุ้นจำนวนประมาณ 700 กว่าตัว

GLOBAL INVESTMENT

0 2680 1888

### วิธีค้นหาหุ้นจีน A-Share

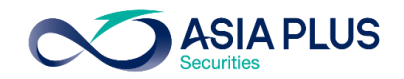

#### ค้นหาด้วย "Screener"

| A Explore                        | <b>Filter list</b> Stoc s, Primary listing |              |  |  |  |
|----------------------------------|--------------------------------------------|--------------|--|--|--|
| Sorted by Last three month's por | Add filters                                |              |  |  |  |
| Instrument                       |                                            |              |  |  |  |
| Tesla Inc.                       | Q Instrument search Stocks                 | $\sim$       |  |  |  |
| Meta Platforms Inc.              | Descriptive Fundamental Techn              | ical         |  |  |  |
| ASML Holding                     |                                            |              |  |  |  |
| Apple Inc.                       | Countries/Regions All                      | $\sim$       |  |  |  |
| Microsoft Corp.                  | Exchanges All                              | $\sim$       |  |  |  |
| NVidia Corp.                     | Sectors All                                |              |  |  |  |
| ING Groen                        | Industrian All                             |              |  |  |  |
|                                  | Industries All                             | ~            |  |  |  |
| ositions Orders                  | Analyst Consensus All                      | $\sim$       |  |  |  |
| Q Filter                         | Market capitalization <50m >10             | 00bn         |  |  |  |
| Instrument                       |                                            |              |  |  |  |
|                                  | 0                                          | $- \diamond$ |  |  |  |
| Mercedes-Benz Group A            | Currencies All                             | $\sim$       |  |  |  |
| Ted Baker Plc                    | Primary listing                            | -            |  |  |  |
|                                  |                                            |              |  |  |  |

global@asiaplus.co.th asiaplus.co.th

| <b>Y</b> Filter list Stocks, China, Primary listing |          |           |        |  |  |  |  |
|-----------------------------------------------------|----------|-----------|--------|--|--|--|--|
| Add filters                                         |          |           |        |  |  |  |  |
| <b>Q</b> Instrument sear                            | ch Sto   | cks       | ~      |  |  |  |  |
| Descriptive Fun                                     | damental | Technical |        |  |  |  |  |
| Countries/Regions                                   |          |           | $\sim$ |  |  |  |  |
| Q Search                                            |          |           |        |  |  |  |  |
|                                                     |          |           |        |  |  |  |  |
| 🗌 Australia                                         |          |           |        |  |  |  |  |
| 🗌 Austria                                           |          |           |        |  |  |  |  |
| <ul> <li>Belgium</li> </ul>                         |          |           |        |  |  |  |  |
| 🗌 Canada                                            |          |           |        |  |  |  |  |
| 🕗 China                                             |          |           |        |  |  |  |  |
| Czech Republic                                      |          |           |        |  |  |  |  |
| Denmark                                             |          |           |        |  |  |  |  |
| เลือก China                                         |          |           |        |  |  |  |  |

| Watchlists Screener Alerts                |                          |                   |         |          |          |            |           |  |  |
|-------------------------------------------|--------------------------|-------------------|---------|----------|----------|------------|-----------|--|--|
| & Explore 🗸                               | <b>Filter list</b> Stock | s, China, Primary | listing |          | New      | Save       |           |  |  |
| Sorted by Last three month's popularity V |                          |                   |         |          |          |            |           |  |  |
| Instrument                                | Last traded 🔻            | Net               | %       | Bid      | Ask      | Price upda | ate       |  |  |
| Kweichow Moutai                           | 2,030.00                 | -6.00             | -0.29%  | 2,030.00 | 2,032.00 | 14:00:06   | 0         |  |  |
| StarPower Semiconduct                     | 376.00                   | -5.21             | -1.37%  | 375.99   | 376.00   | 14:00:08   | 0         |  |  |
| BYD Company Ltd                           | 331.61                   | -21.29            | -6.03%  | 331.51   | 331.52   | 14:00:01   | 0         |  |  |
| NAURA Technology Gro                      | 273.04                   | -6.62             | -2.37%  | 272.90   | 272.93   | 14:00:04   | 0         |  |  |
| 🛯 Yunnan Energy New Ma                    | 252.22                   | -6.25             | -2.42%  | 251.80   | 251.97   | 14:00:04   | $\oslash$ |  |  |
| 🔯 Luzhou Laojiao Co Ltd                   | 235.90                   | -1.10             | -0.46%  | 235.56   | 235.82   | 14:00:04   | $\oslash$ |  |  |
| 🔯 Changchun New & High                    | 228.40                   | 1.71              | 0.75%   | 228.38   | 228.42   | 14:00:04   | $\oslash$ |  |  |
| 🗧 China Tourism Group Du                  | 219.05                   | -3.83             | -1.72%  | 219.06   | 219.88   | 14:00:06   | $\oslash$ |  |  |
| 🛯 Bafang Electric (Suzhou                 | 201.58                   | -4.20             | -2.04%  | 200.38   | 202.50   | 14:00:09   | $\oslash$ |  |  |
| 🛯 Wuliangye Yibin Co Ltd                  | 192.00                   | -7.65             | -3.83%  | 191.10   | 191.15   | 14:00:04   | $\oslash$ |  |  |

#### จะปรากฏ List หุ้นจีน A-Share บางส่วนที่ลงทุนได้

้ข้อควรรู้! หุ้นจีน A-Share ที่มีรหัสขึ้นต้นด้วย 300 และ 688 จะไม่สามารถลงทุนได้เนื่องจากเป็นเกณฑ์ของ ตลาดหลักทรัพย์จีน

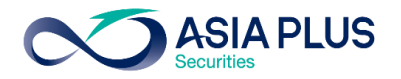

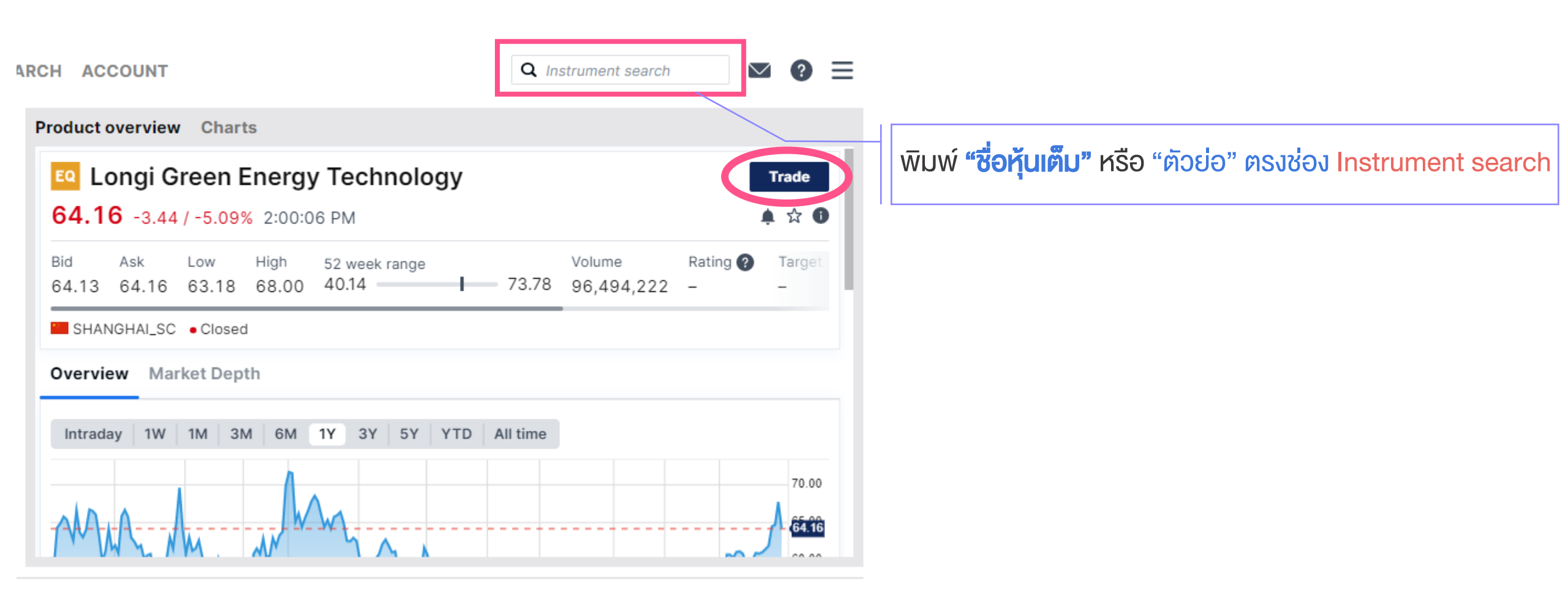

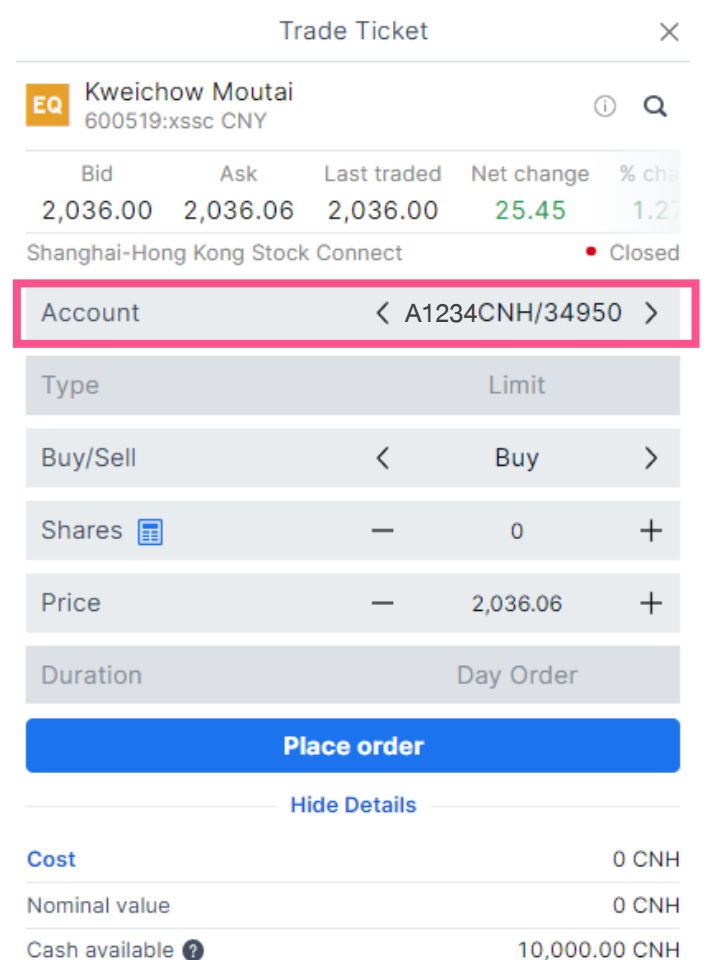

#### ซื้อหุ้นจีน A-Share ใช้บัญชี <mark>CNH</mark>

#### ้ข้อควรรู้! สกุล CNY กับ สกุล CNH ต่างกันอย่างไร ?

-CNY คือ สกุลหยวน Onshore เป็นสกุลที่ใช้กันในประเทศจีน -CNH คือ สกุลหยวน Offshore เป็นสกุลที่ใช้กันนอกประเทศจีน -ค่าเงินของสกุล CNY และ CNH จะใกล้เคียงกัน -การซื้อขายผ่านระบบ Global Invest จะใช้สกุล CNH (หยวน Offshore)

หมายเหตุ: Lot Size ของหุ้นจีน A-Share ทุกตัว คือ 100 หุ้น หมายถึงต้องซื้อขั้นต่ำ 100 หุ้น และเพิ่มขึ้นครั้งละ 100 หุ้น

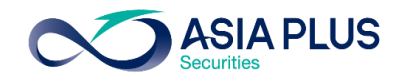

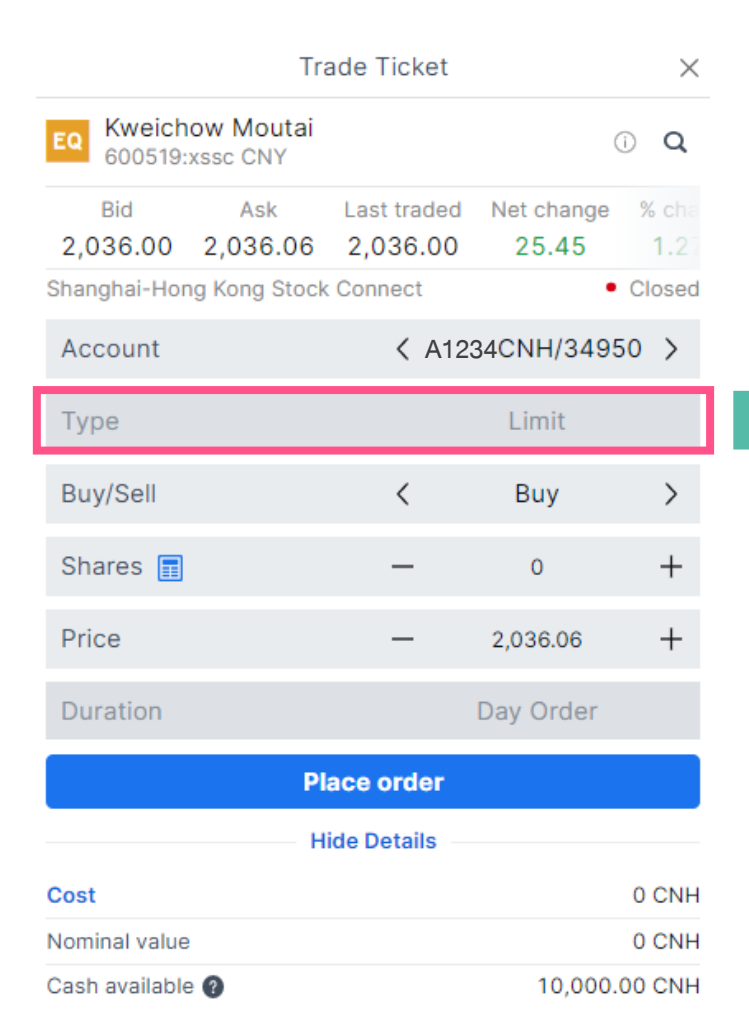

#### ประเภทคำสั่งซื้องาย

์ -สามารถตั้งได้แบบ Limit (กำหนดราคา) เท่านั้น -หากต้องการซื้อ/vาย ที่ราคาตลาด ให้กำหนด ราคาแบบ Aggressive Limit คือการกำหนดราคาซื้อที่สูงราคาตลาด หรือ กำหนดราคาvายที่ต่ำกว่าราคาตลาด -ช่วงราคาที่สามารถตั้งเป็น Aggressive Limit

ได้ คือ +/– ไม่เกิน 10% งองราคาปิดวันก่อนหน้า

| strument                                   | ts Trading rates                                        |
|--------------------------------------------|---------------------------------------------------------|
|                                            | iment                                                   |
| hai-Hong Kong Stock Connect                | nge <mark>SI</mark>                                     |
| Semiconductors                             |                                                         |
| 1 Share                                    | ade size                                                |
| 100 Shares                                 | e                                                       |
| 0.01                                       | ze                                                      |
| 3                                          | nting 🕐                                                 |
| 0%                                         | eral value 🕐                                            |
| Limit                                      | types                                                   |
| it amending orders which are               | il rules<br>his market does not p<br>ccepted by market. |
| it selling on the same day of<br>allowed). | his market does not p<br>uying (day trading is r        |
| CNE100001ER6                               |                                                         |

งองตลาดหลักทรัพย์จีน

**ASIA PLUS** 

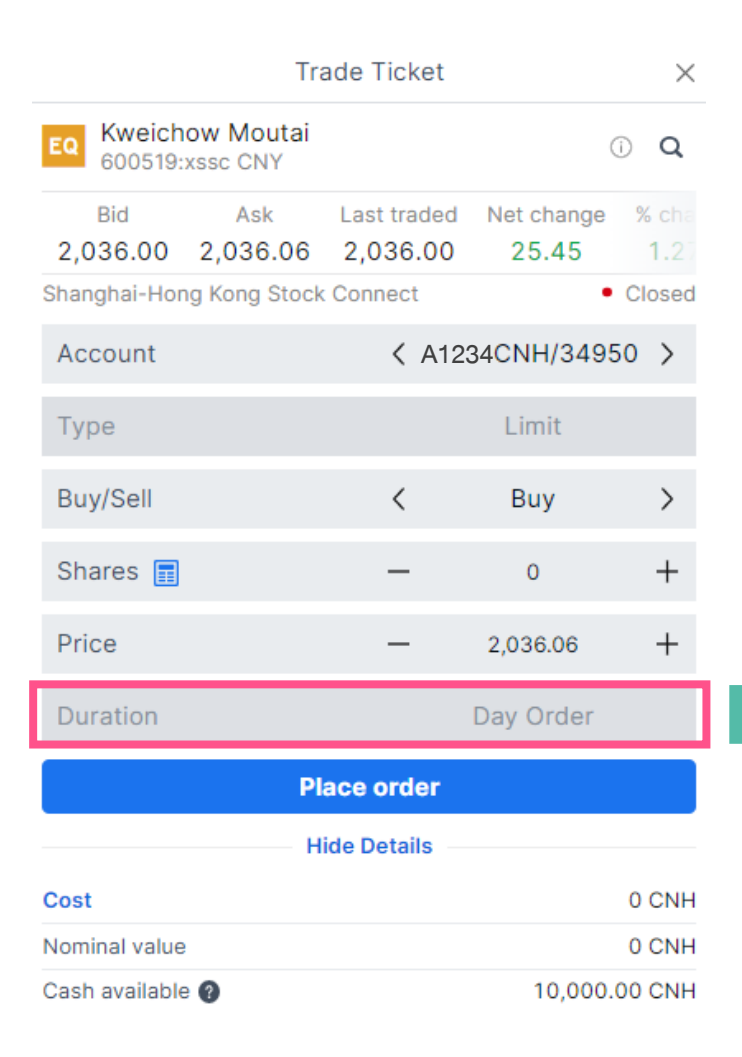

ระยะเวลาการตั้งคำสั่งซื้องาย
 สามารถตั้งได้แบบ Day Order
 (ภายในวัน) เท่านั้น
 -ไม่สามารถตั้ง Take Profit / Stop
 Loss ได้

Trading Conditions  $\times$ Costs Trading rates Instrument Instrument Shanghai-Hong Kong Stock Connect Exchange Sector Semiconductors Min. trade size 1 Share Lot size 100 Shares Tick size 0.01 Risk rating @ 3 Collateral value @ 0% Order types Limit Special rules 1. This market does not permit amending orders which are accepted by market. 2. This market does not permit selling on the same day of buying (day trading is not allowed). ISIN CNE100001FR6 หมายเหตุ: เงื่อนไขประเภทคำสั่งเป็นไปตามกฎเกณฑ์ งองตลาดหลักทรัพย์จีน

**ASIA PLUS** 

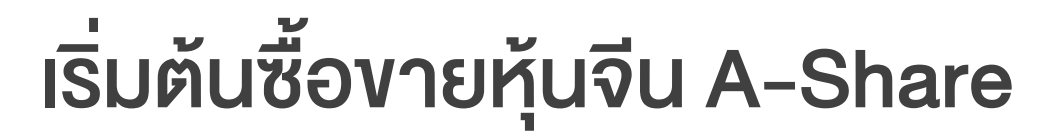

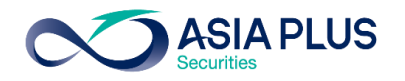

#### หมายเหตุสำคัญ! หุ้นจีน A-Share ไม่สามารถแก้ไขคำสั่งที่ตั้งไว้ได้

| Positions Orders (1) Order & Trad | e Blotter              |                   |                  |       |         |      |       |           |        |
|-----------------------------------|------------------------|-------------------|------------------|-------|---------|------|-------|-----------|--------|
| <b>Q</b> Filter                   |                        |                   |                  |       |         |      |       |           |        |
| Instrument                        | Туре                   | Buy/Sell          | Amount           | Price | Current | Stop | Limit | Duration  |        |
| - Stocks (1)                      |                        |                   |                  |       |         |      |       |           |        |
| Xinjiang Goldwind Science &       | Limit                  | Buy               | 100              | 14.85 | 14.83 🕒 |      |       | Day Order | Cancel |
|                                   |                        |                   |                  |       |         |      |       |           |        |
|                                   |                        |                   |                  |       |         |      |       |           |        |
|                                   |                        |                   |                  |       |         |      |       |           |        |
|                                   |                        |                   |                  |       |         |      |       |           |        |
|                                   |                        |                   |                  |       |         |      |       |           |        |
|                                   |                        |                   |                  |       |         |      |       |           |        |
|                                   |                        |                   |                  |       |         |      |       |           |        |
| F9111USD/34950 USD 🗸 i Cas        | sh: 523.42 Cash availa | able: 523.42 🕜 Ac | count value: 2,1 | 16.64 |         |      |       |           |        |

#### หากต้องการแก้ไงคำสั่ง

-ต้องกดยกเลิก (Cancel) และตั้งใหม่เท่านั้น

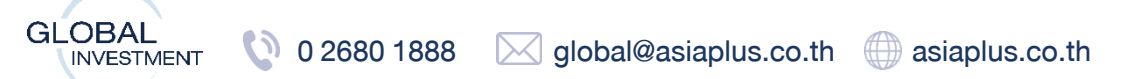

GLOBAL

### เริ่มต้นซื้องายหุ้นจีน A-Share

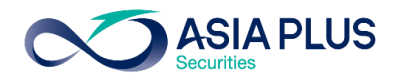

#### <mark>หมายเหตุสำคัญ!</mark> หุ้นจีน A-Share ไม่สามารถงายภายในวันเดียวกับที่ซื้อได้ โดยสามารถงายได้ในวันทำการถัดไปเท่านั้น (T+1)

แต่ถ้างายแล้ว สามารถซื้อหุ้นกลับได้เลยทันที

Close Position

Closing orders can be placed at least one day after the position was opened. Please try again later.

| Net position               |            | 100 (     | y os.os                  |
|----------------------------|------------|-----------|--------------------------|
| Bid / Ask                  |            | 64.17     | / 64.18                  |
| Last traded                |            |           | 64.18                    |
| P/L                        |            | -370.     | 82 CNH                   |
| Shanghai-Hong Kong Stock ( | Connect 🕲  |           | <ul> <li>Open</li> </ul> |
| Туре                       |            | Limit     |                          |
| Shares                     | -          | 100       |                          |
| Price                      | -          | 70.00     | +                        |
| Duration                   |            | Day Order |                          |
| Clos                       | e Position | I         |                          |

Show Details

#### หากกดงาย (Close Position) ภายในวันเดียวกับที่ซื้อหุ้นตัวนั้นๆ

-จะปรากฏแถบสีเหลืองขึ้นมาดังภาพ โดยเป็น Alert ที่แจ้งว่าต้องทำการงายในวันถัดไป

|                              | Tradi                                       | ng Conditions   | $\times$          |
|------------------------------|---------------------------------------------|-----------------|-------------------|
| Costs                        | Trading rates                               | Instrument      |                   |
| Instrume<br>Exchange         | ent<br>S                                    | hanghai-Hong Ko | ong Stock Connect |
| Sector                       |                                             |                 | Semiconductors    |
| Min. trade                   | size                                        |                 | 1 Share           |
| Lot size                     |                                             |                 | 100 Shares        |
| Tick size                    |                                             |                 | 0.01              |
| Risk rating                  | 9 🕜                                         |                 | 3                 |
| Collateral                   | value 🕐                                     |                 | 0%                |
| Order typ                    | es                                          |                 | Limit             |
| Special ru<br>1.This<br>acce | les<br>market does not p<br>pted by market. | permit amending | orders which are  |

2. This market does not permit selling on the same day of buying (day trading is not allowed).

หมายเหตุ: เงื่อนไขการส่งคำสั่งเป็นไปตามกฎเกณฑ์ของ ตลาดหลักทรัพย์จีน

CNE100001FR6

plus.co.th () asiaplus.co.th

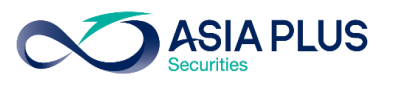

### สรุปเงื่อนไขควรรู้! ก่อนส่งคำสั่งหุ้นจีน A-Share

#### Lot Size ของหุ้นจีน

-Lot Size เท่ากับ 100 หุ้นในทุกๆหลักทรัพย์

#### ประเภทคำสั่ง

- -ส่งคำสั่งได้เฉพาะ Limit (ระบุราคา) เท่านั้น
- -หากต้องการส่งคำสั่งที่ Market (ราคาตลาด)
  - คำสั่งซื้อ ให้ระบุราคาที่สูงกว่าราคาตลาด ณ งณะนั้น (+/- ไม่เกิน 10% งองราคาปิดวันก่อนหน้า)
  - คำสั่งงาย ให้ระบุราคาที่ต่ำกว่าราคาตลาด ณ งณะนั้น (+/- ไม่เกิน 10% งองราคาปิดวันก่อนหน้า)
- -การตั้ง Take Profit หรือ Stop Loss ไม่สามารถทำได้
- -การแก้ไขราคาหรือจำนวนหุ้นไม่สามารถทำได้ ต้องกด Cancel แล้วตั้งใหม่เท่านั้น

#### ระยะเวลาการส่งคำสั่ง

-ระยะเวลาการส่งคำสั่ง สามารถส่งได้เฉพาะ Day Order (ภายในวัน) เท่านั้น

#### การส่งคำสั่งงาย

-ไม่สามารถงายออกภายในวันเดียวกับที่ซื้อหุ้นได้ โดยจะสามารถงายหุ้นออกได้ในวันทำการถัดไป (T+1)

แต่สามารถซื้อหุ้นต่อได้เลยทันทีหลังจากที่งายออกไปแล้ว GLOBAL INVESTMENT 🔇 0 2680 1888 🖂 global@asiaplus.co.th 🌐 asiaplus.co.th

GLOBAL

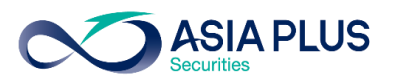

### คำถามพบบ่อยเกี่ยวกับหุ้นจีน A-Share

1. หุ้นจีนแผ่นดินใหญ่ (A-Share) สามารถลงทุนออนไลน์ได้หรือไม่ ?

ตอบ: สามารถลงทุนหุ้นจีน A-Share ออนไลน์ได้ โดยจะเปิดให้ลงทุนได้ในเดือนก.ค.

- 2. ตลาดหุ้นจีนเปิดปิดเวลากี่โมงของประเทศไทย ?
- ตอบ: 8.30-14.00 น.
- 3. ตลาดหุ้นจีน เปิดปิดตามตลาดหุ้นฮ่องกงหรือไม่ ?

้ตอบ: หากอิงตามเวลาไทย ตลาดหุ้นจีนเปิดทำการเวลาเดียวกันกับฮ่องกงที่เวลา 8.30 น. <u>แต่ปิดต่างกัน</u>โดยจีนปิดก่อนที่เวลา 14.00 น. และฮ่องกงปิด ณ เวลา 15:00 น.

4. สกุลเงินที่ใช้ซื้อหุ้นจีนแผ่นดินใหญ่ (A-Share) ?

ตอบ: สกุลเงินหยวนหรือว่า CNH

5. สกุลเงิน CNH (สกุลหยวน Offshore) แตกต่างจากสกุลเงิน CNY อย่างไร ?

ตอบ: สกุลเงิน CNY จะใช้ซื้องายกันในประเทศจีน (Onshore Market) และ สกุล CNH จะใช้ซื้องายกันนอกประเทศจีน (Offshore Market)

6. ลูกค้ามีสกุลเงิน CNH (สกุลหยวน Offshore) ที่อื่นโอนเข้ามาในระบบ Global Invest ได้ไหม ?

ตอบ: ไม่สามารถโอนเข้ามาได้

7. อัตราแลกเปลี่ยนของสกุลเงิน CNH และ CNY แตกต่างกันหรือไม่

้ตอบ: ส่วนใหญ่แล้วอัตราแลกเปลี่ยนจะเท่ากัน แต่ในบางช่วงเวลาอาจแตกต่างกันเพียงเล็กน้อย

GLOBAL

INVESTMENT

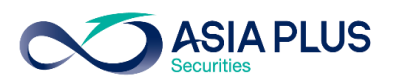

### คำถามพบบ่อยเกี่ยวกับหุ้นจีน A-Share

#### 8. ตลาดหลักทรัพย์จีนมีแบบไหนบ้าง ต่างกันอย่างไร?

ตอบ: 1. ตลาดหลักทรัพย์เซี่ยงไฮ้ (Shanghai Stock Exchange; SSE)

2. ตลาดหลักทรัพย์เซินเจิ้น (Shenzhen Stock Exchange; SZSE)

ตลาดหลักทรัพย์เซี่ยงไฮ้ส่วนใหญ่จะมีหุ้นที่เป็นบริษัทงนาดใหญ่ หรือบริษัทรัฐวิสาหกิจ ในงณะที่ตลาดหลักทรัพย์เซินเจิ้น เป็นบริษัท ที่เกี่ยวกับนวัตกรรมและเทคโนโลยี คล้ายกับ NASDAQ

#### 9. หุ้นจีนแผ่นดินใหญ่ (A-Share) สามารถลงทุนได้ทุกตัวหรือไม่ ?

ตอบ: ไม่ทุกตัว โดยจะ<u>ไม่สามารถ</u>ลงทุนในหุ้นที่อยู่ในดัชนีดังนี้:

- ChiNext ซึ่งเป็นดัชนีที่อยู่ในตลาดหลักทรัพย์เซินเจิ้นซึ่งมีตัวเลงขึ้นต้นด้วย 300
- **Star Market** ซึ่งเป็นดัชนีที่อยู่ในตลาดหลักทรัพย์<mark>เซี่ยงไฮ</mark>้ซึ่งมีตัวเลงvึ้นต้นด้วย 688

ChiNext คล้าย Nasdaq สำหรับเซินเจิ้นเน้นธุรกิจที่มีนวัตกรรม และ Star Market คล้าย Nasdaq สำหรับเซี่ยงไฮ้ เน้นกลุ่มเทคโนโลยีสมัยใหม่

#### 10. Shanghai-Hong Kong Stock Connect คืออะไร ?

้ ตอบ: เป็นระบบการซื้องายระหว่างตลาดหลักทรัพย์เซินเจิ้นและตลาดหลักทรัพย์ฮ่องกง เพื่อให้นักลงทุนทั่วไปสามารถซื้องายหุ้น A-Share หรือว่าหุ้นจีนแผ่นดินใหญ่ได้

#### 11. Northbound Trading และ Southbound Trading แตกต่างกันอย่างไร ?

้ตอบ: 1. Northbound Trading คือการที่นักลงทุนฮ่องกงและต่างชาติซื้องายหุ้นจดทะเบียนในตลาดหลักทรัพย์เซี่ยงไฮ้และเซินเจิ้น ซึ่งเป็นหุ้น A-Share

2. Southbound Trading คือการที่นักลงทุนในจีนแผ่นดินใหญ่ซื้องายหุ้นจดทะเบียนในตลาดหลักทรัพย์ฮ่องกง

🔇 0 2680 1888 🖂 global@asiaplus.co.th 🌐 asiaplus.co.th

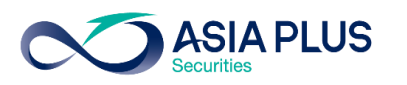

### คำถามพบบ่อยเกี่ยวกับหุ้นจีน A-Share

#### 12. ลงทุนหุ้นจีนแล้วได้รับเงินปันผล ต้องเสียภาษีหรือไม่ ?

#### ตอบ: ต้องเสียภาษี โดยอัตราภาษีหัก ณ ที่จ่ายเงินปันผลหุ้นจีนอยู่ที่ 10%

#### 13. หุ้นจีนที่นักลงทุนต่างชาติลงทุนได้มีแบบใดบ้าง ?

- A-Share : หุ้นจีนที่จดที่จีนแผ่นดินใหญ่ ในตลาดหลักทรัพย์เซี่ยงไฮ้และเซินเจิ้น อาทิดัชนี CSI300 (หุ้นจีน A-Share 300 อันดับแรก) และ FTSE China A50 (หุ้นจีน A-Share 50 อันดับแรก)
- **H-share :** หุ้นจีนที่จดทะเบียนในตลาดหลักทรัพย์ฮ่องกง
- China ADR (American Depositary Receipt) : หุ้นจีนที่จดทะเบียนในตลาดหุ้นสหรัฐฯ

13. จำนวนหุ้นขั้นต่ำต่อออเดอร์ที่สามารถลงทุนได้ (Lot Size) ของหุ้นจีนอยู่ที่กี่หุ้น

ตอบ: 100 หุ้น

#### 14. ประเภทคำสั่งสำหรับหุ้นจีนมีอะไรบ้าง?

ตอบ: ตั้งได้แบบระบุราคา (Limit Order) ภายในวัน (Day Order) เท่านั้น โดยสามารถตั้งได้สูงหรือต่ำกว่าราคาปัจจุบันไม่เกิน 10% ของราคาปิดวันก่อนหน้า 15. สามารถซื้อและขายหุ้นจีนภายในวันได้หรือไม่?

ตอบ: ไม่สามารถซื้อและงายภายในวันเดียวกันได้ โดยจะสามารถงายได้ในวันถัดไปหรือ T+1 แต่เมื่องายแล้วสามารถซื้อหุ้นต่อได้ภายในวันเดียวกัน

#### 16. ราคาในระบบออนไลน์เป็น Real-Time หรือไม่?

ตอบ: ราคา Delay 15 นาที

#### 17. หุ้นจีนสามารถ Subscribe เพื่อดูราคาเป็น Real-Time ได้หรือไม่?

ตอบ: ไม่ได้ แต่สามารถดูได้ผ่านเว็บไซต์ฟรี คลิกที่นี่ http://bochk.etnet.com.hk/content/bochkweb/asharecontent/eng/ashare\_quote.php?code=601012

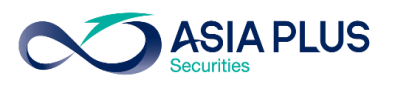

### คำถามพบบ่อยเกี่ยวกับหุ้นจีน A-Share

18. หากต้องการดูราคาหุ้นจีน Realtime สามารถดูได้จากที่ใด ?

ตอบ: ดูได้ผ่านเว็บไซต์ http://bochk.etnet.com.hk/content/bochkweb/asharecontent/eng/ashare\_quote.php?code=601012

#### 19. เว็บไซต์หุ้นจีนที่สามารถหาข้อมูลหุ้นจีนได้มีเว็บใดบ้าง ?

ตอบ:

- https://www.chinadaily.com.cn/
- https://jingdaily.com/
- https://www.globaltimes.cn
- http://www.aastocks.com/en/cnhk/default.aspx

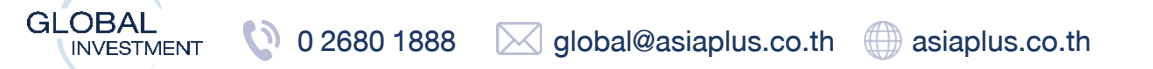

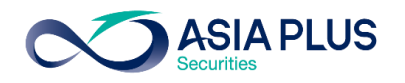

### ้วิธีตั้งงายทำกำไรและตัดงาดทุนล่วงหน้า

|                           | Т                          | rade Ticket         |                      | $\times$        |
|---------------------------|----------------------------|---------------------|----------------------|-----------------|
| EQ Alibaba (<br>09988:xhl | G <b>roup Ho</b><br>kg HKD | lding Ltd           |                      | οQ              |
| Bid<br>116.500 1          | Ask<br>16.700              | Last traded 117.000 | Net change<br>-3.700 | % chan<br>-3.07 |
| Hong Kong Excl            | nanges                     |                     | •                    | Closed          |
| Account                   |                            | <b>&lt;</b> A12     | 34 HKD/349           | 50 >            |
| Туре                      |                            | <                   | Limit                | >               |
| Buy/Sell                  |                            | <                   | Buy                  | >               |
| Shares 📊                  |                            | -                   | 0                    | +               |
| Price                     |                            | -                   | 116.400              | +               |
| Duration                  |                            | <                   | G.T.C.               | >               |
|                           | Add Tal                    | ke profit / Stop    | loss                 |                 |
|                           | P                          | lace order          |                      |                 |

กดที่ **"Add Take Profit / Stop Loss"** 

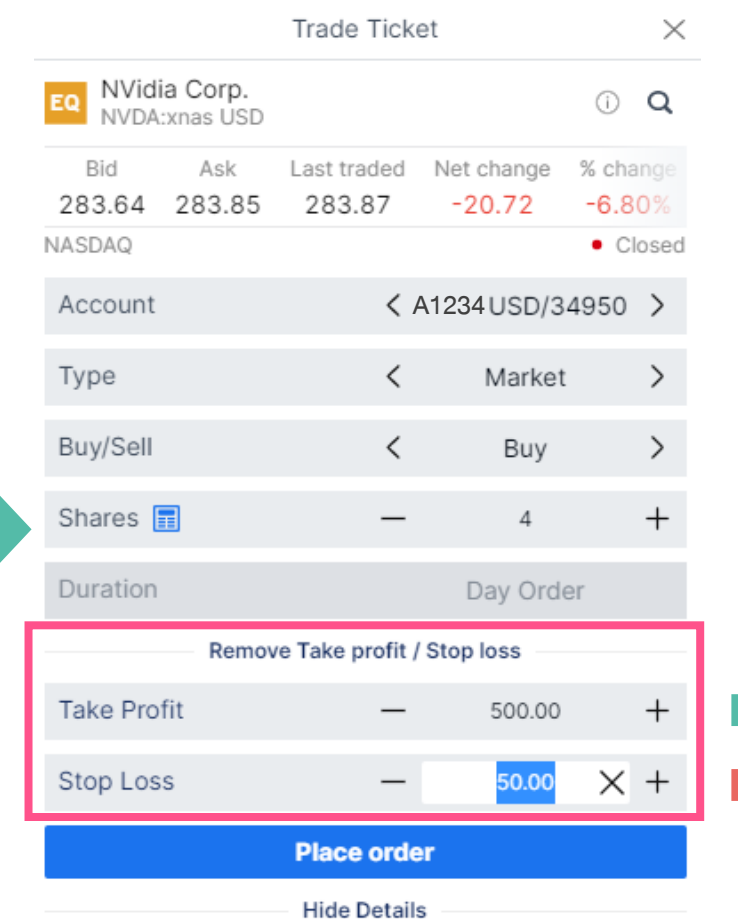

"สามารถตั้งพร้อมกันได้ภายในครั้งเดียว หรือจะตั้งงาใดงาหนึ่งก็ได้เช่นกัน"

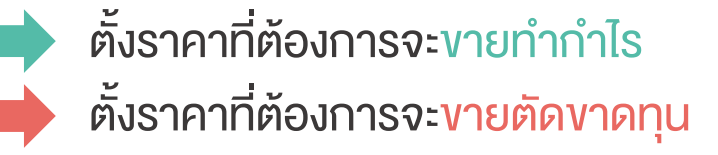

#### \*สำหรับหุ้นจีน A-Share ไม่สามารถตั้ง Take Profit / Stop Loss ได้

GLOBAL 0 2680 1888 global@asiaplus.co.th asiaplus.co.th

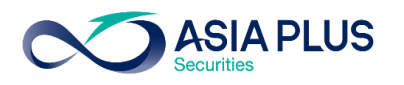

### วิธีตั้งงายทำกำไรและตัดงาดทุนล่วงหน้า

|    |               |                     | Trade Tick         | et                   | $\times$                   |
|----|---------------|---------------------|--------------------|----------------------|----------------------------|
|    | EQ NVIdi      | a Corp.<br>xnas USD |                    |                      | î Q                        |
|    | Bid<br>283.64 | Ask<br>283.85       | Last traded 283.87 | Net change<br>-20.72 | % change<br>-6.80%         |
|    | NASDAQ        |                     |                    |                      | <ul> <li>Closed</li> </ul> |
|    | Account       |                     | < /                | A1234USD/3           | 4950 >                     |
|    | Туре          |                     | <                  | Market               | >                          |
|    | Buy/Sell      |                     | <                  | Buy                  | >                          |
|    | Shares        |                     | -                  | 4                    | +                          |
|    | Duration      |                     |                    | Day Ord              | er                         |
| Ι. |               | Remov               | /e Take profit /   | Stop loss            |                            |
|    | Take Pro      | fit                 | -                  | 500.00               | +                          |
| ſ  | Stop Los      | s                   | -                  | 50.00                | $\times$ +                 |
|    |               |                     | Place orde         | er                   |                            |
|    |               |                     | Hide Detail        | s                    |                            |

|                                  | Trade Tick          | et                  | ×                  |
|----------------------------------|---------------------|---------------------|--------------------|
| EQ NVidia Corp.<br>NVDA:xnas USD |                     |                     | (i) Q              |
| Bid Ask<br>159.82 159.83         | Last traded 159.82  | Net change<br>-8.87 | % change<br>-5.26% |
| NASDAQ                           |                     |                     | Closed             |
| Account                          | <                   | F9111USD/34         | 950 >              |
| Туре                             | <                   | Limit               | >                  |
| Buy/Sell                         | <                   | Buy                 | >                  |
| Shares 🔳                         | -                   | 40                  | +                  |
| Price                            | -                   | 159.83              | +                  |
| Duration                         | <                   | G.T.C.              | >                  |
|                                  | <b>T</b> 1 <b>C</b> |                     |                    |
|                                  | Take Prof           | it                  | ×                  |
| TYPE                             | -                   | UNIT                |                    |
| () Off                           | 0                   | Percent             | 1                  |
| <ul> <li>Limit</li> </ul>        | $\odot$             | Price               | 2                  |
|                                  | 0                   | Ticks               | 3                  |
|                                  | 0                   | USD                 | 4                  |

ระบุ % การเปลี่ยนแปลงของราคา ระบุราคาที่ต้องการตั้งขายทำกำไร ระบุการเปลี่ยนแปลงของราคา ระบุการเปลี่ยนแปลงของกำไร/ขาดทุน

\*ราคาที่แสดง ล่าช้า 15 นาที

คลิกที่นี่ เพื่อเปลี่ยนประเภทการตั้ง Take Profit / Stop Loss

### ประเภทคำสั่งซื้องาย

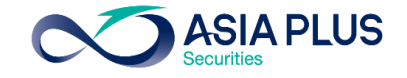

|                | Т                      | rade Ticket         |                      | $\times$                   |
|----------------|------------------------|---------------------|----------------------|----------------------------|
| EQ Alibaba     | a Group Ho<br>khkg HKD | lding Ltd           |                      | (i) <b>Q</b>               |
| Bid<br>116.500 | Ask<br>116.700         | Last traded 117.000 | Net change<br>-3.700 | % chan<br>-3.07            |
| Hong Kong E    | xchanges               |                     |                      | <ul> <li>Closed</li> </ul> |
| Account        |                        | < A12               | 234HKD/349           | )50 >                      |
| Туре           |                        | <                   | Limit                | >                          |
| Buy/Sell       |                        | <                   | Buy                  | >                          |
| Shares 🔚       | ]                      | -                   | 0                    | +                          |
| Price          |                        | -                   | 116.400              | +                          |
| Duration       |                        | <                   | G.T.C.               | >                          |
|                | Add Tal                | ke profit / Stop    | loss                 |                            |
|                | F                      | Place order         |                      |                            |

เมื่อคลิก "Trade" แล้ว จะมีหน้าต่าง Pop-up vึ้นมาตามรูป

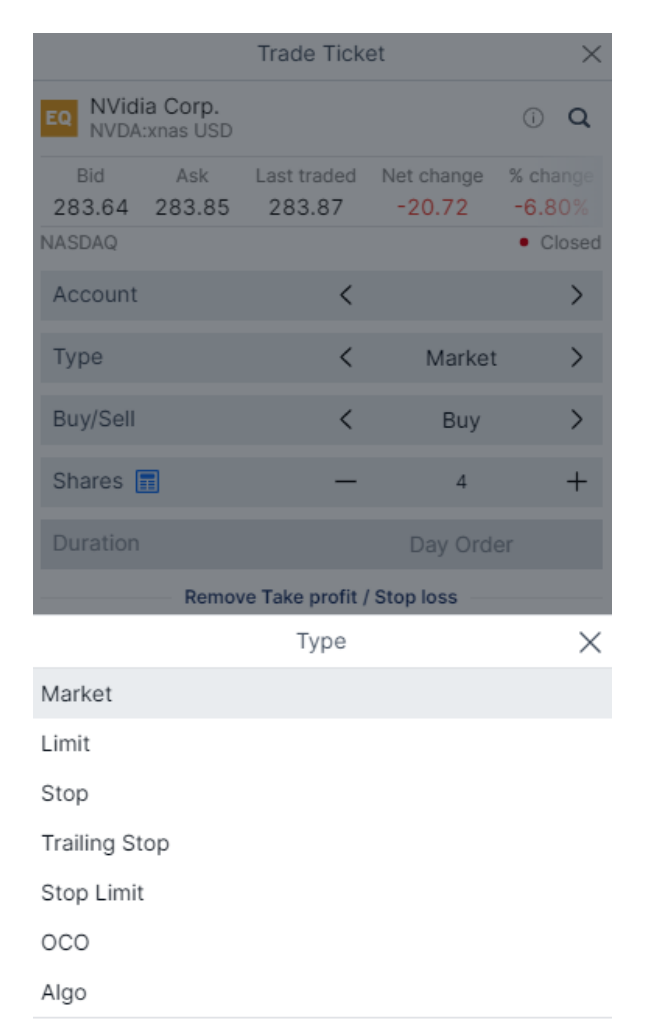

Use Simple Orders

หากคลิกที่ **"Type"** จะปรากฏคำสั่ง ตามรูป

### ประเภทคำสั่งซื้องาย

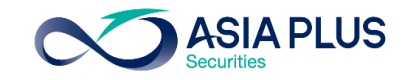

|                | Т                      | rade Ticket         |                      | ×                          |
|----------------|------------------------|---------------------|----------------------|----------------------------|
| EQ Alibaba     | a Group Ho<br>thkg HKD | lding Ltd           |                      | οQ                         |
| Bid<br>116.500 | Ask<br>116.700         | Last traded 117.000 | Net change<br>-3.700 | % chan<br>-3.07            |
| Hong Kong Ex   | changes                |                     |                      | <ul> <li>Closed</li> </ul> |
| Account        |                        | <b>&lt;</b> A12     | 234 HKD/349          | 950 <b>&gt;</b>            |
| Туре           |                        | <                   | Limit                | >                          |
| Buy/Sell       |                        | <                   | Buy                  | >                          |
| Shares 🔳       |                        | _                   | 0                    | +                          |
| Price          |                        | -                   | 116.400              | +                          |
| Duration       |                        | <                   | G.T.C.               | >                          |
|                | Add Tal                | ke profit / Stop    | loss                 |                            |
|                | P                      | lace order          |                      |                            |

**"Limit":** ส่งคำสั่งซื้อหรืองายโดย กำหนดราคาที่ต้องการซื้อไว้

|               |                            | Trade Tick         | et                   | $\times$                   |
|---------------|----------------------------|--------------------|----------------------|----------------------------|
| EQ NVIdia     | <b>a Corp.</b><br>xnas USD |                    |                      | i Q                        |
| Bid<br>283.64 | Ask<br>283.85              | Last traded 283.87 | Net change<br>-20.72 | % change<br>-6.80%         |
| NASDAQ        |                            |                    |                      | <ul> <li>Closed</li> </ul> |
| Account       |                            | < /                | A1234 USD/3          | 4950 >                     |
| Туре          |                            | <                  | Market               | >                          |
| Buy/Sell      |                            | <                  | Buy                  | >                          |
| Shares 🚦      |                            | -                  | 4                    | +                          |
| Duration      |                            |                    | Day Orde             | er                         |
|               | Add                        | Take profit / S    | Stop loss            |                            |
|               |                            | Place orde         | ər                   |                            |
|               |                            | Show Detai         | s                    |                            |

**"Market":** ส่งคำสั่งซื้อหรืองายที่ราคาที่ดี ที่สุดในตลาด ณ งณะนั้น

|                                                                  | Trade Ticke        | et                   | $\times$                       |
|------------------------------------------------------------------|--------------------|----------------------|--------------------------------|
| EQ NVidia Corp.<br>NVDA:xnas USD                                 |                    |                      | (i) <b>Q</b>                   |
| Bid         Ask           283.64         283.85           NASDAQ | Last traded 283.87 | Net change<br>-20.72 | % change<br>-6.80%<br>• Closed |
| Account                                                          | < 4                | 1234 USD/34          | 4950 >                         |
| Туре                                                             | <                  | Stop                 | >                              |
| Buy/Sell                                                         | <                  | Buy                  | >                              |
| Shares 📻                                                         | _                  | 4                    | +                              |
| Price                                                            | _                  | 284.56               | +                              |
| Duration                                                         | <                  | G.T.C.               | >                              |
| Add                                                              | Take profit / S    | top loss             |                                |
|                                                                  | Place orde         | r                    |                                |
|                                                                  | Show Detail        | s                    |                                |

**"Stop":** ส่งคำสั่งซื้อหรืองายเมื่อราคาถึงแนว รับหรือแนวต้านที่กำหนด

GLOBAL

### ประเภทคำสั่งซื้องาย

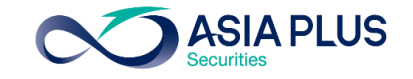

|                                  | Trade Ticke        | et                   | $\times$           |
|----------------------------------|--------------------|----------------------|--------------------|
| EQ NVidia Corp.<br>NVDA:xnas USD |                    |                      | ) Q                |
| Bid Ask<br>283.64 283.85         | Last traded 283.87 | Net change<br>-20.72 | % change<br>-6.80% |
| NASDAQ                           |                    |                      | Closed             |
| Account                          | <                  |                      | >                  |
| Туре                             | <                  | Market               | >                  |
| Buy/Sell                         | <                  | Buy                  | >                  |
| Shares 📰                         | _                  | 4                    | +                  |
| Duration                         |                    | Day Orde             | r                  |
| Remov                            | ve Take profit /   | Stop loss            |                    |
| Take Profit                      | —                  | 500.00               | +                  |
| Stop Loss                        | —                  | 50.00                | +                  |
|                                  | Place orde         | r                    |                    |
|                                  | Туре               |                      | ×                  |
| Market                           |                    |                      |                    |
| Limit                            |                    |                      |                    |
| Stop                             |                    |                      |                    |

Use Advanced Orders

0 2680 1888

#### BUY

- Stop: ส่งคำสั่งซื้อเมื่อถึงราคาที่กำหนด ซึ่งจะ Match ที่ราคาตลาด ณ ขณะนั้น โดยต้องตั้งราคาที่สูงกว่าปัจจุบัน หรือเรียกว่าการ Buy on breakout
- 2. Limit: ส่งคำสั่งโดยกำหนดราคาที่ต้องการซื้อไว้
- 3. Market: ส่งคำสั่งซื้อที่ราคาที่ดีที่สุดในตลาด ณ งณะนั้น

#### SELL

- Stop: ส่งคำสั่งงายเมื่อถึงราคาที่กำหนด ซึ่งจะ Match ที่ราคาตลาด ณ งณะนั้น โดยต้องตั้งราคาที่ต่ำกว่าปัจจุบัน หรือเรียกว่าการ Cut loss
- 2. Limit: ส่งคำสั่งโดยกำหนดราคาที่ต้องการงายไว้
- 3. Market: ส่งคำสั่งงายที่ราคาที่ดีที่สุดในตลาด ณ งณะนั้น

### ประเภทคำสั่งซื้องาย

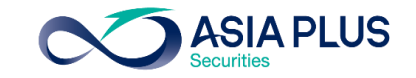

|                                  | Trade Tick         | et                   | $\times$           |  |
|----------------------------------|--------------------|----------------------|--------------------|--|
| EQ NVidia Corp.<br>NVDA:xnas USD |                    |                      | i q                |  |
| Bid Ask<br>283.64 283.85         | Last traded 283.87 | Net change<br>-20.72 | % change<br>-6.80% |  |
| NASDAQ                           |                    |                      | Closed             |  |
| Account                          | <                  |                      | >                  |  |
| Туре                             | <                  | Market               | >                  |  |
| Buy/Sell                         | <                  | Buy                  | >                  |  |
| Shares 📻                         | -                  | 4                    | +                  |  |
| Duration                         |                    | Day Orde             | er                 |  |
| Remo                             | ve Take profit /   | Stop loss —          |                    |  |
|                                  | Туре               |                      | $\times$           |  |
| Market                           |                    |                      |                    |  |
| Limit                            |                    |                      |                    |  |
| Stop                             |                    |                      |                    |  |
| Trailing Stop                    |                    |                      |                    |  |
| Stop Limit                       |                    |                      |                    |  |
| 000                              |                    |                      |                    |  |
| Algo                             |                    |                      |                    |  |
| Use Simple Orders                |                    |                      |                    |  |

#### BUY

- Stop Limit: เป็นการตั้งซื้อหุ้นเพื่อให้ Match ที่ราคาตลาดที่ดีที่สุด ในกรณีที่ ราคาเปิดกระโดดจากราคาปิดเมื่อวานอย่างมาก แต่ไม่เกินกรอบบนที่กำหนดไว้
- Trailing Stop: คล้ายคำสั่ง Buy Stop คือจะ Match เมื่อราคาขึ้นถึงระดับที่ 2. ้กำหนดไว้ แต่จะมีเงื่อนไขเพิ่มเติม คือ หากราคาย่อลงเท่ากับ Trailing Step ราคา ้ซื้อจะถูกปรับลงเท่ากับ Trailing Step ด้วย
- OCO: ส่งคำสั่งซื้อ 2 ลักษณะพร้อมกัน คือ Buy Limit และ Buy Stop หากราคา 3. ์แตะฝั่งใดก่อน ระบบจะยกเลิกคำสั่งซื้ออีกลักษณะโดยอัตโนมัติ
- Algo: โดยสามารถเลือกกลยุทธ์ กว่า 11 รูปแบบ ได้แก่ Dark, Iceberg, Implementation Shortfall และ VWAP เป็นต้น

### ประเภทคำสั่งซื้องาย

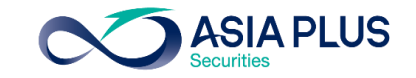

|                  |                       | Trade Tick      | et          | ×        |
|------------------|-----------------------|-----------------|-------------|----------|
| EQ NVidi<br>NVDA | ia Corp.<br>:xnas USD |                 |             | ΰQ       |
| Bid              | Ask                   | Last traded     | Net change  | % change |
| NASDAQ           | 203.00                | 203.07          | -20.72      | Closed   |
| Account          |                       | <               |             | >        |
| Туре             |                       | <               | Market      | >        |
| Buy/Sell         |                       | <               | Sell        | >        |
| Shares [         | <b>1</b>              | —               | 4           | +        |
| Duration         |                       |                 | Day Orde    | er       |
|                  | Remov                 | e Take profit / | Stop loss — |          |
|                  |                       | Туре            |             | $\times$ |
| Market           |                       |                 |             |          |
| Limit            |                       |                 |             |          |
| Stop             |                       |                 |             |          |
| Trailing St      | ор                    |                 |             |          |
| Stop Limit       | 1                     |                 |             |          |
| 000              |                       |                 |             |          |
| Algo             |                       |                 |             |          |
|                  | Us                    | se Simple Or    | rders       |          |

#### SELL

- Stop Limit: เป็นการตั้งขายเพื่อให้ Match ที่ราคาตลาด กรณีที่ราคาหุ้นร่วงต่ำ กว่าราคาปิดเมื่อวานอย่างมาก แต่ยังไม่ถึงกรอบล่างที่กำหนดไว้
- 2. Trailing Stop: คล้ายคำสั่ง Sell Stop คือจะ Match เมื่อราคาถึงลงถึงระดับที่ กำหนดไว้ แต่จะมีเงื่อนไขเพิ่มเติม คือ หากราคาขึ้นถึงระดับ Trailing Step ราคา ขายจะถูกปรับขึ้นเท่ากับ Trailing Step ด้วย
- 3. OCO: ส่งคำสั่งขาย 2 ลักษณะพร้อมกัน คือ Sell Limit และ Sell Stop หาก ราคาแตะฝั่งใดก่อน ระบบจะยกเลิกคำสั่งขายอีกลักษณะโดยอัตโนมัติ

GLOBAL

INVESTMENT

### ประเภทคำสั่ง – Stop Limit

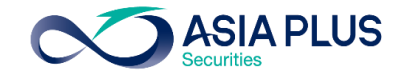

|                   |                            | Trade Tick         | et                   | $\times$                   |   |
|-------------------|----------------------------|--------------------|----------------------|----------------------------|---|
| EQ NVidi<br>NVDA: | <b>a Corp.</b><br>xnas USD |                    |                      | (i) <b>Q</b>               |   |
| Bid<br>283.64     | Ask<br>283.85              | Last traded 283.87 | Net change<br>-20.72 | % change<br>-6.80%         |   |
| NASDAQ            |                            |                    |                      | <ul> <li>Closed</li> </ul> |   |
| Account           |                            | <                  |                      | >                          |   |
| Туре              |                            | <                  | Stop Lim             | it >                       |   |
| Buy/Sell          |                            | <                  | Buy                  | >                          |   |
| Shares            |                            | -                  | 4                    | +                          |   |
| Price             |                            | -                  | 284.56               | +                          | 1 |
| Stop Limi         | it Price                   | -                  | 284.61               | +                          | 2 |
| Duration          |                            | <                  | G.T.C.               | >                          |   |
|                   | Add                        | Take profit / S    | top loss             |                            |   |

Place order

Show Details

0

#### BUY

ตัวอย่าง

ตั้งเงื่อนไขตามภาพด้านซ้าย

-กรณีที่เข้าเงื่อนไข คือ ราคาขึ้นไปทะลุ 1 แต่ยังไม่ถึงจุด 2 ระบบจะ Match ราคาที่ดีที่สุด -กรณีราคาเปิดขึ้นไปสูงเกินราคาที่จุด 2 ระบบจะตั้งรอซื้อเมื่อราคาย่อลงมา Match ที่ จุด 2

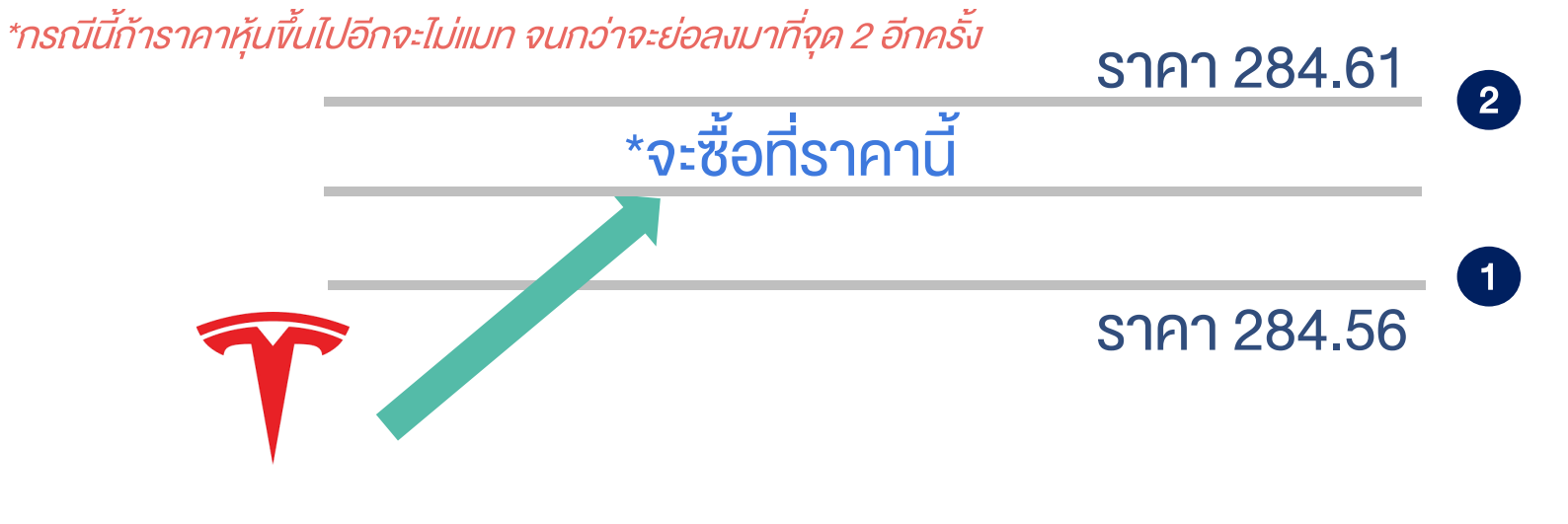

0 2680 1888 Siglobal@asiaplus.co.th

\*ราคาที่แสดงบนระบบล่าช้า 15 นาที แต่ระบบจะส่งคำสั่งไปจับคู่กับราคา Real-time บนกระดานจริง

### ประเภทคำสั่ง – Stop Limit

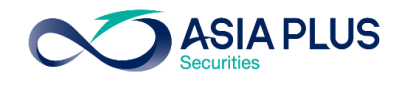

|                                  | Trade Ticke        | et                   | $\times$           |  |
|----------------------------------|--------------------|----------------------|--------------------|--|
| EQ NVidia Corp.<br>NVDA:xnas USD |                    |                      | (i) <b>Q</b>       |  |
| Bid Ask<br>283.64 283.85         | Last traded 283.87 | Net change<br>-20.72 | % change<br>-6.80% |  |
| Account                          | <                  |                      | Closed             |  |
| Туре                             | <                  | Stop Lim             | it >               |  |
| Buy/Sell                         | <                  | Sell                 | >                  |  |
| Shares 📰                         | -                  | 4                    | +                  |  |
| Price                            | -                  | 282.93               | +                  |  |
| Stop Limit Price                 | -                  | 282.88               | +                  |  |
| Duration                         | <                  | G.T.C.               | >                  |  |
| Add                              | l Take profit / S  | top loss             |                    |  |
|                                  | Place orde         | e <b>r</b>           |                    |  |
|                                  | Show Detail        | s                    |                    |  |

#### SELL

#### ตัวอย่าง

ตั้งเงื่อนไขตามภาพด้านซ้าย

-กรณีที่เข้าเงื่อนไข คือ ราคาย่อลงมาผ่านจุด 1 แต่ยังไม่ถึงจุด 2 ระบบ Match ราคาที่ดี ที่สุด

-กรณีที่ราคาเปิดลงมามากจนทะลุจุดที่ 2 ระบบจะรอราคาเด้งกลับไปที่จุด 2

\*กรณีนี้ก้าราคาหุ้นไหลลงไปอีกจะไม่แมท จนกว่าจะเด้งกลับไปที่จุด 2 อีกครั้ง

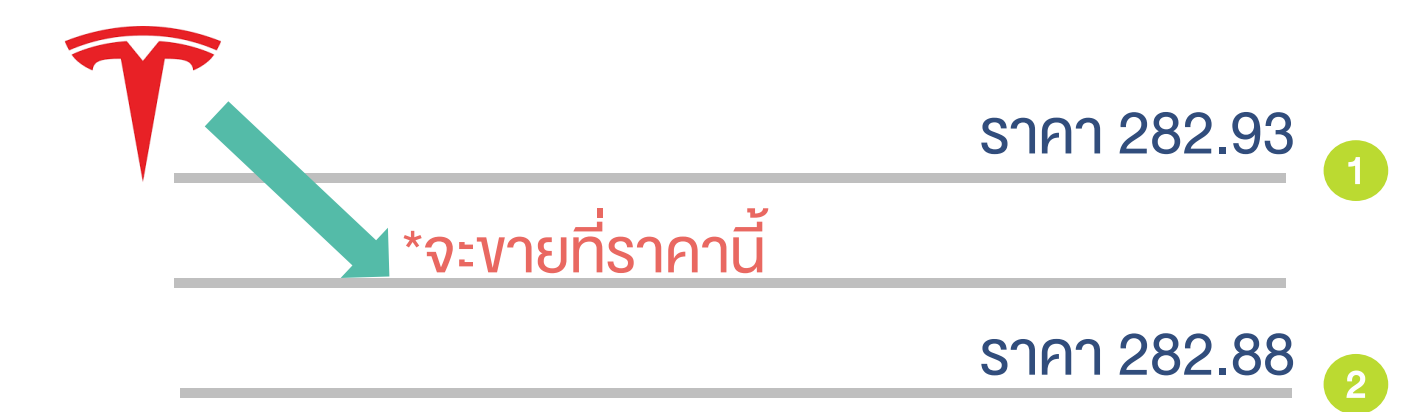

GL้อาคุกที่แสดงบนระบบล่าช้า 15 นาที แต่ระบบจะส่งคำสั่งไปจับคู่กับราคา Real-time บนกระดานจริง INVESTMENT 0 2680 1888 global@asiaplus.co.th asiaplus.co.th

### ประเภทคำสั่ง – Trailing Stop

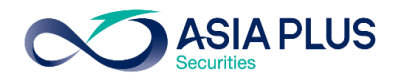

|                                    | Trade Ticke        | et                  | $\times$                       |                         |                                   | Trade Tick         | et                  | $\times$                       |
|------------------------------------|--------------------|---------------------|--------------------------------|-------------------------|-----------------------------------|--------------------|---------------------|--------------------------------|
| EQ NVidia Corp.<br>NVDA:xnas USI   | )                  |                     | î Q                            | EQ NVi                  | i <b>dia Corp.</b><br>DA:xnas USD |                    |                     | (i) <b>Q</b>                   |
| Bid Ask<br>277.97 278.08<br>NASDAQ | Last traded 278.01 | Net change<br>-5.86 | % change<br>-2.06%<br>• Closed | Bid<br>277.97<br>NASDAQ | Ask<br>278.08                     | Last traded 278.01 | Net change<br>-5.86 | % change<br>-2.06%<br>• Closed |
| Account                            | <                  |                     | >                              | Accour                  | nt                                | <                  |                     | >                              |
| Туре                               | <                  | Trailing St         | op 💙                           | Туре                    |                                   | <                  | Trailing St         | top >                          |
| Buy/Sell                           | <                  | Buy                 | >                              | Buy/Se                  | 11                                | <                  | Sell                | >                              |
| Shares 📰                           | —                  | 4                   | +                              | Shares                  |                                   | -                  | 4                   | +                              |
| Price                              | —                  | 278.78              | +                              | Price                   |                                   | -                  | 277.28              | 1                              |
| Trailing Step                      | —                  | 0.05                | +                              | Trailing                | l Step                            | -                  | 0.05                | 2                              |
| Duration                           | <                  | G.T.C.              | >                              | Duratio                 | n                                 | <                  | G.T.C.              | >                              |
|                                    | Place orde         | r                   |                                |                         |                                   | Place orde         | ər                  |                                |
|                                    | Show Detail        | s                   |                                |                         |                                   | Show Detai         | ls                  |                                |

#### BUY

Trailing Stop: คล้ายคำสั่ง Buy Stop 1.Match เมื่อราคา<u>vึ้นถึงระดับที่กำหนดไว้</u> (1 2.แต่จะมีเงื่อนไขเพิ่มเติม คือ หากราคาย่อลง เท่ากับ Trailing Step (2) ราคาซื้อจะถูกปรับลง เท่ากับ Trailing Step ด้วย

**Trailing Stop:** คล้ายคำสั่ง Sell Stop

1.Match เมื่อราคา<u>ลงถึงระดับที่กำหนดไว้</u> 1

2.แต่จะมีเงื่อนไขเพิ่มเติม คือ หากราคาขึ้นเท่ากับ Trailing Step (2ราคาขายจะถูกปรับขึ้นเท่ากับ Trailing Step ด้วย

### ประเภทคำสั่ง - One cancel the other

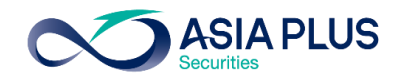

|                                 |                      |                     |                            |                  |                             |                    |                     |                            | BUY                                            |
|---------------------------------|----------------------|---------------------|----------------------------|------------------|-----------------------------|--------------------|---------------------|----------------------------|------------------------------------------------|
|                                 | Trade Ticke          | et                  | ×                          |                  |                             | Trade Tick         | et                  | $\times$                   |                                                |
| EQ NVidia Corp.<br>NVDA:xnas US | SD                   |                     | í) Q                       | EQ NVIdi<br>NVDA | <b>a Corp.</b><br>:xnas USD |                    |                     | (i) <b>Q</b>               | <b>OCO:</b> สงคาสงซอ 2 ลกษณะพรอมกน             |
| Bid Ask<br>277.97 278.0         | Last traded 8 278.01 | Net change<br>-5.86 | % change<br>-2.06%         | Bid<br>277.97    | Ask<br>278.08               | Last traded 278.01 | Net change<br>-5.86 | % change<br>-2.06%         | 1.Buy Limit                                    |
| NASDAQ                          |                      |                     | <ul> <li>Closed</li> </ul> | NASDAQ           |                             |                    |                     | <ul> <li>Closed</li> </ul> | 2 Buy Stop                                     |
| Account                         | <                    |                     | >                          | Account          |                             | <                  |                     | >                          |                                                |
| Туре                            | <                    | 000                 | >                          | Туре             |                             | <                  | 000                 | >                          | *หากราคาแตะฝั่งใดก่อน ระบบจะยกเลิกคำสั่งซื้ออี |
| Buy/Sell                        | <                    | Buy                 | >                          | Buy/Sell         |                             | <                  | Sell                | >                          | ลักษณะโดยอัตโนมัติ                             |
| Shares                          | -                    | 4                   | +                          | Shares           |                             | —                  | 4                   | +                          | SELL                                           |
| Duration                        | <                    | G.T.C.              | >                          | Duration         |                             | <                  | G.T.C.              | >                          | <b>ดดด</b> . ส่งคำสั่งงาย 2 ลักษณะพร้อมกับ     |
| Limit                           | _                    | 277.38              | 1 +                        | Limit            |                             | -                  | 278.66              | 1+                         |                                                |
| Stop                            | _                    | 278.78              | 2 +                        | Stop             |                             | -                  | 277.28              | 2 +                        | 1.Sell Limit 1                                 |
|                                 | Place orde           | r                   |                            |                  |                             | Place ord          | er                  |                            | 2.Sell Stop                                    |
|                                 | Show Details         | 5                   |                            |                  |                             | Show Detai         | ls                  |                            |                                                |
|                                 |                      |                     |                            |                  |                             |                    |                     |                            | *หากราคาแตะฝั่งใดก่อน ระบบจะยกเลิกคำสั่งซื้ออี |
| LOBAL                           |                      |                     |                            |                  |                             |                    |                     |                            | ลักษณะโดยอัตโนมัติ                             |

### การตั้งระยะเวลางองคำสั่ง (Duration)

|               |                            | Trade Ticke        | et                  | $\times$           |
|---------------|----------------------------|--------------------|---------------------|--------------------|
| EQ NVIdi      | <b>a Corp.</b><br>xnas USD |                    |                     | ΰQ                 |
| Bid<br>277.97 | Ask<br>278.08              | Last traded 278.01 | Net change<br>-5.86 | % change<br>-2.06% |
| IASDAQ        |                            |                    |                     | Closed             |
| Account       |                            | <                  |                     | >                  |
| Туре          |                            | <                  |                     | >                  |
| Buy/Sell      |                            | <                  | Buy                 | >                  |
| Shares [      |                            | -                  | 4                   | +                  |
| Price         |                            | -                  | 277.38              | +                  |
| Duration      |                            | <                  | G.T.C.              | >                  |
|               | Add                        | Take profit / S    | top loss            |                    |
|               |                            | Place orde         | r                   |                    |
|               |                            | Show Detail        | S                   |                    |
|               |                            |                    |                     |                    |

| Trade Ticke        | et                  | ×                                                                                        |
|--------------------|---------------------|------------------------------------------------------------------------------------------|
|                    |                     | ΰQ                                                                                       |
| Last traded 278.01 | Net change<br>-5.86 | % change<br>-2.06%                                                                       |
|                    |                     | Closed                                                                                   |
| <                  |                     | >                                                                                        |
| <                  |                     | >                                                                                        |
| <                  | Buy                 | >                                                                                        |
| Duration           |                     | ×                                                                                        |
|                    |                     |                                                                                          |
|                    |                     |                                                                                          |
|                    |                     |                                                                                          |
|                    |                     |                                                                                          |
|                    |                     |                                                                                          |
|                    |                     |                                                                                          |
|                    |                     |                                                                                          |
|                    |                     |                                                                                          |
|                    | Trade Ticks         | Trade Ticket  Last traded Net change 278.01 -5.86  (  C  C  C  C  C  C  C  C  C  C  C  C |

#### ระยะเวลาในการตั้งคำสั่ง

GTC – ตั้งไปเรื่อยๆจนกว่าจะแมท Day Order – ตั้งไว้แค่วันเดียว หากไม่ Match จะยกเลิกให้อัตโนมัติ One Week – ตั้งไว้ 1 สัปดาห์ One Month – ตั้งไว้ 1 เดือน End of week – ตั้งไว้จนถึงจบสัปดาห์ End of month – ตั้งไว้จนถึงสิ้นเดือน End of year – ตั้งไว้จนถึงสิ้นปี Select Date – สามารถกำหนดวันได้เอง

**ASIA PLUS** 

\*สำหรับหุ้นจีน A-Share ไม่สามารถ ตั้งระยะเวลาแบบ GTC ได้
# การตั้งระยะเวลางองคำสั่ง (Duration)

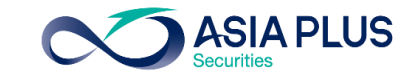

|                                  | Trade Tick         | et                  | ×                  |                                   |       |                      | T          | rade Tick            | æt      |               |                 |
|----------------------------------|--------------------|---------------------|--------------------|-----------------------------------|-------|----------------------|------------|----------------------|---------|---------------|-----------------|
| EQ NVidia Corp.<br>NVDA:xnas USD |                    |                     | ΰQ                 |                                   | EQ N  | Vidia Co<br>/DA:xnas | rp.<br>USD |                      |         |               | (i) Q           |
| Bid Ask 277.97 278.08            | Last traded 278.01 | Net change<br>-5.86 | % change<br>-2.06% |                                   | Bid   | As<br>97 278         | sk La      | ast traded<br>278.01 | Net cha | ange %<br>6 - | change<br>2.06% |
| NASDAQ                           |                    |                     | Closed             |                                   | NASDA | 2                    |            |                      |         |               | Close           |
| Account                          | <                  |                     | >                  |                                   | Acco  | unt                  |            | <                    |         |               | >               |
| Туре                             | <                  |                     | >                  |                                   |       |                      |            | Duration             | 1       |               | >               |
| Buy/Sell                         | (                  | Buy                 | >                  |                                   |       |                      | 21-        | Dec-2                | 021     |               |                 |
| 54,700                           | 、<br>、             | buy                 | <i>,</i>           |                                   | <     |                      | De         | cember 2             | 021     |               | >               |
|                                  | Duration           |                     | ×                  |                                   | Sun   | Mon                  | Tue        | Wed                  | Thu     | Fri           | Sat             |
| G.T.C.                           |                    |                     |                    |                                   | 28    | 29                   | 30         | 1                    | 2       | 3             | 4               |
| Day Order                        |                    |                     |                    |                                   | F     | G                    | 7          | 0                    | 0       | 10            | 11              |
| One Week                         |                    |                     |                    |                                   | C     | 0                    | /          | õ                    | 9       | 10            | 11              |
| One Month                        |                    |                     |                    | สามารถกำหนดวันได้เอง ตามรูปดังนี้ | 12    | 13                   | 14         | 15                   | 16      | 17            | 18              |
| End Of Week                      |                    |                     |                    |                                   | 19    | 20                   | 21         | 22                   | 23      | 24            | 25              |
| End Of Month                     |                    |                     |                    |                                   |       |                      |            |                      |         |               |                 |
| End Of Year                      |                    |                     |                    |                                   | 26    | 27                   | 28         | 29                   | 30      | 31            | 1               |
| Select Date                      |                    |                     |                    |                                   | 2     | 3                    | 4          | 5                    | 6       | 7             | 8               |

|    | 0  | <u> </u> | ž  |    |   |
|----|----|----------|----|----|---|
| aj | คา | aj       | GR | VJ | U |

EQ

Cost

Nominal value

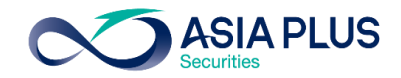

|                                  | Trade Ticke        | t                   | ×                  |           |                                |
|----------------------------------|--------------------|---------------------|--------------------|-----------|--------------------------------|
| EQ NVidia Corp.<br>NVDA:xnas USD |                    |                     | ΰQ                 |           |                                |
| Bid Ask<br>277.97 278.08         | Last traded 278.01 | Net change<br>-5.86 | % change<br>-2.06% |           |                                |
| NASDAQ<br>Account                | <                  |                     | Closed             | สร        | รุปสิ่งที่ต้องใส่ก่อนส่งคำสั่ง |
| Туре                             | <                  | Limit               | >                  | 1         | ประเภทคำสั่งของราคา            |
| Buy/Sell                         | <                  | Buy                 | >                  | 2         | ซื้อ/งาย                       |
| Shares 📻                         | -                  | 4                   | +                  | 3         | จำนวนหุ้น                      |
| Price                            | _                  | 277.38              | +                  | 4         | ราคาหุ้น                       |
| Duration                         | <                  | G.T.C.              | >                  | 5         | ระยะเวลาในการตั้งคำสั่ง        |
| Add                              | Take profit / St   | op loss             |                    |           |                                |
|                                  | Place order        | ጠ                   |                    |           |                                |
|                                  | Show Details       | d"                  | J                  |           |                                |
| Cost: ระบบจะคำนวณ                | เค่า Commis        | sion ซื้องาร        | ปให้               |           |                                |
| Nominal Value: มูลค              | ่าซื้องายหุ้น ผ    | าือ จำนวนหุ้        | น x ราคาห่         | ้าุ้น     |                                |
| <b>Cash Available:</b> ຈຳເ       | เวนเงินคงเหลื      | อที่สามารถ          | ใช้ทำรายก          | ารซื้อได้ |                                |
|                                  |                    |                     |                    |           |                                |

#### Confirm order NVidia Corp. NVDA:xnas USD USD Account ID Buy/Sell Buy Shares 4 Order type Limit Price 277.38 Duration G.T.C.

4.27 USD

1,109.52 USD

#### รายละเอียดที่ต้อง ตรวจสอบ ก่อนส่งคำสั่ง

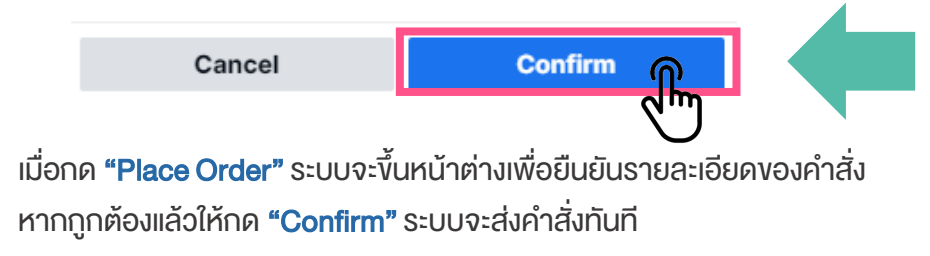

\*ราคาที่แสดง ล่าช้า 15 นาที

## ตรวจสอบสถานะคำสั่ง

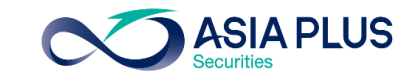

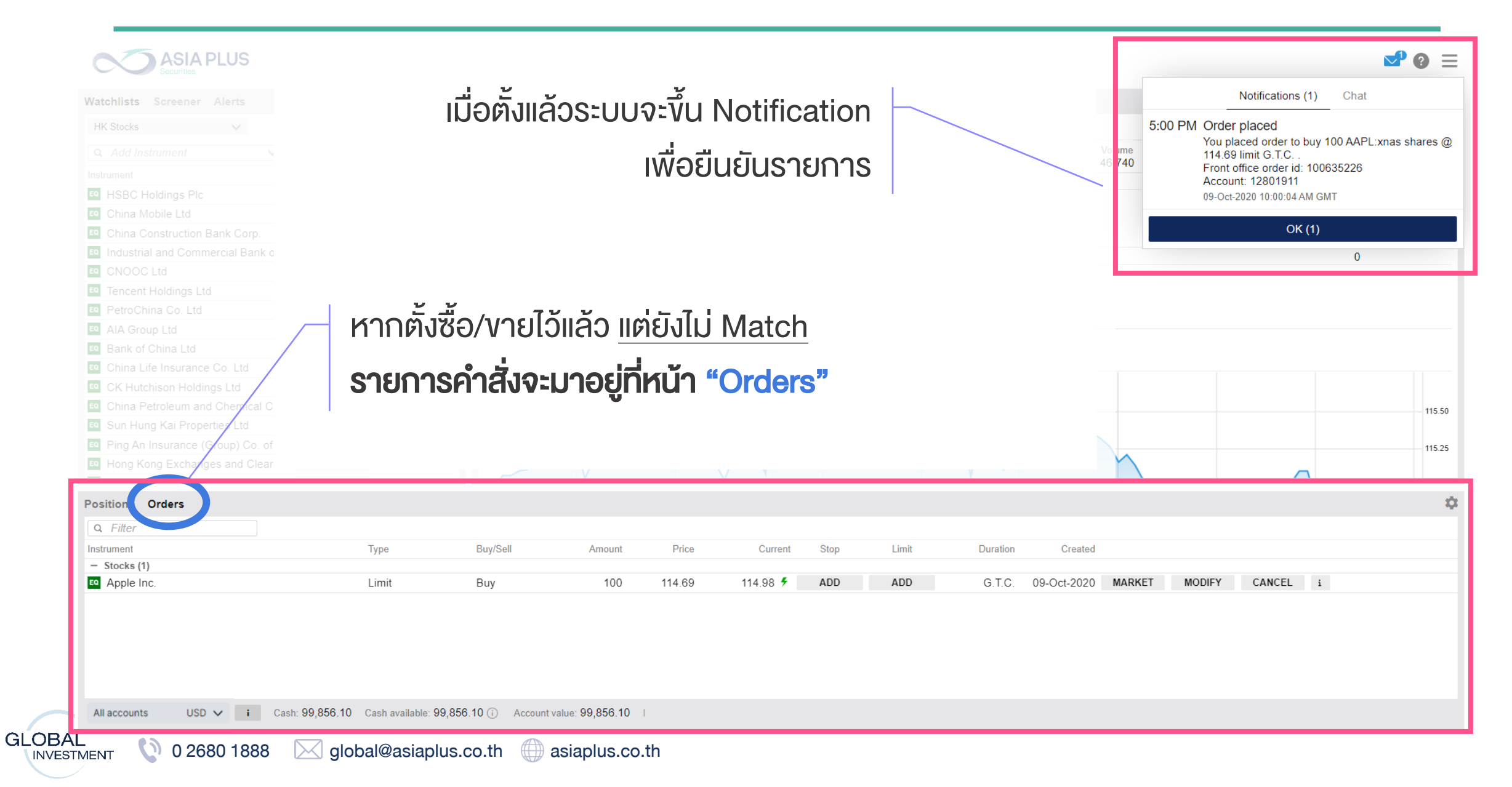

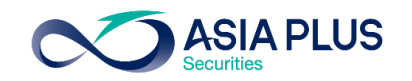

## ตรวจสอบสถานะคำสั่ง

| Position Orders (1) |                    |                       |          |       |        |          |      |       |                 |       |        |        |  |
|---------------------|--------------------|-----------------------|----------|-------|--------|----------|------|-------|-----------------|-------|--------|--------|--|
| Q Filter            |                    |                       |          |       |        |          |      |       |                 |       |        |        |  |
| Instrument          | Туре               | Buy/Sell Sy           | /mbol Ar | mount | Price  | Current  | Stop | Limit | Duration Status | C     |        |        |  |
| — Stocks (1)        |                    |                       |          |       |        |          |      |       |                 |       |        |        |  |
| 🛛 NVidia Corp.      | 🗲 Limit            | Sell N                | VDA:xnas | 4     | 330.00 | 303.09 🖉 |      |       | G.T.C. Working  | 29-De | Modify | Cancel |  |
|                     |                    |                       |          |       |        |          |      |       |                 |       |        |        |  |
|                     |                    |                       |          |       |        |          |      | 1     |                 |       | 2      | 3      |  |
|                     |                    |                       |          |       |        |          |      |       |                 |       |        |        |  |
|                     |                    |                       |          |       |        |          |      |       |                 |       |        |        |  |
|                     |                    |                       |          |       |        |          |      |       |                 |       |        |        |  |
| All accounts USD 🗸  | i Cash: 103.15 Acc | count value: 3,535.86 |          |       |        |          |      |       |                 |       |        |        |  |
|                     |                    |                       |          |       |        |          |      |       |                 |       |        |        |  |

#### หากต้องการแก้ไขรายการที่ตั้งไว้สามารถทำได้ดังนี้

- 1 Stop และ Limit > ตั้งราคาตัดงาดทุนและราคางายทำกำไรเพิ่มเติม
- 2 Modify > เปลี่ยนรายละเอียดคำสั่งปัจจุบันที่ตั้งไว้ เช่น ราคา จำนวนหุ้น ประเภทคำสั่ง รวมถึงระยะเวลาส่งคำสั่ง
- 3 Cancel > ยกเลิกคำสั่งปัจจุบัน

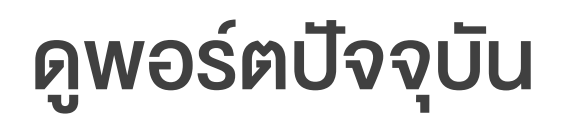

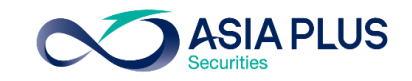

| Positions Orders |        |      |        |           |            |          |         |        |       |   |
|------------------|--------|------|--------|-----------|------------|----------|---------|--------|-------|---|
| Q Filter         |        | 2    |        | 3         | 4          | 5        |         |        |       |   |
| Instrument 🔺     | Status | L/S  | Amount | Pos. Open | Cost Price | Close    | % Price |        |       |   |
| - Stocks (2)     |        |      |        |           |            |          |         |        |       |   |
| NVidia Corp.     | Open   | Long | 4      | 309.70    | 310.77     | 278.01 🖉 | -10.23% | -135 L | Close | i |

หากตั้งซื้อ/vายแล้ว <u>Match</u> **รายการคำสั่งจะมาอยู่ที่หน้า "Position"** 

#### รายละเอียดในหน้า Position

- Status > ถ้ามีคำว่า Open แปลว่ามีหุ้นตัวนี้อยู่ในพอร์ตปัจจุบัน
- 2 L/S > ย่อมาจาก Long/Short หากซื้อจะใช้คำว่า Long หากทำการงายจะขึ้นว่า Short
- 3 Pos. Open > ราคาตันทุนที่ซื้อหรือราคาที่งายได้
- 4 Cost Price > ราคาต้นทุนที่รวมค่าธรรมเนียมแล้ว
- 5 **Close** > ราคาตลาดปัจจุบันของหุ้น

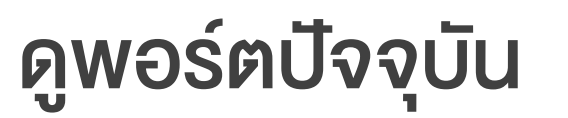

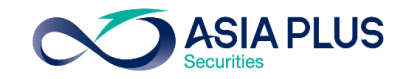

| Positions Orders |         |          |      |       |        |           |                    |       |   |
|------------------|---------|----------|------|-------|--------|-----------|--------------------|-------|---|
| Q Filter         | 6       | 7        |      |       |        |           | 8                  |       |   |
| Instrument 🔺     | % Price | P/L      | Stop | Limit | % Day  | P/L (USD) | Market Value (USD) |       |   |
| — Stocks (2)     |         |          |      |       |        | -915      | 3,399              |       |   |
| NVidia Corp.     | -10.23% | -135 USD | Add  | Add   | -2.06% | -135      | 1,112              | Close | i |
| -                |         |          |      |       |        |           |                    | L9    |   |

หากตั้งซื้อ/งายแล้ว <u>Match</u> **รายการคำสั่งจะมาอยู่ที่หน้า "Position"** 

#### รายละเอียดในหน้า Position

- 6 **% Price** > กำไรหรืองาดทุน ที่ประมาณการจากราคาตลาดปัจจุบันงองหุ้น ณ งณะนั้น คิดเป็น %
- 7 P/L > ย่อมาจาก Profit/Loss คือกำไรหรือขาดทุน ที่ประมาณการจากราคาตลาดปัจจุบันของหุ้น ณ ขณะนั้น \*เป็นกำไรขาดทุนประมาณการที่คำนวณรวมค่าธรรมเนียมการซื้อและขายไปเรียบร้อยแล้ว
- 8 Market Value > มูลค่าตลาดของการถือหุ้น ณ ขณะนั้น
- **Close** > ต้องการปิดสถานะ หรือ งายหุ้นออก

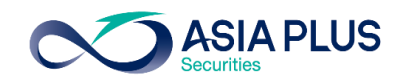

### ดูพอร์ตปัจจุบัน – หุ้นยุโรป

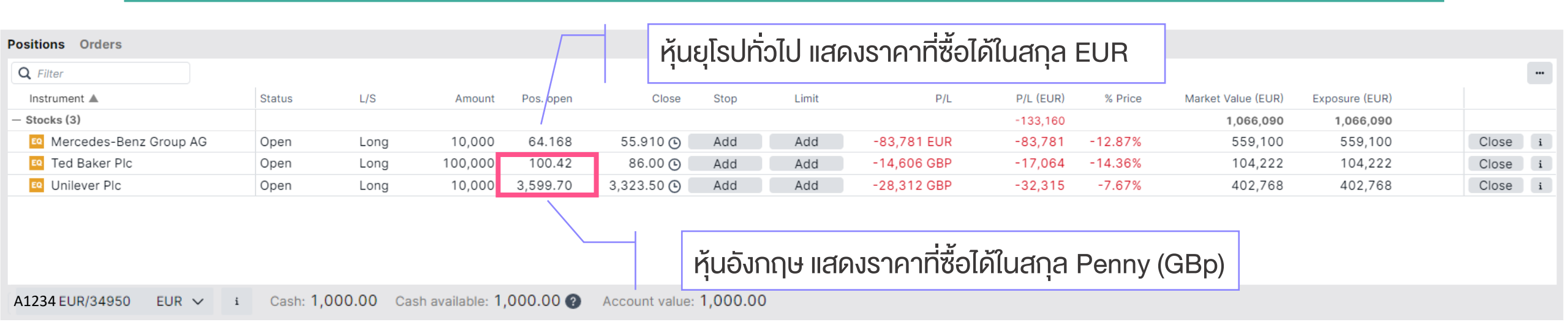

#### รู้ได้อย่างไรว่าในพอร์ตมีหุ้นประเทศไหน ?

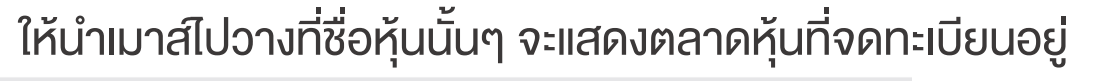

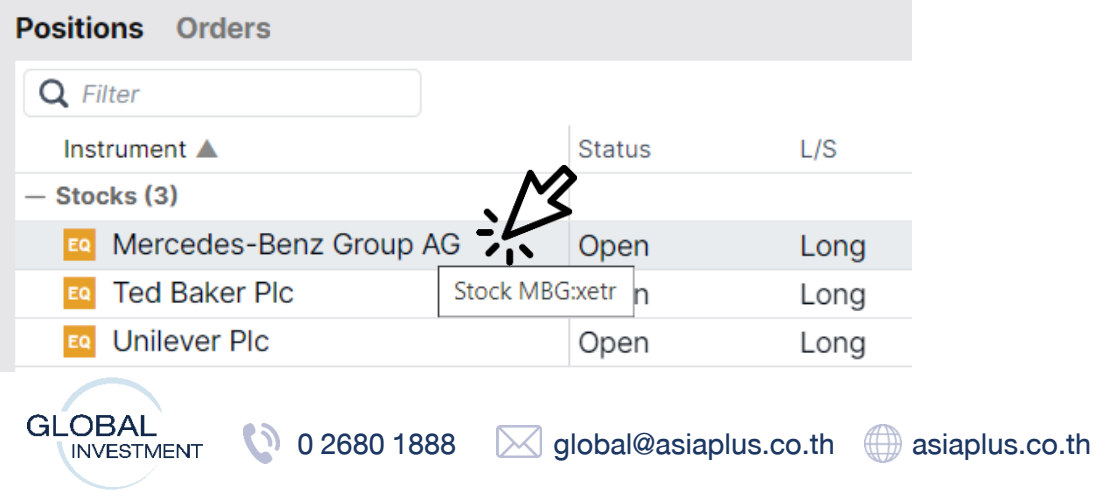

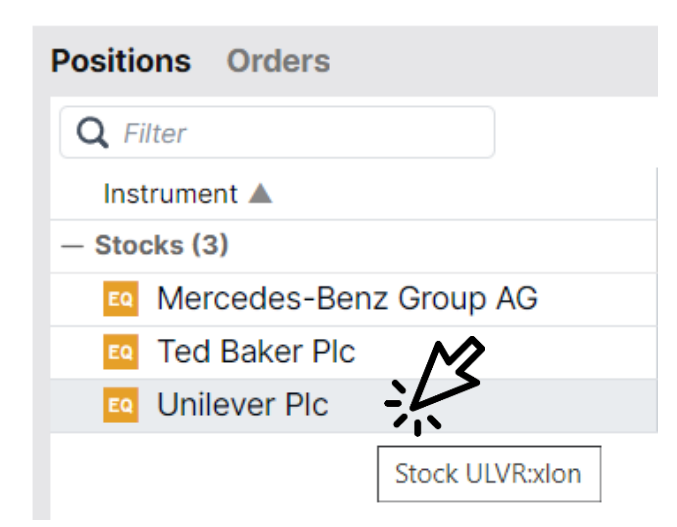

\*ราคาที่แสดง ล่าช้า 15 นาที

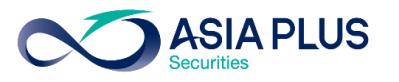

## รายละเอียดตลาดหลักทรัพย์ยุโรปที่เปิดให้บริการ

|        |              | Country               | Exchange                                | Code ย่ององตลาดหุ้น |
|--------|--------------|-----------------------|-----------------------------------------|---------------------|
|        |              | อังกฤษ                | London Stock Exchange                   | xlon                |
|        |              | ฝรั่งเศส              | Euronext Growth Paris                   | xpar                |
|        |              | เยอรมนี               | Deutsche Börse (Indices & ETFs)         | xetr                |
|        |              | เนเธอแลนด์            | Euronext Amsterdam                      | xams                |
|        |              | สเปน                  | BME Spanish Exchanges                   | xmce                |
|        | $\mathbf{O}$ | อิตาลี                | AIM Borsa Italiana/Milan Stock Exchange | xmil                |
|        | $\bigcirc$   | เดนมาร์ก              | NASDAQ OMX Copenhagen                   | xcse                |
|        | $\bigcirc$   | สวีเดน                | NASDAQ OMX Stockholm                    | xome                |
|        | •            | นอร์เวย์              | Oslo Børs/Oslo Stock Exchange           | xosl                |
|        | <b>(</b> )   | ไอร์แลนด์             | Euronext Dublin                         | xdub                |
| GLOBAL | 0 2680 1888  | global@asiaplus.co.th | asiaplus.co.th                          |                     |

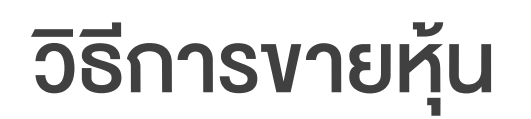

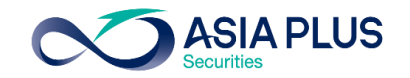

#### ้ วิธีที่ 1: เข้าหน้าพอร์ตที่ "Positions" แล้วกดปุ่ม Close

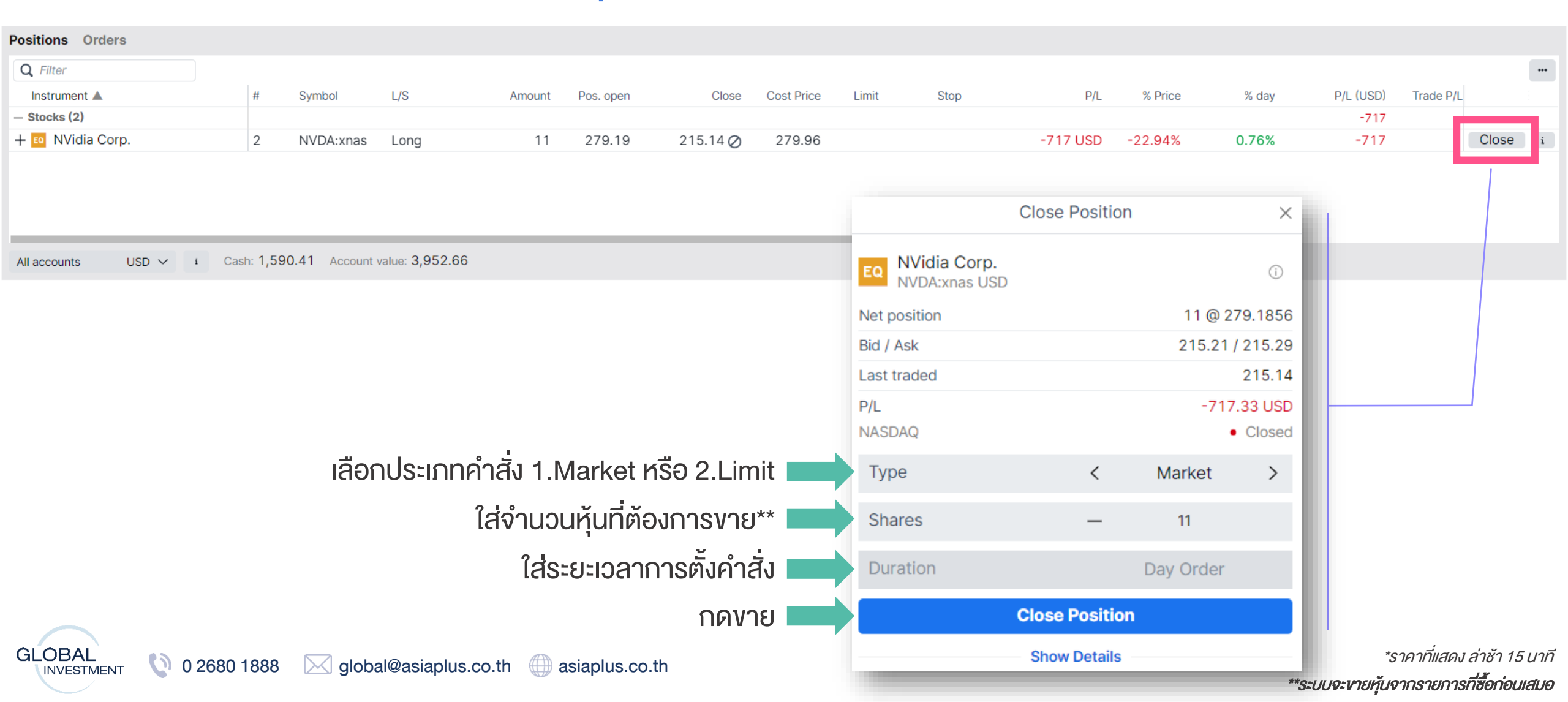

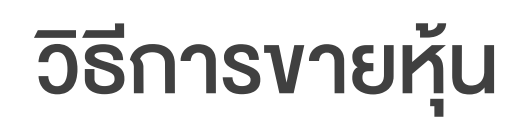

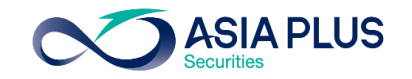

#### ้ วิธีที่ 1: เข้าหน้าพอร์ตที่ "Positions" แล้วกดปุ่ม Close

| Positions Orders     |           |               |                 |        |           |          |            |       |      |     |         |       |           |           |       |   |
|----------------------|-----------|---------------|-----------------|--------|-----------|----------|------------|-------|------|-----|---------|-------|-----------|-----------|-------|---|
| <b>Q</b> Filter      |           |               |                 |        |           |          |            |       |      |     |         |       |           |           |       |   |
| Instrument 🔺         | #         | Symbol        | L/S             | Amount | Pos. open | Close    | Cost Price | Limit | Stop | P/L | % Price | % day | P/L (USD) | Trade P/L |       |   |
| – Stocks (2)         |           |               |                 |        |           |          |            |       |      |     |         |       |           |           |       |   |
| — 📧 NVidia Corp.     | 2         | NVDA:xnas     | Long            | 11     | 279.19    | 215.14 🖉 |            |       |      |     |         |       |           |           | Close | i |
| 💀 NVidia Corp.       |           | NVDA:xnas     | Long            | 7      | 261.75    | 215.14 🖉 |            | Add   | Add  |     |         |       |           |           | Close | i |
| 💀 NVidia Corp.       |           | NVDA:xnas     | Long            | 4      | 309.70    | 215.14 🖉 |            | Add   | Add  |     |         |       |           |           | Close | i |
|                      |           |               |                 |        |           |          |            |       |      |     |         |       |           |           |       | • |
|                      |           |               |                 |        |           |          |            |       |      |     |         |       |           |           |       |   |
| All accounts USD 🗸 i | Cash: 1,5 | 90.33 Account | value: 3,952.58 |        |           |          |            |       |      |     |         |       |           |           |       |   |
|                      |           |               |                 |        |           |          |            |       |      |     |         |       |           |           |       |   |
| ก                    | รณิซ      | อหุ้นตัวเดี   | ายวกันหลา       | เยรายก | าาร       |          |            |       |      |     |         |       |           |           |       |   |
|                      |           |               |                 |        |           |          |            |       |      |     |         |       |           |           |       |   |

สามารถกดเครื่องหมาย **+** เพื่อดูแต่ละรายการที่ซื้อมาได้ และกดงายแค่รายการที่ต้องการได้เช่นกัน รายการที่ซื้อก่อนจะอยู่บรรทัดล่างสุด

#### หมายเหตุ:

-หากกด Close ที่รายการรวมด้านบน ระบบจะทำการงายรายการแรกที่ซื้อมาก่อน (FIFO หรือ First In First Out)

-หากกดเครื่องหมาย 🕂 ลงมา สามารถเลือกรายการที่ต้องการงายออกก่อนได้เช่นกัน

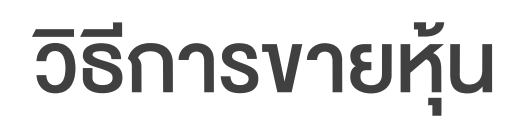

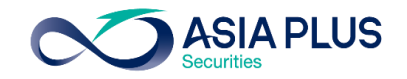

#### ้ วิธีที่ 1: เข้าหน้าพอร์ตที่ "Positions" แล้วกดปุ่ม Close

| Positions Orders                 |         |               |                 |               |              |         |            |       |      |          |         |        |           |
|----------------------------------|---------|---------------|-----------------|---------------|--------------|---------|------------|-------|------|----------|---------|--------|-----------|
| Q                                |         |               |                 |               |              |         |            |       |      |          |         |        |           |
| Instrument 🛦                     | #       | Symbol        | L/S             | Amount        | Pos. Open    | Close   | Cost Price | Limit | Stop | P/L      | % Price | % Day  | P/L (USD) |
| — ETFs (2)                       |         |               |                 |               |              |         |            |       |      |          |         |        |           |
| - 💷 KraneShares Electric Vehicle | 2       | KARS:arcx     | Square          |               |              |         |            |       |      | 6 USD    |         | -4.11% | 6         |
| KraneShares Electric Vehicle     |         | KARS:arcx     | Short           | 700           | 47.36        | 47.42 Ø | 47.35      |       |      | -143 USD | -0.12%  | -4.11% | -143      |
| KraneShares Electric Vehicle     |         | KARS:arcx     | Long            | 700           | 41.19        | 47.42 Ø | 41.20      |       |      | 52 USD   | 15.14%  | -4.11% | 52        |
| All accounts USD V I Ca          | ash: 10 | 3.15 Cash ava | ailable: 103.15 | Account value | ue: 3,535.86 |         |            |       |      |          |         |        |           |

#### รายละเอียดในหน้า Position เมื่อกดงายแล้ว

- Iมื่องายหุ้นออกแล้ว Status จะเปลี่ยนเป็น Short หมายถึงงายออก และจะขึ้นว่า Square แปลว่าหักล้างกับงาซื้อไปเรียบร้อยแล้ว (ราคาที่งายได้ดูจากคอลัมน์ "Pos.Open")
- 2 เมื่องายหุ้นแล้วจะเห็นว่า Cash Available เพิ่มขึ้นมา แปลว่าอำนาจซื้อกลับคืนมาแล้ว สามารถซื้อหุ้นต่อได้เลย !

## วิธีการงายหุ้น

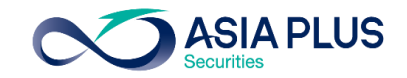

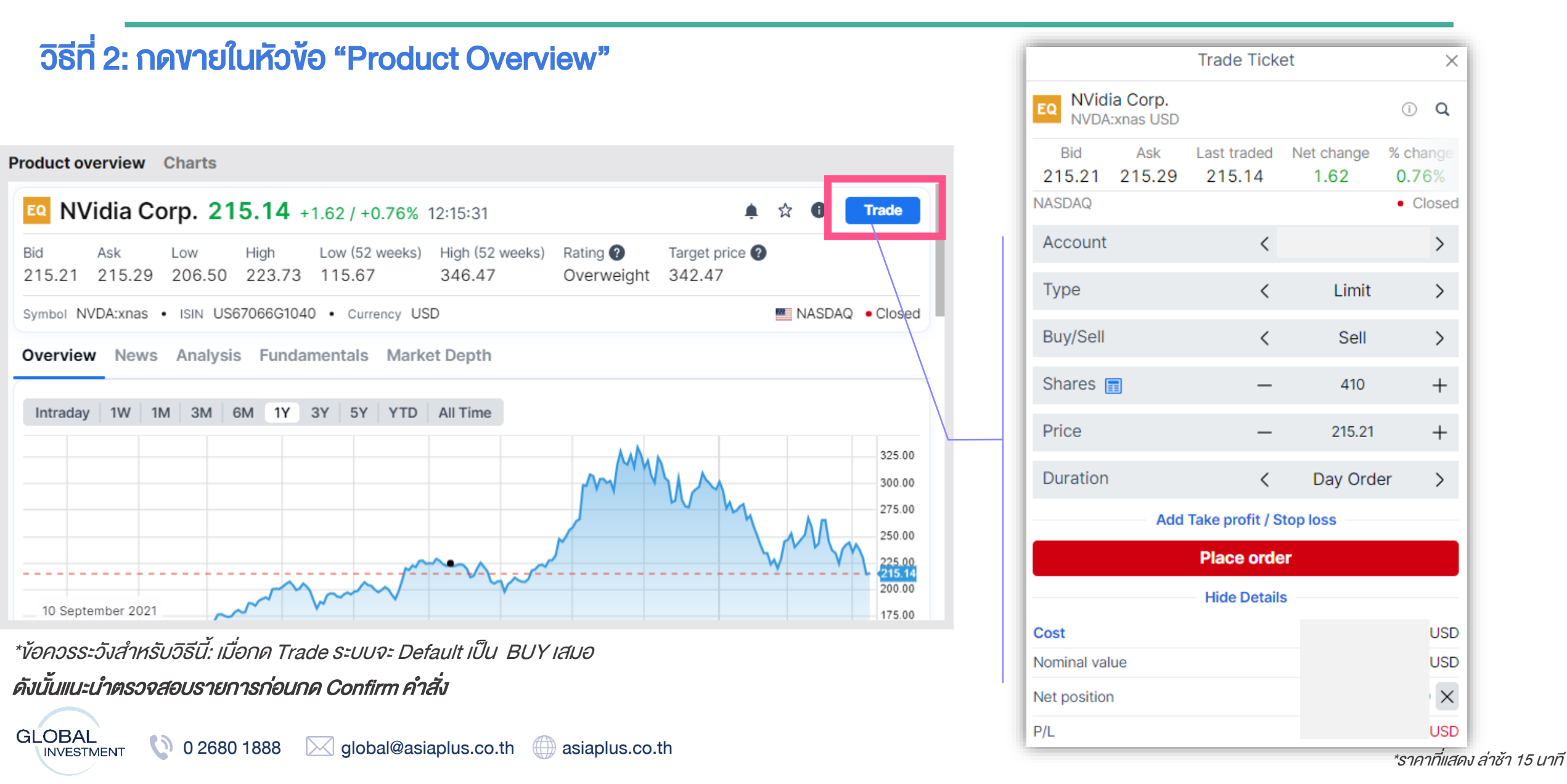

GLOBAL

## ติดตามข่าวสาร หุ้นรายตัว และตัวเลขเศรษฐกิจ

**ASIA PLUS** 

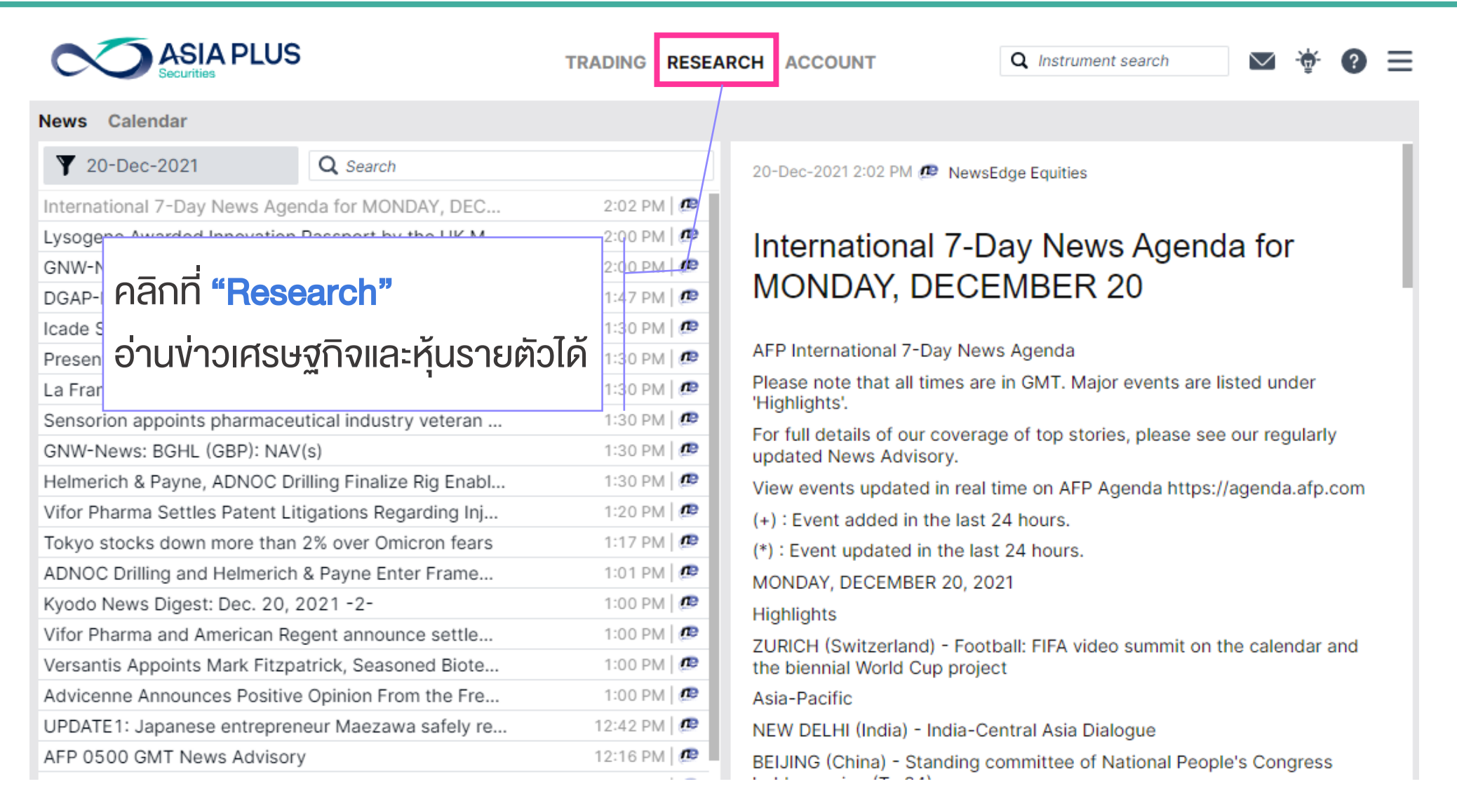

GLOBAL

## รายละเอียดเกี่ยวกับบัญชีซื้องาย

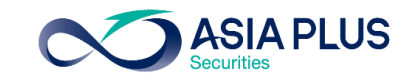

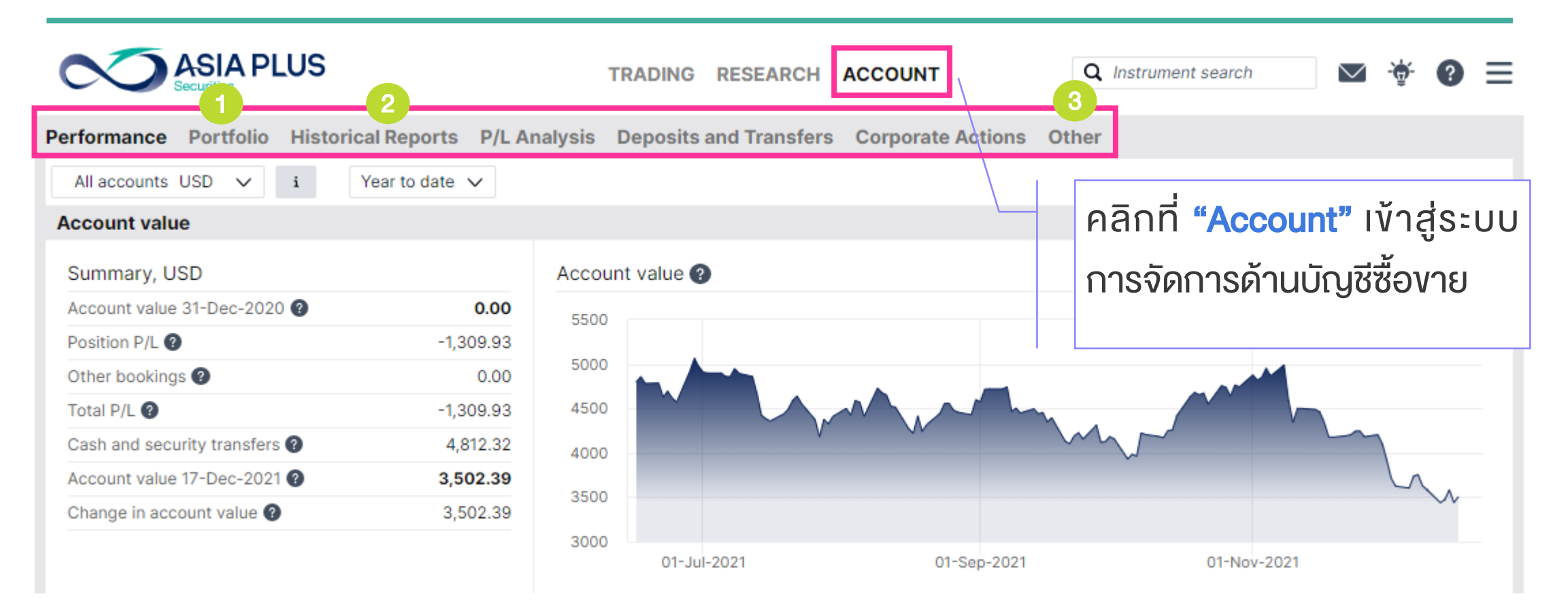

- Portfolio: ดูสัดส่วนพอร์ตการลงทุน และกำไรงาดทุนที่เกิดขึ้นย้อนหลังได้
- Historic Reports: ดูหน้าพอร์ตย้อนหลัง ดูรายการซื้องายย้อนหลัง รวมถึงเงินการรับเงินปันผล
- Other: อื่นๆ เช่น การสมัครดูราคาแบบ Real-time และ Activity log รวมถึง Corporate Action ต่างๆ เป็นต้น

## รายละเอียดเกี่ยวกับบัญชีซื้องาย

**ASIA PLUS** 

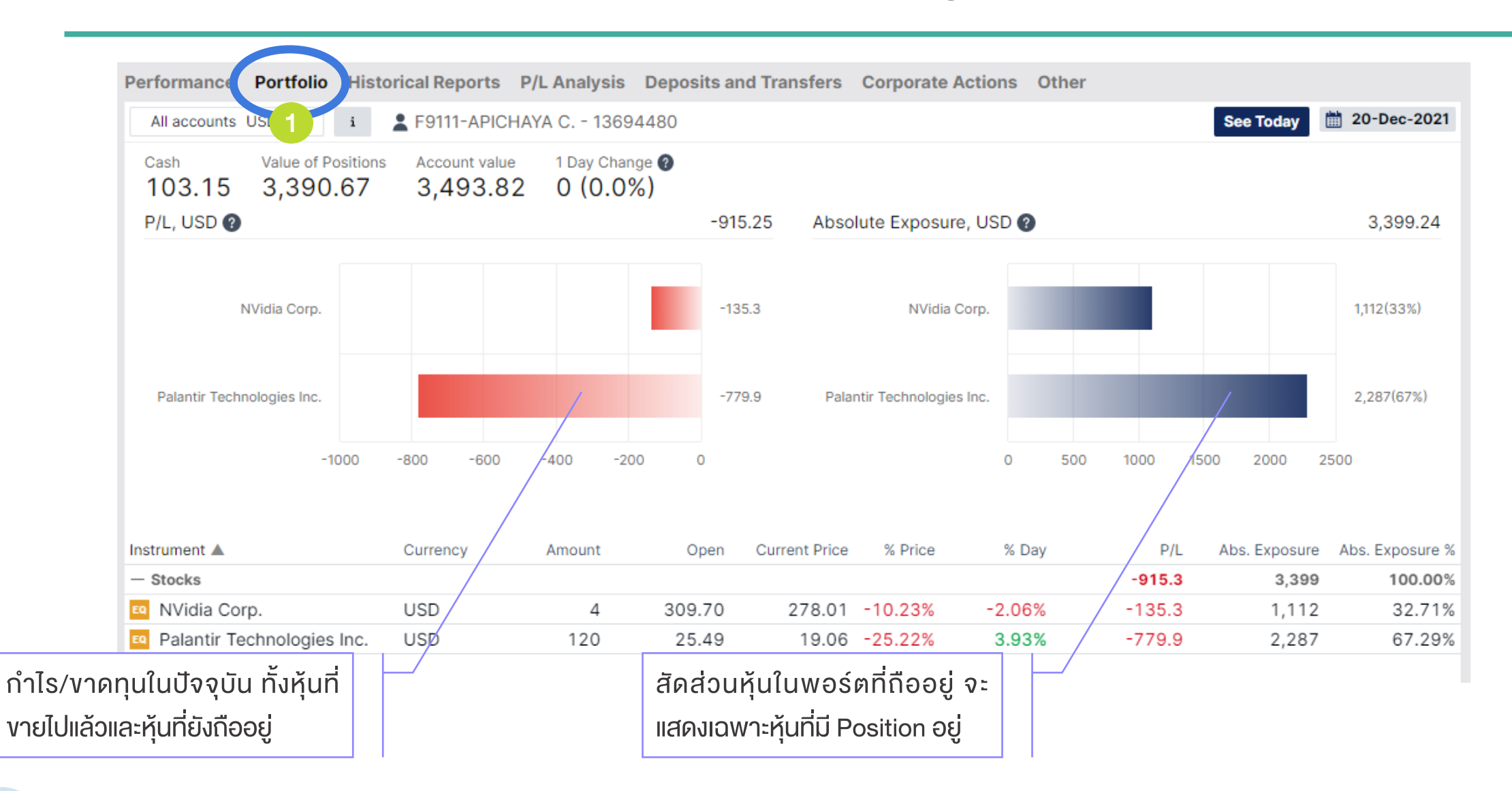

## รายละเอียดเกี่ยวกับบัญชีซื้องาย

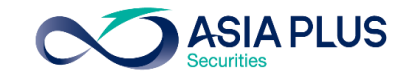

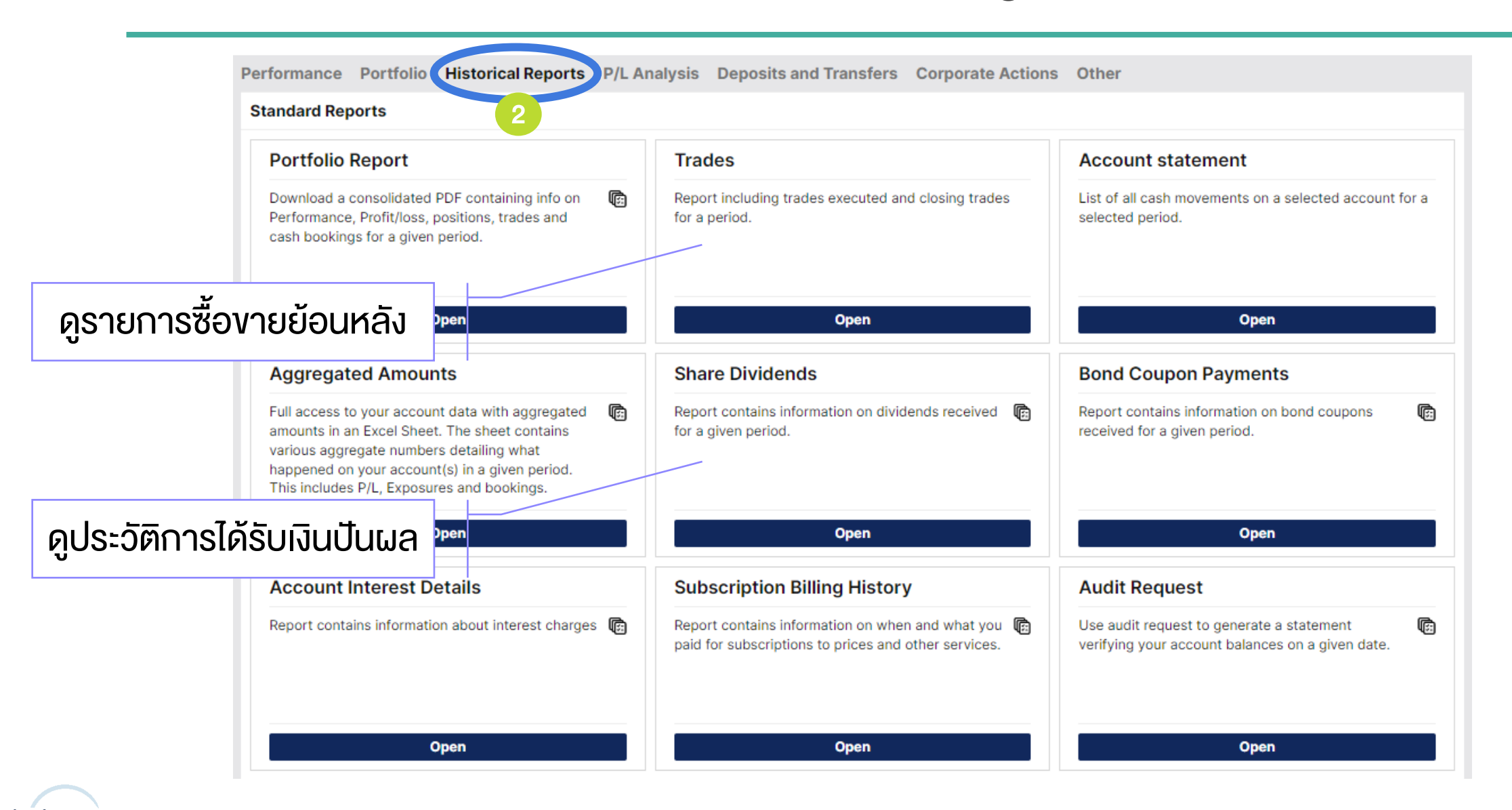

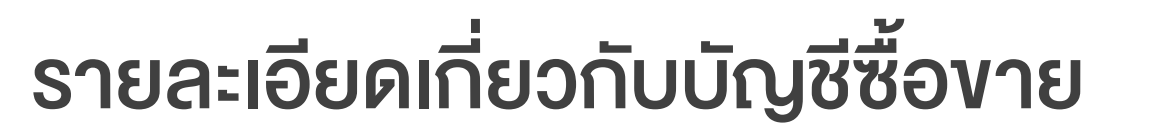

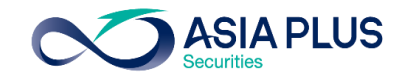

| Performance Portfolio Historical Reports P/L Analysis | Deposits and Transfers Corporate Action                                         | s Other               |                           |
|-------------------------------------------------------|---------------------------------------------------------------------------------|-----------------------|---------------------------|
| Events                                                | 3                                                                               |                       |                           |
| Tupcoming Active Past                                 |                                                                                 |                       | Standing instructions (0) |
| Date 🔺 🔪 Instrument                                   | Eligible holding Event                                                          | Type Account          | Status                    |
| 02-Mar-2022 🧧 NVidia Corp.                            | 11 Cash Dividend                                                                | Mandatory 34950/F9111 | i                         |
| Corporate A                                           | Corporate Actions ที่<br>prporate Actions ในปัจจุ<br>Actions ที่กำลังจะเกิดขึ้น | ม่านมาแล้ว<br>บัน     |                           |

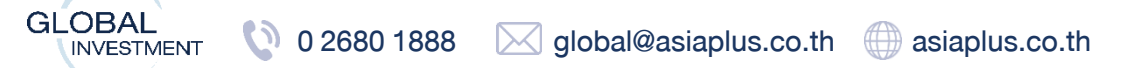

## รายละเอียดเกี่ยวกับบัญชีซื้องาย

**ASIA PLUS** 

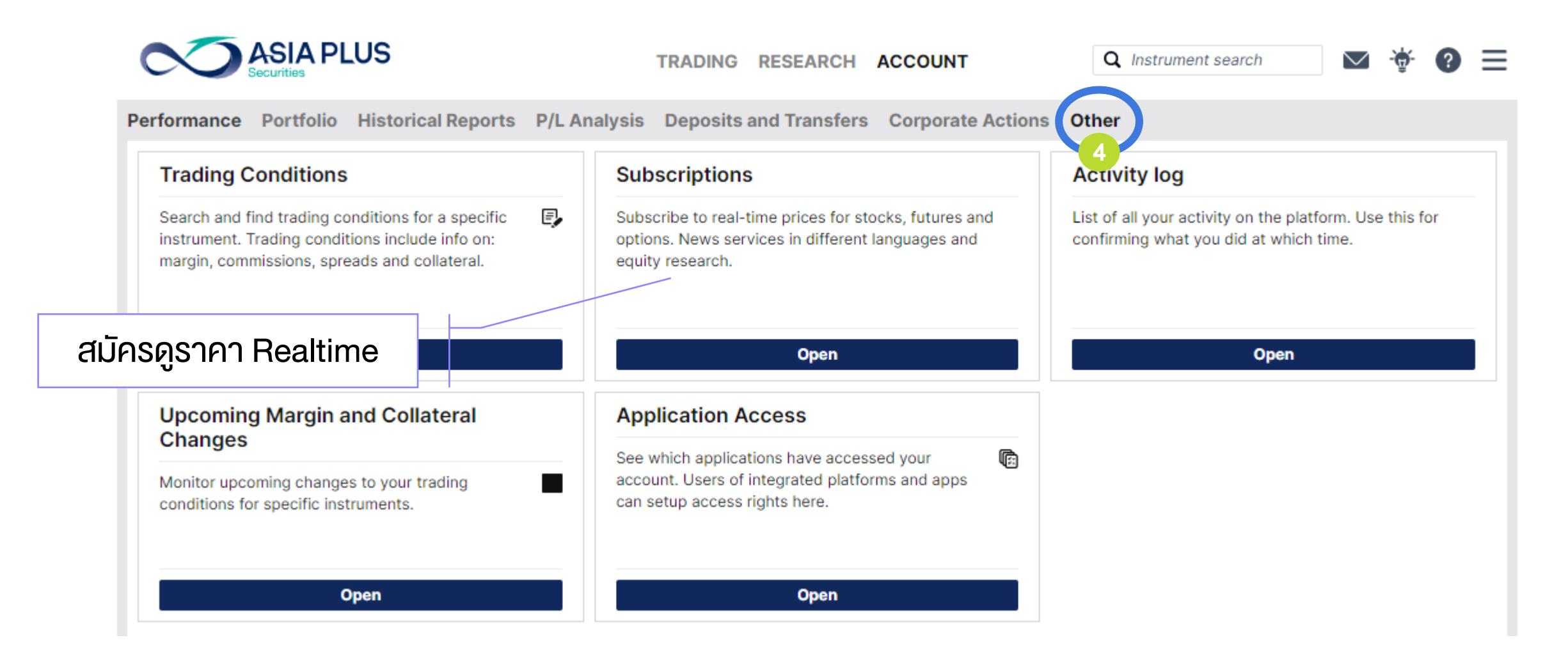

GLOBAL 0 2680 1888 global@asiaplus.co.th asiaplus.co.th

GLOBAL

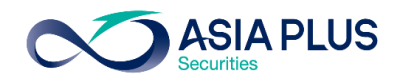

#### Subscriptions - สมัครดูราคา Realtime

|                                                                                                    | TRADING RESEARCH ACCOUNT                                                                                                    | Q Instrument search 🛛 👻 🌞 💡 🗏                                                                     |  |  |  |  |
|----------------------------------------------------------------------------------------------------|----------------------------------------------------------------------------------------------------|---------------------------------------------------------------------------------------------------|--|--|--|--|
| formance Portfolio Historical Reports P/L A                                                                                                    | nalysis Deposits and Transfers Corporate Action                                                                                | Other                                                                                             |  |  |  |  |
| Trading Conditions                                                                                                    | Subscriptions                                                                                                    | Activity log                                                                                      |  |  |  |  |
| Search and find trading conditions for a specific<br>instrument. Trading conditions include info on:<br>margin, commissions, spreads and collateral. | Subscribe to real-time prices for stocks, futures and<br>options. News services in different languages and<br>equity research. | List of all your activity on the platform. Use this for<br>confirming what you did at which time. |  |  |  |  |
| Open                                                                                                    | Open                                                                                                    | Open                                                                                              |  |  |  |  |
| Upcoming Margin and Collateral<br>Changes                                                                                                    | Application Access                                                                                                    |                                                                                                   |  |  |  |  |
| Monitor upcoming changes Stock exchange                                                                                                    | s 🗸                                                                                                    |                                                                                                   |  |  |  |  |
| Level 4. Oires were as                                                                                                    |                                                                                                    | for the endlands and includes and it                                                              |  |  |  |  |

Level 1: Gives you access to real-time market data for cfds and stocks for the applicable exchange and includes real-time best bid/ask, charts and last traded price. Level 2: Gives you access to the same real-time market data as when subscribing to level 1, but includes real-time market depth – 5 best bid/ask in the market (stocks and dma only).

|                                                      | Level   | Private | Professional | Start Date | Expiry Date |           |
|------------------------------------------------------|---------|---------|--------------|------------|-------------|-----------|
| Hana Kana Stack Evolution                            | Level 1 | 120 HKD | 120 HKD      |            |             | SUBSCRIBE |
| Hong Kong Slock Exchange                             | Level 2 | 200 HKD | 200 HKD      |            |             | SUBSCRIBE |
| NASDAQ                                               | Level 1 | 1 USD   | 24 USD       |            |             | SUBSCRIBE |
| New York Stock Exchange                              | Level 1 | 1 USD   | N/A          |            |             | SUBSCRIBE |
| New York Stock Exchange PROFESSIONAL INVESTORS       | Level 1 | N/A     | 45 USD       |            |             | SUBSCRIBE |
| NYSE (AMEX and ARCA), Bats                           | Level 1 | 1 USD   | N/A          |            |             | SUBSCRIBE |
| NYSE (AMEX and ARCA), Bats<br>PROFESSIONAL INVESTORS | Level 1 | N/A     | 23 USD       |            |             | SUBSCRIBE |

Neither us, nor any third party provider, accept any responsibility or liability for any direct or indirect losses due to any failure or unavailability of the Subscription Tool or the accuracy or completeness of the Services provided.

#### ราคาที่แสดงในระบบปกติจะล่าช้า 15 นาที

หากต้องการดูราคา Real-time ลูกค้าจะต้องสมัคร บริการเพิ่มเติมดังนี้

| Level 1                 | Level 2             |  |  |  |  |  |
|-------------------------|---------------------|--|--|--|--|--|
| ราคา Bid/Ask 1 ช่อง     | ราคา Bid/Ask 5 ช่อง |  |  |  |  |  |
| ราคา Last traded price  |                     |  |  |  |  |  |
| ราคาบนกราฟแบบ Real-time |                     |  |  |  |  |  |

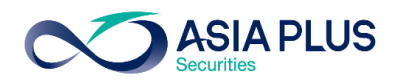

#### Subscriptions - สมัครดูราคา Realtime

#### Subscribe to Hong Kong Stock Exchange

) Start now หมายถึงเริ่มดูได้เลยทันที (แต่ระบบจะตัดค่าใช้จ่ายแบบเต็มเดือน)

• Start next month (01-Jun-2021)

#### เลือก Start next month เพื่อดูราคา Real time ได้ในต้นเดือนกัดไป

| Subscriber                    |                |                                |
|-------------------------------|----------------|--------------------------------|
| Subscriber's Full Name:       | Somchai Jaidee | 🗾 📥 ชื่อ-นามสกุลเป็นภาษาอังกฤษ |
| Subscriber's User ID:         | 13694480       |                                |
| Subscriber's Street & Number: | 74 Rama VI     | 📥 บ้านเลงที่และถนน             |
| Subscriber's Postal Code:     | 10400          | 📥 รหัสไปรษณีย์                 |
| Subscriber's City:            | Bangkok        | 📥 จังหวัด                      |
| Subscriber's Country:         | Thailand       | 🗸 📥 เลือกเป็น Thailand         |
|                               |                |                                |

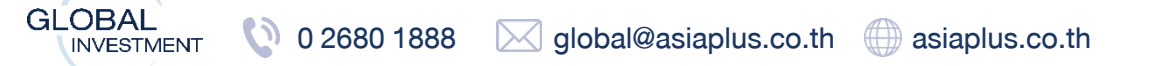

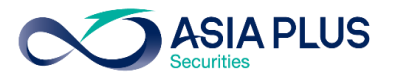

### Activity Log - ดูประวัติการทำรายการย้อนหลัง

|                                  |       |              | Activity Log                                                                              | × |
|----------------------------------|-------|--------------|-------------------------------------------------------------------------------------------|---|
| Filters                          |       | Time         | Activity                                                                                  |   |
| Pa All accounts                  | USD 🗸 |              | 20-Dec-2021                                                                               |   |
| <b>Q</b> Find text               |       | 12:31:45 PM  | User ID: 13694480                                                                         |   |
| Activity type                    | ^     |              | User F9111 logged into AsiaPlusGo from ip address 119.46.68.229                           |   |
| All types                        |       |              | 17-Dec-2021                                                                               |   |
| Trades                           |       | 2-25-25 DM   | Uppr 12604490                                                                             |   |
| Trading activity                 |       | 3.23.25 PIVI | User E9111 logged into AsiaPlusCo from in address 119 46 68 229                           |   |
| Orders activity                  |       |              | User Farmlogged into Asiandaboo noimp address 113.40.00.220                               |   |
| Chat                             |       |              | 16-Dec-2021                                                                               |   |
| Notifications                    |       | 4:59:30 PM   | User ID: 13694480                                                                         |   |
| Non-trading actions              |       |              | User F9111 logged into AsiaPlusGo from ip address 119.46.68.241                           |   |
| Other                            |       | 11-30-39 AM  | User ID: 13694480                                                                         |   |
| Period                           | ^     | 11.50.55 AM  | User F9111 logged into AsiaPlusGo from in address 2001:44c8:424c:6982:5581:c608:21b2:18f8 |   |
| 🔿 Today                          |       |              |                                                                                           |   |
| <ul> <li>Yesterday</li> </ul>    |       | 10:31:40 AM  | User ID: 13694480                                                                         |   |
| <ul> <li>Last 2 days</li> </ul>  |       |              | User F9111 logged into AsiaPlusGo from ip address 2001:44c8:424c:6982:5581:c608:21b2:18f8 |   |
| 🔾 Last 7 days                    |       | 9:45:05 AM   | User ID: 13694480                                                                         |   |
| <ul> <li>Last 14 days</li> </ul> |       |              | User F9111 logged into AsiaPlusGo from ip address 119.46.68.241                           |   |
| ○ Custom                         |       |              | 15-Dec-2021                                                                               |   |

# สรุปข้อมูลสำคัญในแต่ละประเทศที่อยู่ในระบบออนไลน์ 🍑 🔊

| ประเทศ       | ประเภทคำสั่ง                                                                                                    | การตั้งระยะเวลางอง<br>คำสั่ง                                               | ระยะเวลาที่ซื้องายตามเวลาไทย | ค่าธรรมเนียม* | ภาษีหัก ณ ที่<br>จ่ายปันผล | Lot size                  |
|--------------|----------------------------------------------------------------------------------------------------|----------------------------------------------------------------------------|------------------------------|---------------|----------------------------|---------------------------|
| สหรัฐ        | -                                                                                                    | GTC (ตั้งจนกว่าจะ<br>ยกเลิก)                                               | 20.30-03.00                  | 0.50%*        | 0-37%                      | 1                         |
| ฮ่องกง       |                                                                                                    |                                                                            | 8.30-15.00                   |               | _                          | ู<br>ขึ้นอยู่กับหุ้นแต่ละ |
|              | ຕັ້ງໄດ້ກຸດປຣະເດກດຳຊັ່ນ ທ່າ                                                                                                    |                                                                            |                              |               |                            | ตัว                       |
| อังกฤษ       | <ul> <li>คงเผญาบระเภากศาสงาชน</li> <li>- Stop (ส่งคำสั่งเมื่อถึงราคา</li> <li>ที่กำหนด)</li> <li>- Limit (ส่งคำสั่งโดยกำหนด<br/>ราคา)</li> <li>- Market (ส่งคำสั่งที่ราคาที่ดี<br/>ที่สุดในตลาด ณ ขณะนั้น)</li> </ul> |                                                                            | 14.00-22.30                  |               | -                          | 1                         |
| เยอรมนี      |                                                                                                    |                                                                            | 14.00-22.30                  |               | 26.375%                    | 1                         |
| ฝรั่งเศส     |                                                                                                    |                                                                            | 14.00-22.30                  |               | 25%                        | 1                         |
| สเปน         |                                                                                                    |                                                                            | 14.00-22.30                  |               | -                          | 1                         |
| เนเธอร์แลนด์ |                                                                                                    |                                                                            | 14.00-22.30                  |               | 15%                        | 1                         |
| อิตาลี       |                                                                                                    |                                                                            | 14.00-22.30                  |               | 26%                        | 1                         |
| สวีเดน       | ราคาเฉลี่ยงองวันนั้น) เป็นต้น                                                                                                    |                                                                            | 14.00-22.25                  |               | 30%                        | 1                         |
| เดนมาร์ก     | , on and a group of a la                                                                                                    |                                                                            | 14.00-22.00                  |               | 27%                        | 1                         |
| นอร์เวย์     |                                                                                                    |                                                                            | 14.00-21.20                  |               | -                          | 1                         |
| ไอร์แลนด์    |                                                                                                    |                                                                            | 13.00-21.28                  |               | -                          | 1                         |
| จีน          | ตั้งได้แค่ Limit (ส่งคำสั่งโดย<br>กำหนดราคา) และ<br>Aggressive Limit*** (ตั้งสูง<br>หรือต่ำกว่าราคาปัจจุบัน)                                                                                                    | Day Order (ตั้งไว้แค่วัน<br>เดียว หากไม่ Match จะ<br>ยกเลิกให้อัตโนมัติ)** | 8.30-14.00                   |               | 10%                        | 100                       |

#### หมายเหตุ:

\*ค่าธรรมเนียมดังกล่าวยังไม่รวมภาษีมูลค่าเพิ่ม 7% ค่าธรรมเนียมที่ตลาดหลักทรัพย์ต่างประเทศเรียกเก็บและ ค่าใช้จ่ายที่ถูกเรียกเก็บจากผู้รับฝากหลักทรัพย์สำหรับ ตลาดหลักทรัพย์บางประเทศ

\*\*เงื่อนไขการส่งคำสั่งเป็นไปตามกฎเกณฑ์ของตลาด หลักทรัพย์จีน

\*\*\*คำสั่งซื้อ – ให้ระบุราคาที่สูงกว่าราคาตลาด ณ vณะนั้น (+/- ไม่เกิน 10% vองราคาปิดวันก่อนหน้า) \*\*\*คำสั่งvาย – ให้ระบุราคาที่ต่ำกว่าราคาตลาด ณ vณะนั้น (+/- ไม่เกิน 10% vองราคาปิดวันก่อนหน้า)

GLOBAL

**NVESTMENT** 

## ้ง้อจำกัดและความเสี่ยง

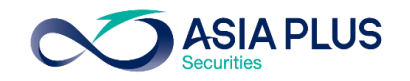

 -หุ้นบางตัวลูกค้าไม่สามารถส่งคำสั่งซื้องายได้ สาเหตุคือ หุ้นบางตัวมีสภาพคล่องต่ำ และมีความเสี่ยงสูง ดังนั้นฝ่ายควบคุมความเสี่ยงงองระบบซื้องายจะไม่รับหุ้นบางตัว ที่ติดง้อจำกัดดังกล่าว

-กรณีลูกค้าส่งคำสั่งแบบราคาตลาด (Market Price) ก่อนเวลาตลาดเปิด หากเป็นหุ้นที่มีความผันผวนสูง ระบบจะมีการกัน Buffer ของหุ้นแต่ละตัวไว้ เพื่อป้องกันความ เสี่ยงสำหรับกรณีที่ราคา Pre-market ขึ้นไปสูง เพื่อเป็นการป้องกันเรื่องจำนวนเงินไม่พอซื้อหุ้น หากลูกค้าตั้งซื้อในมูลค่าใกล้เคียงกันจำนวนเงินที่มีอยู่ ระบบอาจจะ Reject คำสั่งได้ ในช่วงเวลา 19.00-20.30 หรือ 21.30 (BKK Time) สำหรับหุ้นสหรัฐฯ

-กรณียกเลิกหรือเปลี่ยนแปลงคำสั่งที่ตั้งไว้ในช่วงใกล้ตลาดเปิด-ปิด (Auction) ระบบจะไม่สามารถเปลี่ยนแปลงให้ได้

-หากลูกค้าต้องการสั่งซื้อหรืองายที่ราคาเปิด ให้ใช้คำสั่งแบบราคาตลาด (Market Price) และตั้งก่อนเวลาตลาดเปิด ซึ่งจะ Match หลังตลาดเปิด 3-4 วินาที

-กรณีที่ลูกค้าตั้งซื้อหรือvายแบบกำหนดราคา (Limit Price) โดยหากตั้งราคาที่ห่างจากราคาเปิดอย่างมาก ทำให้หุ้นมีโอกาสไม่ Match ได้ เนื่องจากตลาดหลักทรัพย์มี การตั้งเกณฑ์ในเรื่องvอง Price Band หรือกรอบการเคลื่อนไหวvองราคาไว้ตามประกาศ ทำให้ราคาที่ลูกค้าตั้งไว้หากตั้งซื้อที่ราคาสูง หรือ ตั้งvายที่ราคาต่ำเกินไป ทำให้มี โอกาสที่หุ้นไม่ Match ได้ (ความหมายvอง price band คือกรอบราคาvองหุ้น ซึ่งหุ้นแต่ละตัวจะไม่เหมือนกัน และ price band จะสามารถเปลี่ยนแปลงได้ตลาดเวลา)

-คำสั่งซื้อหรืองายจะ Match จริงก็ต่อเมื่อราคางองหุ้นมีการเคลื่อนไหวจริงบนกระดาน Primary Exchange หรือตลาดหลักทรัพย์สหรัฐฯหลักที่เกิดขึ้นจริง ดังนั้น จะมี หุ้นบางตัวที่เมื่อลูกค้าสั่งซื้อหรืองายก่อนตลาดเปิด แต่จะไม่ได้ Match ณ ตอนตลาดเปิดทันทีที่ เวลา 20.30 แต่จะมีการ Delay ออกไปเล็กน้อย เนื่องจากขึ้นกับสภาพ คล่องงองหุ้นนั้นๆด้วย

-Version Browser ที่รองรับระบบซื้องาย Global Invest ต้องเป็น Chrome Version 62.0+ / Safari version 12.0+ / Samsung Internet 16.0.0 / Android 11.0.0 / iOS 15.1.1 งิ้นไป หาก Version ไม่ Update อาจเกิดปัญหาในการเข้าระบบได้

อ่านรายละเอียดง้อจำกัดและความเสี่ยงที่อาจเกิดขึ้นเพิ่มเติม ได้ที่นี่ <u>https://listingcenter.nasdaq.com/rulebook/nasdaq/rules</u>

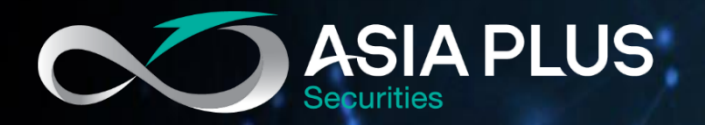

## ลงทุนต่างประเทศกับ เอเซีย พลัส

ติดต่อฝ่ายลงทุนต่างประเทศ (Global Investment)

🔇 0 2680 1888 🖂 global@asiaplus.co.th

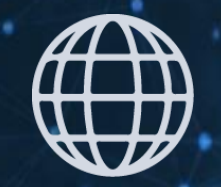

asiaplus.co.th

# **FD** Asia Plus Group